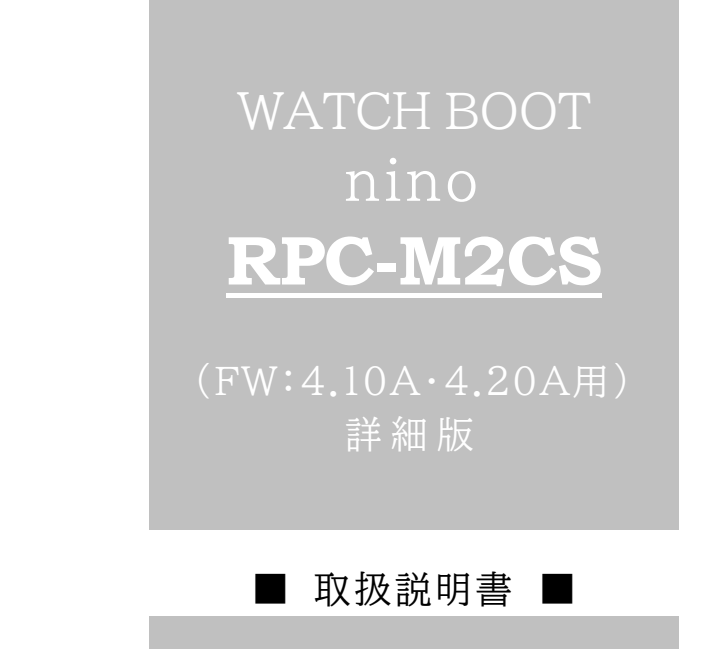

明京電機株式会社

## ご購入ありがとうございます

弊社リブーターWATCH BOOT nino(RPC-M2CS)をご購入いただき誠こありがとうございます。

WATCH BOOT nino(RPC-M2CS)(以下,本装置または本製品と省略)はネットワーク経由でシステム 機器の制御/管理をする自動電源制御装置です。2個の100VAC電源を個別に遠隔制御/管理できます。 Pingによる死活監視に加えて,週間スケジュール機能をご利用になれます。

本装置が皆様の所有されるネットワークシステムにおいて,有効かつ有用なツールとして機能することを願っ ております。

この取扱説明書を必ずお読みください

本書はセットアップ手順と,操作,設置,安全の確保などのための手順が記載されています。

ご使用の前に,必ず本書をお読みください。

付属品一覧

本製品には次の付属品が同梱されています。必ずご確認ください。

1.セットアップガイド 兼 保証書

2.アース線

# 安全上のご注意

この取扱説明書での表示では、本装置を安全に正しくお使いいただくために、いろいろな絵表示をしています。 その表示と意味は以下のようになっています。本文をよくお読みいただき、内容をよくご理解の上、正しくご使 用ください。

注意喚起シンボルとシグナル表示の例

| ⚠警告 | 誤った取り扱いをすると,人が死亡または重傷を負う可能性が<br>想定される内容を示しています。                    |
|-----|--------------------------------------------------------------------|
| ▲注意 | 誤った取り扱いをすると,人が傷害を負う可能性が想定される<br>内容,および物的損害*の発生が想定される内容を示していま<br>す。 |

※物的損害とは家屋家財および家畜ペットにかかわる拡大損害を示します。

図記号の例

| 分解·改造禁止  | ○は,禁止(してはいけないこと)を示します。 具体的な禁止内容は ○の中や近くに絵や文章で示します。 左図の場合は「分解・改造の禁止」を示します。                   |
|----------|---------------------------------------------------------------------------------------------|
| 電源プラグを抜く | ●は,強制(必ずすること)を示します。<br>具体的な強制内容は,●の中や近くに絵や文章で示します。左<br>図の場合は「差し込みプラグをコンセントから抜くこと」を示しま<br>す。 |

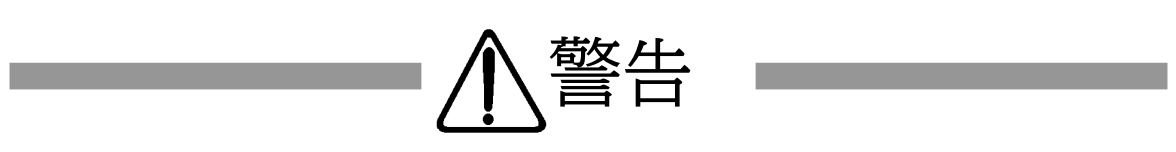

| <ul> <li>●万一異常が発生したら,電源プラグをすぐに抜く!</li> <li>煙,変な音,においがするなど,異常状態のまま使用しないでください。火災や<br/>感電の原因となります。このようなときは,すぐに電源プラグを抜いてお買い上げの販<br/>売店や弊社にお問い合わせください。</li> </ul>              | 電源プラグを抜く            |
|----------------------------------------------------------------------------------------------------|---------------------|
| ●AC100V(50または60Hz)以外の電源電圧では使用しない<br>表示された電源電圧(交流100V)以外の電圧で使用しないでください。<br>特に110Vを越える電圧では製品を破壊するおそれがあり,火災の原因となりますの<br>で,絶対に接続しないでください。                                     | <b>()</b><br>交流100V |
| ●本装置の電源アースあるいはFG端子を接地する<br>本装置の電源プラグのアースあるいはFG端子を接地してください。<br>感電や故障の原因となります。                                                                                              | アース接地               |
| ●本装置後面のACコンセントは10Aまで<br>本装置後面のACコンセントは,供給できる容量の合計は最大で10Aです。<br>合計10Aを越えて使用しないでください。火災や故障の原因となります。                                                                         | し<br>最大容量10Aまで      |
| ●たこ足配線をしない<br>本装置の電源は、家庭用電源コンセントから直接取ってください。<br>本装置のACコンセントに、電源用テーブルタップなどを接続して使用しないでください。<br>火災や故障の原因となります。                                                               | たこ足配線禁止             |
| ●電源コードを大切に<br>コードに重いものを載せたり、熱器具に近づけたりしないでください。コードが損傷し<br>火災や感電、故障の原因となります。また、コードを加工したり無理に曲げたり引っ張<br>ったりすることも、火災や感電の原因となるのでおやめください。コードが傷んだ場合<br>はお買い上げの販売店、または弊社までご相談ください。 | ードを乱暴に扱わない          |
| ●極めて高い信頼性や安全性が必要とされる機器に接続しない<br>本装置はパソコンおよびパソコン周辺機器と接続する用途に設計されています。<br>人命に直接関わる医療機器などの極めて高い信頼性または安全性が必要とされる機器には接続しないでください。                                               | パソコン機器専用            |

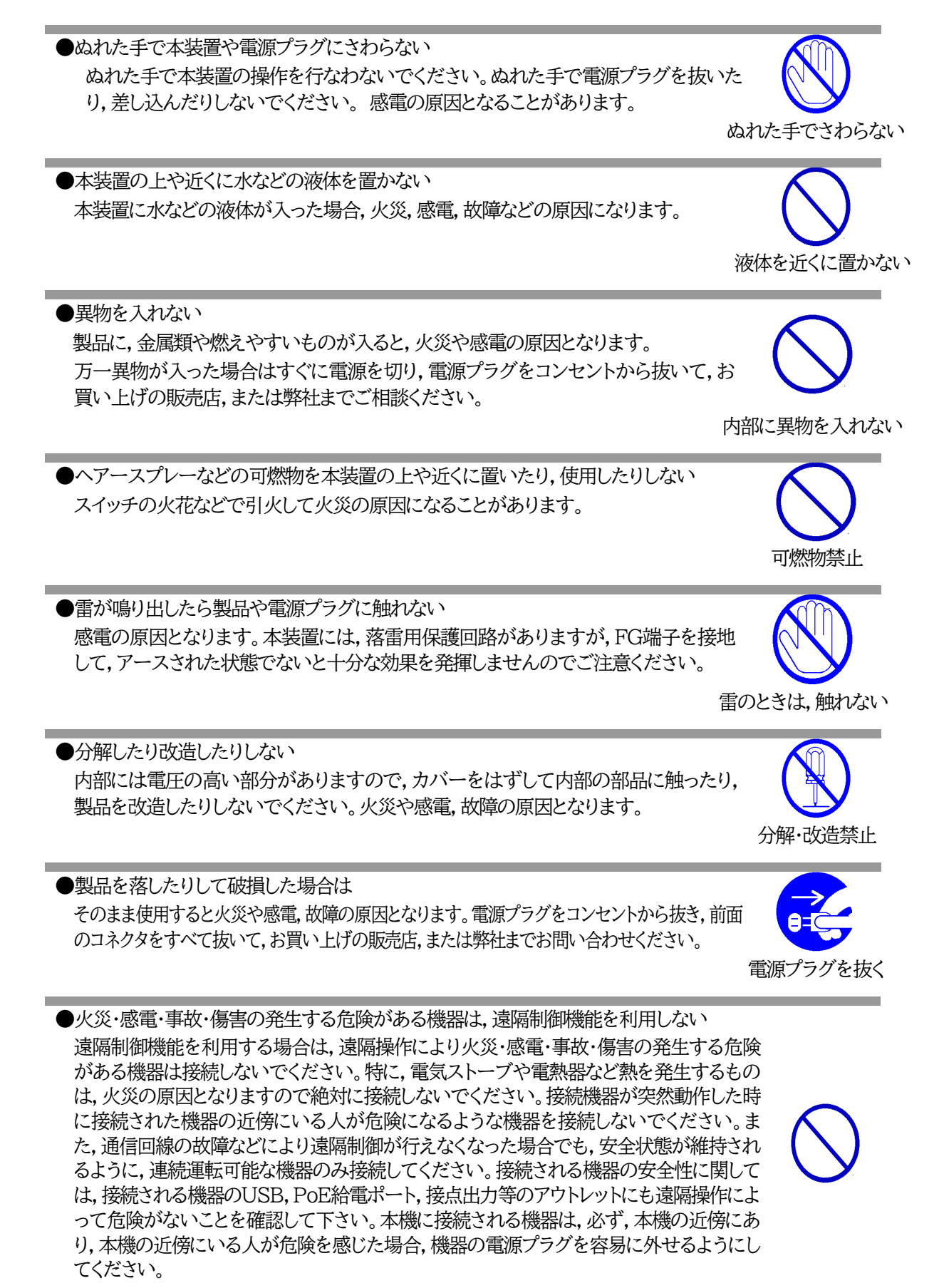

遠隔制御禁止

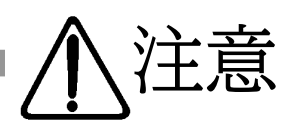

●電源プラグを抜くときは電源コードを引っ張らない 電源プラグを抜くときは必ずプラグを持って抜いてください。 コードを引っ張って抜くと傷がつき、火災や感電の原因となることがあります。

コードを引っ張らない

●風通しの悪いところに置かない 製品を密閉された場所に置かないでください。熱がこもり、やけどや火災、故障 の原因となることがあります。

風通しの悪い場所禁止

●温度が高くなるところに置かない 直射日光の当たるところや熱器具の近くなど,高温になるところに置かないでくださ い。やけどや火災,故障の原因となることがあります。

温度が高い場所禁止

お手入れのときは

本装置の本体が汚れた場合は、柔らかい布に水または中性洗剤を含ませ、よく絞って から軽く拭いてください(絶対に、電源プラグやコネクタなどの接続部をこの方法で拭 かないでください)。薬品類(ベンジン・シンナーなど)は使わないでください。変質・変 色する場合があります。本体に接続されている電源プラグやコネクタなどの接続部の お手入れは、電源プラグやコネクタを抜いて、機器を傷つけないよう軽く乾拭きしてく ださい。いずれの場合も、必ず本装置の電源プラグをコンセントから抜き、本装置に接 続されている電源プラグやコネクタ類も全て抜いてから行なってください。感電や故 障の原因となることがあります。

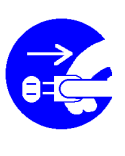

電源プラグを抜く

湿気やほこりの多いところに置かない
 湿気やほこりの多い場所や調理台,加湿器の近くなど,油煙や湯気があたるような場所に置かないでください。火災や感電の原因となることがあります。
 逆さまに設置しない
 本装置を逆さまに設置しないでください。また,布等でくるんだ状態での使用もおやめください。特に,ビニールやゴム製品が接触している状態での使用はおやめください。なることがあります。
 電源プラグとコンセントの定期点検を
 電源プラグとコンセントの定期点検を
 電源プラグとコンセントは長時間つないだままでいると,ほこりやちりがたまり,そのま

まの状態で使用を続けますと、火災や感電の原因となることがあります。

定期的な清掃をし、接触不良などを点検してください。

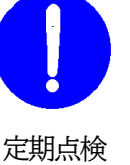

●接続できるものについて 本装置はパソコンや周辺機器,通信機器などの接続を主として設計されており,他の 負荷機器に関しては,遠隔操作に伴う危険源がない又はリスク低減策を講じることに より遠隔操作に伴う危険源がない負荷機器に限定されています。

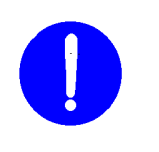

接続する負荷機器

DIPスイッチ操作

国内のみ使用

●DIPスイッチの操作に金属製のもの,鋭利なものを使用しない DIPスイッチのレバーを操作する時には,先端が丸みのある柔らかい木製のものを使 用してください。硬い金属製のもの,鋭利なものを使用すると,レバーを破損してしま ったり,接点部の接触に支障をきたしてしまったりする恐れがあります。

●本装置は日本国内のみで使用 国外での使用は,電源電圧などの問題により,本装置が故障することがあります。

●不安定な場所やお子様の手の届く所には置かない ぐらついた台や本装置より面積が小さいものの上や傾いた所,また衝撃や振動の加 わる所など,不安定な場所やお子様の手の届く所に置かないでください。落ちたり倒 れたりしてけがや故障の原因となります。

不安定な場所禁止

ラジオやテレビなどのすぐ近くに置かない ラジオやテレビなどのすぐ近くに置きますと受信障害を与えることがあります。

ラジオ,テレビの近く禁止

●データの保存について データの通信を行なう際には,あらかじめデータのバックアップを取るなどの処置を 行なってください。回線や本装置の障害によりデータを消失するおそれがあります。

●花びんやコップ,植木鉢,小さな金属物などを本装置の上に置かない 内部に水や異物が入ると,火災や感電の原因となります。万一,水などが内部に 入ったときは,すぐに電源プラグをコンセントから抜いてください。 して 上にものを置かない

バックアップ

●踏み台にしない 本装置の上に乗らないでください。 倒れたりしてけがや故障の原因となることがあります。

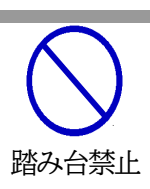

| 目 次                    |    |
|------------------------|----|
| 第1章 はじめに               |    |
| 1. 機能概要                |    |
| 2. 各部の名称と機能            | 12 |
| 3. DIPスイッチの設定          | 13 |
| 4. LED表示について           |    |
| 第2章 設置·取付              | 15 |
| 1. 設置·取付               | 16 |
| 2. ラックへの取付             | 16 |
| 3. 固定方法                | 16 |
| 第3章 初期設定               | 17 |
| 1. 初期設定                |    |
| [1] 使用条件の確認と同意         |    |
| 2. 初期化の方法              |    |
| 第4章 Webブラウザーでの設定,制御    |    |
| 1. ログイン                |    |
| [1] IPアドレスを固定にして利用する場合 |    |
| [2] RPCサーチソフトを利用する場合   |    |
| 2. 設定項目                |    |
| [1] 入力可能な半角文字について      |    |
| [2] システム設定             |    |
| [3] ネットワーク設定           |    |
| [4]   監視設定             |    |
| [5] スケジュール             |    |
| [6] システム情報             |    |
| [7]   簡易説明             |    |
| 3. 状態表示項目              |    |
| [1]   簡易状態表示           |    |
| [2] 詳細状態表示             |    |
| [3] イベントログ             |    |
| 4. 電源制御                |    |
| [1]   電源制御             |    |
| 5. CPUリセット             |    |
| 第5章 その他の設定             |    |
| 1. Telnetによる設定         |    |
| [1] Telnetでの接続方法       |    |
| [2] Telnetコマンドによる設定    |    |
| 第6章 その他の制御             |    |
| 1. Telnet接続こよる制御       |    |
| [1] Telnet接続による制御      |    |
| 2. メールからの制御            |    |
| 3. WEBコマンドからの制御        |    |
| 4. MPMPでの制御            |    |
| [1] リブーター側の設定          |    |
| [2] MPMPパケット送信         |    |

| 第7章   | 一斉電源制御         |  |
|-------|----------------|--|
| 1     | 一斉電源制御とは       |  |
| [1]   | ]   概要         |  |
| 2. ¥  | 親機として使用する場合    |  |
| [1]   | ]   設定         |  |
| [2]   | ] WEBでの制御      |  |
| [3]   | ] Telnetでの制御   |  |
| 3     | 子機として使用する場合    |  |
| [1]   | ]   設定         |  |
| [2]   | ] 待受状態時の制御·設定  |  |
| 第8章   | ロギング機能         |  |
| 1. t  | ロギング機能の設定・表示   |  |
| [1]   | ] ログ制御変数のビット構成 |  |
| [2]   | ] ログ表示コマンド     |  |
| [3]   | ] ログの表示形式      |  |
| [4]   | ] 記録ログー覧表      |  |
| 第9章   | SNMPについて       |  |
| 1. 5  | SNMPについて       |  |
| 2. 柞  | 機器設定           |  |
| 3. N  | MIBについて        |  |
| 第10章  | ネットワーク稼働監視     |  |
| 1. 柞  | 機器設定           |  |
| 2. I  | RPC EYE V4の利用  |  |
| 第11章  | 仕様一覧           |  |
| ∎ 変数- | 一覧表            |  |
| ■ ログ- | 一覧表            |  |
| ■ 制御: | ロマンドー覧表        |  |
| ∎ 仕様  | 一覧表            |  |

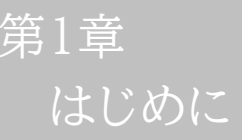

## 1. 機能概要

#### 本装置には以下の機能があります。

- 1)2個の100V AC電源を個別に制御/管理
- 2) 通信による電源制御
  - ・WEBからの電源制御と設定
  - ・Telnetからの電源制御と設定
- 3) スケジュールによる制御 ・週間スケジュールによる電源制御
- 4)監視機能
  - ・電源状態の監視
     ・ICMPによる死活監視(Ping監視)
     ・ハートビートによる監視
- 5)各デバイスへの遅延電源投入 ・本体電源投入時に,指定した順番,タイミングによる各デバイスの起動
- 6)メールによる制御や通知
- 7)センター通知機能
  - ・電源状態と死活監視状態をセンターへ通知 ・RPC EYE V4への通知(別売ソフト)
- 8)SNMPエージェント機能
- 9)通信による遠隔バージョンアップ
- 10)通信中継機能(Telnet通信) ・Telnetクライアントとして通信
- 11)マジックパケットによる起動
- 12)弊社サービス「電源管理クラウド365」との連携による電源状態/監視状態管理, 電源制御

2. 各部の名称と機能

#### フロントパネル

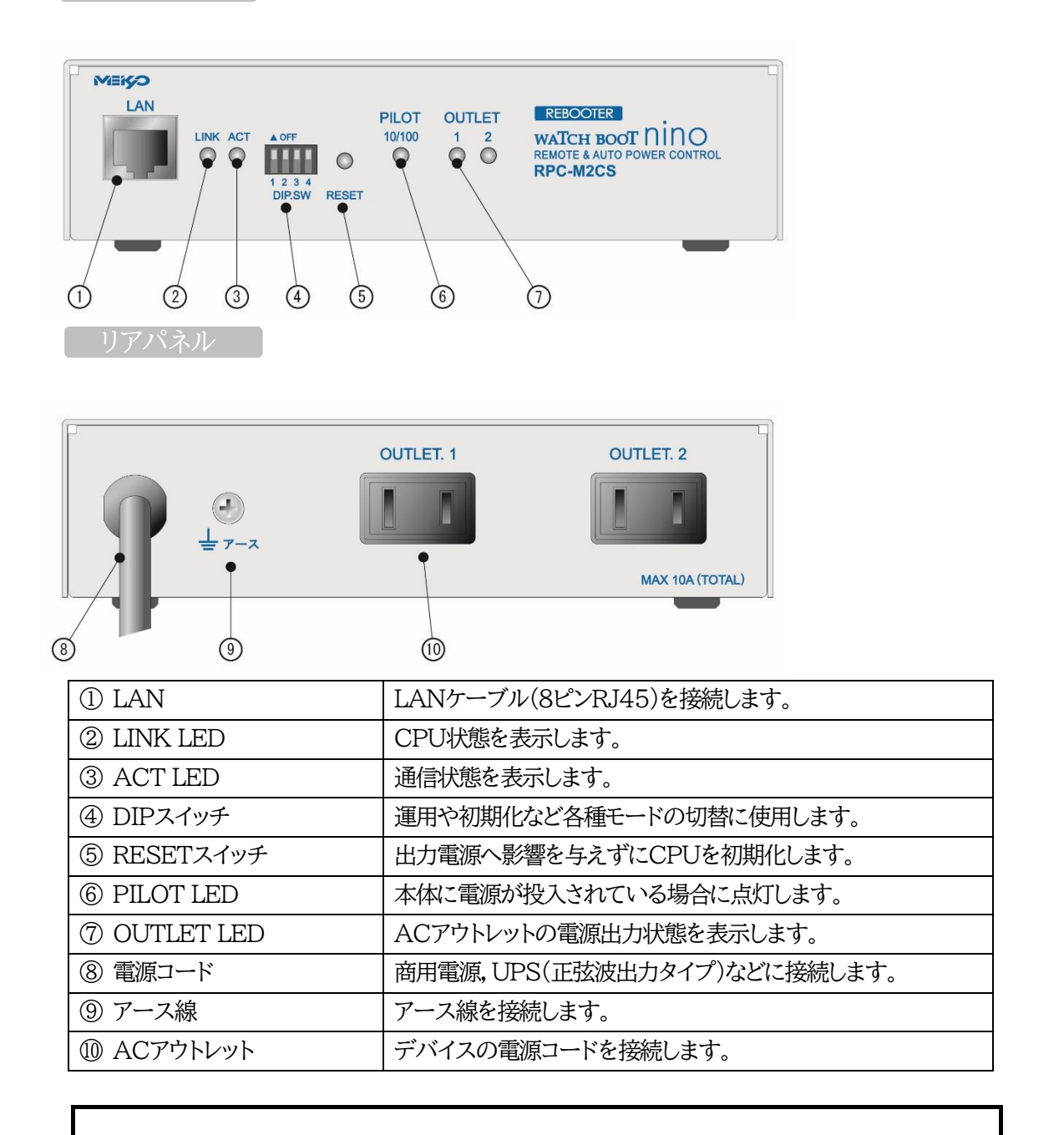

注意 故障や漏電の時の感電防止になりますので、アース線を取り付けることをお勧めします。

## 3. DIPスイッチの設定

#### DIPスイッチの機能(OFFは「上」, ONは「下」を意味します。)

| No. | 状態  | モード           |
|-----|-----|---------------|
| 1   | OFF | 運転モード         |
| 1   | ON  | 初期化           |
| 9   | OFF | 運転モード         |
| 2   | ON  | 不使用           |
| Ŋ   | OFF | 運転モード         |
| 5   | ON  | メンテナンスモード,初期化 |
| 4   | OFF | OFFに固定        |
|     | ON  | 不使用           |

#### DIPスイッチの設定

| DIPスイッチNO.   |     | 1 | 2 | 3 | 4 |
|--------------|-----|---|---|---|---|
| <b>潘帝進起時</b> | OFF |   |   |   |   |
| 他的建料研        | ON  |   |   |   |   |
| 如相同心之中。      | OFF |   |   |   |   |
| 初舟版水时        | ON  |   |   |   |   |
| 2011日11月11日  | OFF |   |   |   |   |
| 初舟们时         | ON  |   |   |   |   |

注意 DIPスイッチのレバーを操作する時には,金属製のものや鋭利なものを使用せず,先端が丸みを帯びている木製のものを使用してください。

DIPスイッチを操作するときは、本体のACアウトレットから全デバイスを取り外してください。

DIPスイッチ操作また設定終了後は、必ず本体前面のRESETスイッチを押して ください。誤動作する恐れがあります。

☆初期設定は,第3章1.1初期設定 を参照して設定してください。

## 4. LED表示について

#### 本体には3種類のLEDが装備されています。

#### 1)LINK/ACT LED

通信状態を表示します。

| LED  | 用途     | 状態       | 表 示              |
|------|--------|----------|------------------|
| LINK | CDIN4能 | ケーブル抜け   | 0.25秒点灯, 0.25秒消灯 |
|      | CFUIAB | LAN正常リンク | 1秒点灯, 1秒消灯       |
| ۸CT  | 、 涌合中能 | パケット受信時  | 点灯               |
| AUI  | 四百1八忠  | パケット未受信時 | 消灯               |

#### 2)PILOT LED

本体に電源投入されている場合、オレンジが点灯します。

本体に電源投入され、100BASE-TXリンク時にはグリーンが点灯します。

全アウトレットの死活監視(PING監視、メールサーバー監視)リブート回数の合計が設定値を越えたら赤 色に点灯します。(初期値は12回)

#### 3)OUTLET LED

- ① ACアウトレットの電源出力状態を表示します。
  - ONの場合 : 点灯

OFFの場合 : 消灯

- ② OFF遅延中,1秒点滅
- ③ Ping監視
  - 1. Ping監視の動作が「リブート」または「ログのみ」の場合
    - (ア)監視異常中(出力ON)は、2秒点灯→0.25秒消灯→2秒点灯
    - (イ)監視スタート後,全てのPing監視対象から応答を確認するまでの間,1秒点灯→0.25 秒消灯を繰り返し,その後点灯します。(出力はON)
  - 2. Ping監視の動作が「ON」の場合
    - (ア)監視異常中(出力ON)は、2秒点灯→0.25秒消灯→2秒点灯
    - (イ)監視スタート後,全てのPing監視対象から応答を確認するまでの間,1秒消灯→0.25 秒点灯を繰り返し,その後消灯します。(出力はOFF)
  - 3. Ping監視の動作が「OFF」の場合
    - (ア)監視スタート後,全てのPing監視対象から応答を確認するまでの間,1秒点灯→0.25 秒消灯を繰り返し,その後点灯します。(出力はON)

Ping監視での動作「ON」「OFF」の設定はブラウザーからは行えません。 変数[debOlWdogAction]を直接変更する必要があります。

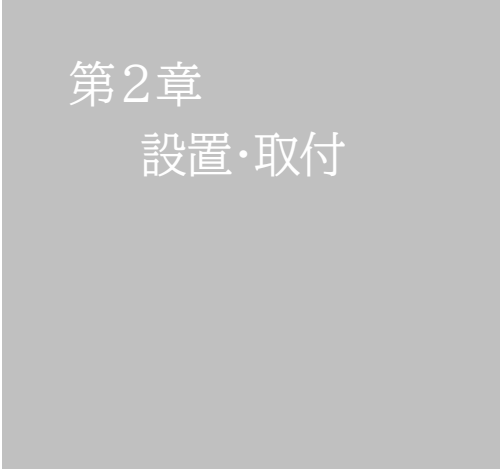

# 1. 設置·取付

以下の手順で設置します。

- 1) 本体を設置場所に置きます。設置場所は、単相100VAC/10A以上のコンセントに直接差し込める 場所で本体背面に電源プラグが差し込める位置であることを確認します。
- 2) 本体前面のLAN用コネクタにLANケーブルを接続します。
- 3) 本体の電源コードをコンセントに接続します。

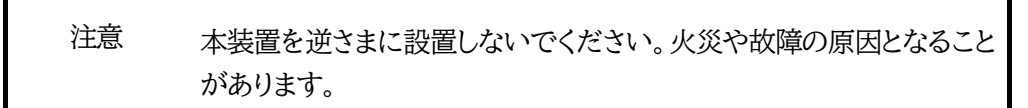

## 2. ラックへの取付

以下の手順でラックに取り付けます。

1) ラック・キャビネットにプレートを取り付けます。 プレートはラックサイズに合った一般市販品をご用意ください。

2) ラック・キャビネットに本装置を設置します。

3)本体前面LAN用コネクタにLANケーブルを接続します。

4)電源コードをコンセントに接続します。

## 3. 固定方法

本装置固定のため設置用の穴があります。

底面についている設置用の穴(4箇所)を利用して機器を固定します。 取り付け用のねじは, M 3×8 L(MAX)をご利用ください。

注意 壁面に取り付ける場合は、オプションの取付金具ATT02が便利です。
 詳細につきましては、弊社ホームページをご覧ください。
 <a href="https://www.meikyo.co.jp/product/?ca=5">https://www.meikyo.co.jp/product/?ca=5</a>

第3章 初期設定

# 1. 初期設定

### [1] 使用条件の確認と同意

本製品の使用にあたっては、初めに使用条件に同意していただくことが必要です。

外部のネットワークから接続するために固定のIPアドレスを設定します。

設定用PCと本装置とは、LAN用コネクタにLANケーブルで接続します。 PCがオートMDI/MDI-X非対応の場合は、クロスのLANケーブルを使用してください。

1)LANやVPN上に192.168.10.1および192.168.10.2のIPアドレスを持つホストがないことを確認 します。

2)設定用PCのIPアドレスとサブネットマスクを以下の通り設定します。
 IPアドレス : 192.168.10.2
 サブネットマスク : 255.255.255.0

3)本体前面のDIPスイッチ3をONにします。 (メンテナンスモードになり, IPアドレスが192.168.10.1となります。)

注意 メンテナンスモードの場合,LANの通信速度は10BASE-Tでつながる設定 になっている必要があります。

4)本体前面のRESETスイッチを押します。

5)設定用PCのWebブラウザーを起動します。 http://192.168.10.1 を指定し,本装置にアクセスします。

注意 ブラウザーはJavaScriptとフレームに対応している必要があります。 推奨ブラウザーは弊社HP「よくある質問」の「ブラウザーにはどれを使用すれば いいですか?」をご覧ください。 <u>https://www.meikyo.co.jp/faq/</u>

6)ブラウザー依存のポップアップ画面が表示されます。

ユーザー名(デフォルト:admin)とパスワード(デフォルト:magic)を入力します。

7)【ご確認のお願い】の画面が表示されます。内容を確認の上[上記の内容に同意します。]をチェックし, [次へ]をクリックします。

|     | ご確認のお願い                                                                                                    |   |
|-----|----------------------------------------------------------------------------------------------------|---|
|     | 以下の文面をお読みになり,同意される場合のみ<br>遠隔制御機能を有効化できます。                                                                                                    |   |
|     | RPC-M2CS                                                                                                    |   |
| 100 | 電気用品安全法により,遠隔操作に伴い感電・事故・協害の発生する危険がある機器の遠隔操作は<br>関じられています。                                                                                       |   |
| ł   | したがって,電気用品の中には,遠隔制御により感電,火災及び傷害の生じる可能性があるものが<br>ありますので,そのような機器を,本装置のアウトレットに接続してはなりません。                                                          | I |
| 1   | 寺に、奄気ストーブや奄熱器など熱を発生するものは、火災の原因となりますので絶対に接続しな<br>いでください。                                                                                         | I |
| 1   | 接続機器が突然動作した時に接続された機器の近傍にいる人が危険になるような機器を接続しない<br>でください。                                                                                          |   |
| i   | また、通信回線の故障などにより遠隔制御が行えなくなった場合でも,安全状態が維持されるよう<br>こ、連続運転可能な装置のみを接続してください、接続される保器の安全性に開しては,接続され<br>る機器のUSB,PoE給電ボート,接点出力等のアウトレットにも遠隔操作によって危険がないことを | • |
|     | □ 上記の内容に同意します。                                                                                                    |   |
|     |                                                                                                    |   |
|     | 次へ                                                                                                    |   |

8)【メンテナンスモード機器設定】画面が表示されます。

| メンテ          | ナンスモード 機器設定       |
|--------------|-------------------|
|              |                   |
|              |                   |
| モデル名         | RPC-M2CS          |
| バージョン        | 4.00A.230119      |
| MAC アドレス     | 00:09:EE:02:89:A6 |
| IP アドレス      | 192.168.10.1      |
| サブネットマスク     | 255.255.255.0     |
| デフォルトゲートウェイ  |                   |
| DNS サーバーアドレス |                   |
| DHCP 機能      | ○有効 ◎ 無効          |
| HTTP 機能      | ◎ 有効 ○ 無効         |
| HTTP ポート     | 80                |
| Telnet 機能    | ○有効 ◎無効           |
| Telnet ポート   | 23                |
| 通信速度         | 自動接続              |
| IP フィルター     | ○有効 ◎ 無効          |
| 子機グループ       | Disabled 🗸        |
| 親機MACアドレス    | 00:00:00:00:00:00 |
|              |                   |
|              | 適用                |
|              |                   |

- 9)ご利用になるLANに適切なIPアドレスとして
  - ・運用時にIPアドレスを固定にして利用する場合、「DHCP機能」を[無効]にチェックしたままで、 「IPアドレス」に適切なIPアドレスを入力します。
  - ・DHCPを使用して動的にIPアドレスを割り当てる場合は、「DHCP機能」を「有効」にチェックして、 [適用]をクリックします。
- 10)その他「Telnet機能」など必要に応じて設定を行います。設定が終了しましたら, [適用]をクリック します。
- 11)本体前面のDIPスイッチ3をOFFにします。(運用モードにします。)

12)本体前面のRESETスイッチを押します。

13)Webブラウザーを閉じます。

14)設定用PCのIPアドレスを元に戻します。

注意 設定後は,必ず[適用]をクリックし,<u>RESETスイッチを押し</u>てください。RESET スイッチを押さないと設定が反映されません。

# 2. 初期化の方法

本装置を初期化して出荷状態に戻します。

(まだ電源コードをコンセントに接続しないでください。)

1)本体前面のDIPスイッチ1と3のみON(下)にします。

2) 電源コードをコンセントに接続し、電源を供給します。

3)本体前面のLINK LEDが5秒間点灯します。
 点灯中に本体前面のRESETスイッチを1秒程度,押します。

4)初期化が成功するとLINK LEDとACT LEDが点灯します。

- 5)RESETスイッチを押す前にLINK LEDが消灯してしまった場合は一旦電源コードを抜き 電源を供給からやり直してください。
- 6)初期化後は、DIPスイッチ3のみON(下)にし、再度電源を供給してからご使用ください。
- 7)初期化後は再度,使用条件の確認と同意が必要になりますので,「第3章 初期設定」から 実行してください。

注意 初期化中には本体の電源を切らないで下さい。

第4章 Webブラウザーでの 設定,制御

# . ログイン

## [1] IPアドレスを固定にして利用する場合

インターネットでアクセスする場合は,通信機器の設定が必要です。通信機器の設定などは通信機器のマニュアルに従ってください。(PROXY経由ではご利用になれません)

注意 ブラウザーはJavaScriptとフレームに対応している必要があります。

推奨ブラウザーは弊社HP「よくある質問」をご覧ください。 https://www.meikyo.co.jp/faq/

1)Webブラウザーを起動し,本装置に設定されたIPアドレスを指定してアクセスします。 (例 IPアドレス : 192.168.10.1 )

HTTPポート番号「80」デフォルトの場合 http://192.168.10.1

HTTPポート番号「500」に設定した場合 http://192.168.10.1:500

2)ブラウザー依存のユーザー名/パスワード入力用のポップアップ画面が表示されます。

注意 ブラウザーによっては、ポップアップ画面がアドレス入力画面の裏に隠れている 場合があります。

3)ユーザーIDとパスワードを入力し、[ログイン]ボタンをクリックします。

ユーザーID: admin (デフォルト) パスワード : magic (デフォルト) 4) 簡易状態表示画面が表示されます。

Г

| ATCH BOOT nino<br>RPC-M2CS    | +   | _        | 簡易状     | 態表示     | _  | _  |
|-------------------------------|-----|----------|---------|---------|----|----|
| 状態表示                          |     |          | 機器      | 情報      |    |    |
| 簡易状態表示                        |     | 機器名称     | Noname  |         |    |    |
| 詳細状態表示                        |     | 設置場所     | Nowhere |         |    |    |
| イベントログ                        |     |          |         | t ander |    |    |
| #1/20                         |     |          | 7950    | ット状態    |    |    |
| φη (ref)                      | No. |          | 名称      | 設定      | 状態 | 電源 |
| 電源制御                          | 1   | Outlet 1 |         |         |    | ON |
| 機器設定                          | 2   | Outlet2  |         |         |    | ON |
| システム設定                        |     |          |         |         |    |    |
| ネットワーク設定                      |     |          |         |         |    |    |
| 監視設定                          | _   |          |         |         |    |    |
| スケジュール                        |     |          |         |         |    |    |
| システム情報                        |     |          |         |         |    |    |
| 簡易説明                          |     |          |         |         |    |    |
| CPUリセット                       |     |          |         |         |    |    |
| admin                         |     |          |         |         |    |    |
| 1.521.9977552                 |     |          |         |         |    |    |
| 192.168.1.5                   |     |          |         |         |    |    |
| 192.168.1.5<br>admin          |     |          |         |         |    |    |
| 192.168.1.5<br>admin<br>ログアウト |     |          |         |         |    |    |

| 注意 | 簡易状態表示は現在の本装置の状態を表示する画面で実際に制御することは<br>出来ません。<br>電源制御可能な他のユーザーがログイン中の場合,当該方法にて新たにログイ<br>ンすることはできません。<br>ただし, Ident, Supervisor権限ではログインすることが可能です。<br>☆ユーザーアカウントの設定については,本章の2.[2](5)セキュリティをご確<br>認ください。 |
|----|----------------------------------------------------------------------------------------------------|
|    | ●「ガードタイム方式」選択時,多重ログインが可能です。(ただし,同時接続可能数は本装置の仕様で,HTTP通信では4端末,Telnet通信では2端末までとなります。)                                                                                                    |
|    | スマートフォンでご使用の場合,「横向き」が標準仕様となります。(「縦向き」でご<br>使用になると,横スクロールの必要が生じます。)                                                                                                    |
|    | リブーターの画面をWEBブラウザーで開いている際,セキュリティの観点から<br>別タブにて別ページを閲覧しないようにしてください。                                                                                                    |

## [2] RPCサーチソフトを利用する場合

弊社ホームページ <u>https://www.meikyo.co.jp/archive/#rpcsearch</u>よりRPCサーチソフトをダ ウンロードし,ご利用していただければDHCP機能を利用した本装置を検索し接続することができます。

設定用PCと本装置をDHCPサーバーの存在するLANに接続します。

1)RPCサーチソフトを起動し, [検索]ボタンをクリックします。

#### RPCサーチソフト機器検索画面

| RPC search Ve | r 3.0  |           |               |      | ×    |
|---------------|--------|-----------|---------------|------|------|
| >>            |        | 機         | 器一覧           |      | 設定   |
| No. 型番        | IPアドレス | MACアドレス   | バージョン         | 稼働時間 | 機器名称 |
|               |        |           |               |      |      |
|               |        |           |               |      |      |
| _             |        |           |               |      |      |
| _             |        |           |               |      |      |
|               |        |           |               |      |      |
|               |        |           |               |      |      |
|               |        |           |               |      |      |
| _             |        |           |               |      |      |
| _             |        |           |               |      |      |
| _             |        |           |               |      |      |
|               |        |           |               |      |      |
|               |        |           |               |      |      |
|               |        |           |               |      |      |
| <             |        |           |               |      | 3    |
| Se WE         | B接続    | aTELNET接続 | <b>₽</b> アドレス | •    | 🔍 検索 |

- 2)機器一覧にある本装置を選択し、[WEB接続]ボタンをクリック、または[Telnet接続]ボタンをクリックし、本装置に設定されたユーザー名とパスワードを入力してアクセスします。
- 3)ユーザー名(デフォルト:admin)とパスワード(デフォルト:magic)を入力します。
  - 注意 : [WEB接続]の場合はブラウザー依存のユーザー名/パスワード入力用のポップアップ 画面が表示されます。

4) 簡易状態表示画面が表示されます。

#### 注意 「LINK」LEDと「ACT」LEDが、いつまでも交互に点滅している時は、DHCPに よるアドレス取得ができない状態です。DHCPサーバーを確認するか、IPアドレ スを固定にしてご利用ください。

# 2. 設定項目

## [1] 入力可能な半角文字について

WEB画面の各種設定項目にて「半角英数記号\_\_字以内」となっている項目については 下記の図のとおりとなります。

|         |    |       |      |     |   |      |     |   | 下:<br>下: | 1桁  |      |       |      |      |     |   |   |
|---------|----|-------|------|-----|---|------|-----|---|----------|-----|------|-------|------|------|-----|---|---|
|         |    | 0     | 1    | 2   | 3 | 4    | 5   | 6 | 7        | 8   | 9    | А     | В    | С    | D   | E | F |
|         | 20 | space | !    | п   | # | \$   | %   | & | 1        | (   | )    | *     | +    | ,    | -   |   | 1 |
|         | 30 | 0     | 1    | 2   | 3 | 4    | 5   | 6 | 7        | 8   | 9    | :     | ;    | <    | =   | ٨ | ? |
| 上       | 40 | @     | Α    | В   | С | D    | Е   | F | G        | Н   | I    | J     | к    | L    | М   | N | 0 |
| 析       | 50 | Ρ     | Q    | R   | S | Т    | U   | V | ¥        | Х   | Υ    | Z     | [    | ¥    | ]   | ^ |   |
| 3010032 | 60 | •     | а    | b   | С | d    | е   | f | g        | h   | i    | j     | k    | I    | m   | n | 0 |
|         | 70 | р     | q    | r   | s | t    | u   | v | w        | x   | У    | z     | {    | I    | }   | 2 |   |
|         |    |       |      |     |   |      |     |   |          |     |      |       |      |      |     |   |   |
|         |    |       | →使える | 5文字 |   | →使えな | い文字 |   |          | →各種 | 権限ログ | インID, | パスワー | ドには使 | 用不可 |   |   |

そして、「半角\_\_字以内」となっている項目は、上記の表の文字に加えて、半角カナも使用可能です。

ただし, ・「ネットワーク設定」-「メール設定」-「メールサーバー設定」の「パスワード」 に関しては,

|   |    |       | 下1桁 |    |   |    |   |   |   |   |   |   |   |   |   |   |   |
|---|----|-------|-----|----|---|----|---|---|---|---|---|---|---|---|---|---|---|
|   |    | 0     | 1   | 2  | 3 | 4  | 5 | 6 | 7 | 8 | 9 | А | В | С | D | Е | F |
|   | 20 | space | !   | 11 | # | \$ | % | & | , | ( | ) | * | + | , | - |   | 1 |
|   | 30 | 0     | 1   | 2  | 3 | 4  | 5 | 6 | 7 | 8 | 9 | : | ; | < | = | ۷ | ? |
| 上 | 40 | @     | Α   | В  | С | D  | E | F | G | н | I | J | к | L | м | N | 0 |
| 析 | 50 | Р     | Q   | R  | S | Т  | U | V | w | х | Y | z | ] | ¥ | ] | > | _ |
|   | 60 | ``    | а   | b  | С | d  | е | f | g | h | i | j | k | I | m | n | 0 |
|   | 70 | р     | q   | r  | S | t  | u | v | w | х | У | z | { | I | } | 2 |   |

→使える文字 →使えない文字

となります。

注意 『=』を含むパスワードは,Telnetからのみ設定が可能です。 (Web画面から入力し[適用]すると,=以降の文字列だけに変化してしまいま す。Telnet,シリアルからの変数設定ならば可能です。)

#### [2]システム設定

#### (1) 基本設定

本装置の基本的な設定をします。

メインメニューの[システム設定]をクリックします。基本設定画面が表されます。

|             | 基本設定                        |                    | 羊細設定           |              | セキュリ | <del>7</del> ~ |  |  |  |
|-------------|-----------------------------|--------------------|----------------|--------------|------|----------------|--|--|--|
|             | 時刻設定                        |                    |                |              |      |                |  |  |  |
| ※特殊記号は利用不   |                             |                    |                |              |      |                |  |  |  |
|             | 機器情報                        |                    |                |              |      |                |  |  |  |
| 機器名称 Noname |                             |                    |                |              |      |                |  |  |  |
|             | 設置場所                        | Nowhe              | re             |              |      |                |  |  |  |
|             |                             |                    |                |              |      |                |  |  |  |
|             | アウトレット設定                    |                    |                |              |      |                |  |  |  |
| No.         | アウトレット名                     | 称                  | OFF            | REBOOT       | ON   | START          |  |  |  |
| 1           | Outlet1                     |                    | 0              | 10           | 1    | 1              |  |  |  |
| 2           | Outlet2                     |                    | 0              | 10           | 2    | 2              |  |  |  |
|             | 全アウトレット                     | REBOOT             | 時間 (秒)         |              | 10   |                |  |  |  |
|             | 電源制御                        | 時の動作研              | 寉認             |              | あり 🗸 | •              |  |  |  |
| OFF         | を「-1」にするとOFF<br>を「-1」にすると全ア | ·<br>操作を使<br>ウトレット | 用不可にし<br>ON時に雷 | ます。<br>源出力しま | せん。  |                |  |  |  |
| STA         | RTを「-1」にするとス                | 本体起動時              | に電源出力          | 」しません。       |      |                |  |  |  |
|             |                             | アウト                | レット連動          | 設定           |      |                |  |  |  |
| No          |                             | 7                  | ch h L au h    | (市 54        |      |                |  |  |  |
| 110         |                             | 7                  | 75095          | 理動           |      |                |  |  |  |
| 2           | •                           |                    |                |              |      |                |  |  |  |
|             |                             |                    |                |              |      |                |  |  |  |
|             |                             | フロン                | トパネル副          | 定            |      |                |  |  |  |
| F           | PILOT, OUTLET LED           | 点滅                 | ●有効            | ○無効          |      |                |  |  |  |

#### 〈1〉機器情報

機器名称 : 機器名称を設定します。(全角9文字,半角英数字19文字以内)

設置場所 : 設置場所を設定します。(全角31文字,半角英数字63文字以内)

#### 〈2〉 アウトレット設定

この設定により、接続された任意のデバイスに最適なリブート時間を確保できます。

No. : アウトレット番号1~2 背面のアウトレットの番号を示し,電源コードに近い側より順番に1,2となります。 アウトレット名称: 個別アウトレットの名称を設定します。 (全角10文字,半角英数字20文字以内)

OFF: 個別アウトレットの電源出力を停止する際のOFF遅延時間(秒)を設定します。<br/>デフォルト 0(秒)ジフォルト 0(秒)設定可能値 -1~3600(秒)

この遅延時間は以下の操作を行う際に適用されます。

- ・個別アウトレット制御のOFF操作
- ・全アウトレット制御のOFF操作

#### 設定値による動作の違い

- -1 : リブート操作のみ有効
- 0 : 即座に電源出力を停止
- 1~3600: 指定した時間遅延させた後,電源出力を停止

「-1」は誤操作による電源OFF操作を避けたい,ルーターやハブなどの制御に便利です。 (電源切断により,ネットワークへアクセスできなくなるケースを回避します。)

REBOOT : 個別アウトレットの電源出力を停止後,開始するまでの時間(秒)を設定します。 この設定により,接続された任意のデバイスに最適なリブート時間を確保できます。 デフォルト 10(秒) 設定可能値 8~3600(秒) 「個別アウトレット制御のリブート操作」を行う際に適用されます。

ON

: 全アウトレット制御でONする際に個別アウトレットの電源出力を開始するまで の時間(秒)を設定します。 この設定により,指定した順番に,指定したタイミングで個別アウトレットの電源 出力を開始させることができます。

- デフォルト No.1 1(秒)
  - No.2 2(秒)

設定可能值-1~3600(秒)

- この時間は以下の操作を行う際に適用されます。
- ・全アウトレット制御のON操作
- ・全アウトレット制御のリブート操作

#### 設定値による動作の違い

- -1 : 全アウトレット制御でONしても電源出力しません
- 0 : 即座に電源出力を開始します
- 1~3600: 指定した時間遅延させた後、電源出力を開始します

☆次ページの「全アウトレットREBOOT時間」に関連情報があります。

START : 本体電源投入時,個別アウトレットの電源ON遅延時間(秒)を設定します。

この設定により,指定した順番に,指定したタイミングで個別アウトレットの電源 出力を開始させることができます。

この時間は以下の操作を行う際に適用されます。

- デフォルト No.1 1(秒)
  - No.2 2(秒)

#### 設定可能值-1~3600(秒)

- 設定値による動作の違い
  - -1 : 本体起動時に電源出力しません
  - 0 : 即座に電源出力を開始します

1~3600 : 指定した時間遅延させた後,電源出力を開始します 全アウトレットREBOOT時間(秒) : 全アウトレットの電源出力を停止してから電源出力を開始 するまでの時間を設定します。 デフォルト 10(秒) 設定可能値8~3600(秒) この時間は以下の操作を行う際に適用されます。 ・全アウトレット制御のリブート操作 ※個別アウトレットのREBOOT時間は反映されません。

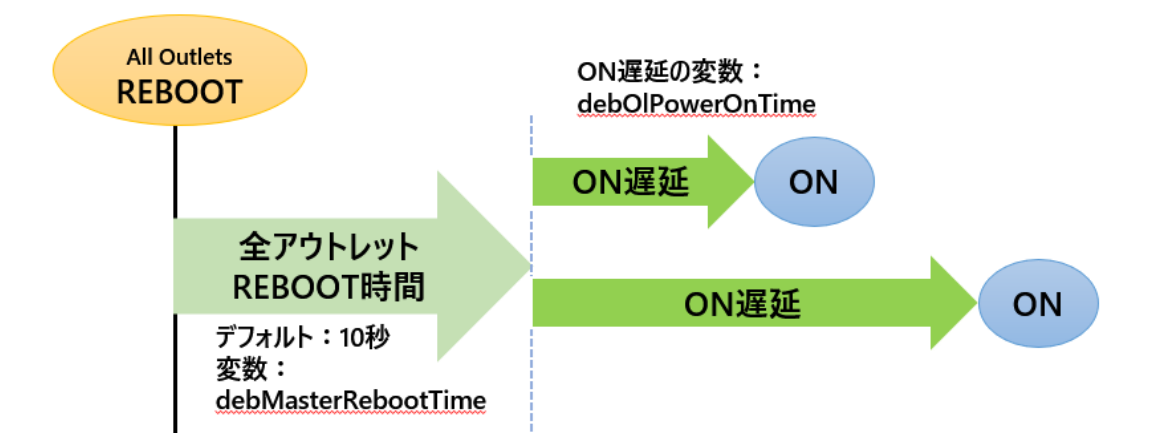

電源制御時の動作確認 : あり なし (デフォルト あり)

「電源制御」項目下の「電源制御」「仮想制御」において,各アウトレット,仮想アウトレットに制御 コマンドボタンをクリックした際,デフォルトでは下図のような確認のポップアップが表示され, [OK]をクリック後,制御コマンドが実行されます。

| 192.168.      | の内容         |             |
|---------------|-------------|-------------|
| Outlet1(CPowe | r ONを行いますか? |             |
|               | 01/         | t to be the |

この項目を[なし]に設定すると、各アウトレット、仮想アウトレットに制御コマンドボタンをクリック時、(許可を求めるポップアップが表示されることなく)すぐに制御コマンドが実行されます。

#### 〈3〉 アウトレット連動設定

選択したアウトレットの動作(ON, OFF, REBOOT)に連動します。

#### 〈4〉 フロントパネル設定

PILOT, OUTLET LED点滅: 有効無効 (デフォルト 有効)

- 有効 :OFF遅延やPing監視に関連して各LEDが点滅します。
- 無効 : PILOT, OUTLET LEDの点滅動作はなくなり, 点灯または消灯となります。

設定が終了しましたら[適用]をクリックします。

#### (2)時刻設定

[システム設定]→[時刻設定]をクリックします。

|             | 時刻内容                    |  |  |  |
|-------------|-------------------------|--|--|--|
| PC時刻        | 2022/09/01<br>10:59:26  |  |  |  |
| 機器時刻        | 2022/09/01<br>10:59:26  |  |  |  |
|             | 時刻設定                    |  |  |  |
| PC時刻と同期     | 2022/09/01<br>[11:00:29 |  |  |  |
|             | NTP設定                   |  |  |  |
| NTPサーバーアドレス | <b>X</b>                |  |  |  |
| NTPサーバー同期間隔 | 6 (1=10 通用<br>分)        |  |  |  |

#### 〈1〉時刻内容

PC内蔵時計の時刻と本装置内蔵時計の時刻を表示します。

#### 〈2〉時刻設定

[同期]をクリックすると接続されたPCの時刻に設定されます。

#### 〈3〉NTP設定

NTPサーバーアドレス : NTPサーバーアドレスを入力します。 NTPサーバー同期間隔: NTPサーバーと何分おきに同期するかを設定します。

注意 NTPサーバーの接続に失敗した場合は、エラーメッセージが表示されます。 (失敗した時点でエラーログが表示されます。その後、接続に成功しなければ、 24時間置きにエラーログが表示されます。)

#### (3)詳細設定

システム設定項目の「詳細設定」をクリックします。詳細設定画面が表示されます。

|     | レジストリ リスト              |         |      |  |  |  |  |  |
|-----|------------------------|---------|------|--|--|--|--|--|
|     | レジストリ リス               | Textリスト |      |  |  |  |  |  |
|     | 機器制御                   |         |      |  |  |  |  |  |
|     | ファームウェア管理 ファームウェア更新    |         |      |  |  |  |  |  |
|     | ファームウェア書き捗             | 見た      | 有効 🗸 |  |  |  |  |  |
|     | アウトレット連動送信 Wake on LAN |         |      |  |  |  |  |  |
| No. | o. アウトレット名称 MACアドレス    |         |      |  |  |  |  |  |
| 1   | Outlet1 00:00:00:00:00 |         |      |  |  |  |  |  |

#### (1) レジストリリスト

「Textリスト」をクリックすると、Web画面上に全変数が表示されます。

#### 〈2〉機器制御

ファームウェア管理 : [ファームウェア更新]をクリックすると,現在のファームウェアを確認でき,明京サーバーから最新版にアップグレードすることができます。

#### ファームウェア書き換え設定(デフォルト有効)

無効 :ファームウェア更新機能を無効にします。
 ファイルのみ :ファームウェア更新をローカルからのみ有効にします。
 オンラインのみ :ファームウェア更新を明京サーバーからのみ有効にします。
 有効 :ファームウェア更新をローカル/明京サーバーの両方から有効にします。

ファームウェア更新をクリックすると、以下のメニューが開きます。

| 現在のファーム情報 |               |  |  |  |  |  |  |
|-----------|---------------|--|--|--|--|--|--|
| バージョン     |               |  |  |  |  |  |  |
| モデル名      |               |  |  |  |  |  |  |
|           | バージョンアップ方法の選択 |  |  |  |  |  |  |
| オンラインアップ  | 開始            |  |  |  |  |  |  |
| ローカルファイル  | ファイル選択        |  |  |  |  |  |  |

#### 1) 現在のファーム情報

現在のバージョンとモデル名が表示されます。

#### 2) バージョンアップ方法の選択

オンラインアップデート : 開始をクリックすると、弊社サーバーに接続してアップグレードします。

ローカルファイルの選択: コンピュータに保存したアップグレード用のファイルを選択してアップ グレードします。

★何かのアクシデントでバージョンアップに失敗した場合★

本装置は、バージョンアップに失敗しても、「データ再送」画面が表示されるか、バージョンアップ前のフ ァームウェアで動作する仕様となっています。アップデートの途中で停電や通信途絶が発生し、バージョ ンアップに失敗した場合、以下の手順でデータ再送を行ってください。

この時に、本装置のRESETボタンを押さないようにしてください。

通信途絶/回復の頻度とタイミングによっては、RESETボタンを押すとお客様の手元での再書き込みが 不可能な状態になってしまうおそれがあります。(不可能状態に陥った場合、弊社カスタマーサポートに ご連絡ください。)

発生した状況に合わせて、以下の対応を行ってください。

●通信途絶したが、WEBブラウザーが待機中となっている場合

C RPC-M2CS Web Console [NG

↑待機中はそのままお待ちください。

●通信途絶の時間が長く、WEBブラウザーからHTTPリクエストが途絶えた場合 例)Chromeの場合

| ← → C 1 192.168.1.22/vup_end.htm |
|----------------------------------|
|                                  |
|                                  |
| このサイトにアクセスできません                  |
| 接続がリセットされました。                    |
| 次をお試しください                        |

↑「再読込」ボタンをクリック(その後、[続行]やそれに類するボタンをクリック)してください。

●停電やコンセント抜けでリブーターの電源がOFFとなった場合

ー度WEBブラウザーを閉じてから,再度WEBブラウザーを開いてリブーターにアクセスしてください。ログアウト画面が表示された場合は,ログインボタンをクリックしてください。

●更新中にWEBブラウザーを閉じた場合 WEBブラウザーを開き,リブーターにアクセスしてください。 そうしますと、WEB画面に以下のいずれかの画面が表示されます。

●ログイン画面が表示され、ログイン後はメニューと簡易状態表示画面になる そのままご使用いただけますが、使用前にシステム情報を開き、バージョンを確認してください。旧 バージョンの場合は、再度バージョンアップを行ってください。

●WEB画面に以下の表示が出る

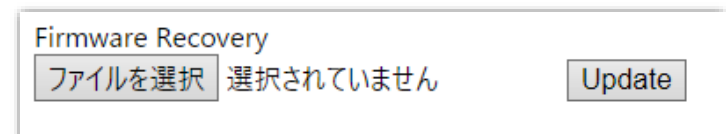

この場合は「ローカルファイル選択によるアップデート」を実施する必要があります。

バージョンアップファイルは明京電機株式会社ホームページにあります。 <u>https://www.meikyo.co.jp/archive/</u>の,「アップデート(ファームウェア &ソフトウェア)」のセク ションから該当機種のバージョンアップファイルをダウンロードしてください。

WEB画面の「ファイルを選択」をクリックし,用意したバージョンアップファイルを選択します。 その後,「Update」をクリックし,アップデートを実施します。 「Update」クリック後は,しばらくお待ちください。

↓ Webブラウザーにて「待機中」になっている間はそのままお待ちください。

| $\cap$     | 192.1         | 68.1.2      | 2/vup_        | end.h       | tm    | ×    | +       |    |
|------------|---------------|-------------|---------------|-------------|-------|------|---------|----|
| ~          | $\rightarrow$ | $\times$    | 仚             | ▲           | 保護され  | ເປັ  | ない通信    | 19 |
| Firm<br>ファ | nwar<br>'イル   | re Re<br>を選 | ecove<br>R M5 | ery<br>2504 | 34353 | 01.v | up Upda | te |

1分以上経過しても表示が変わらない場合のみ、本体RESETボタンを押して再び実行してください。 (初期化は絶対にしないでください。正常稼働しなくなります。)

成功すると,

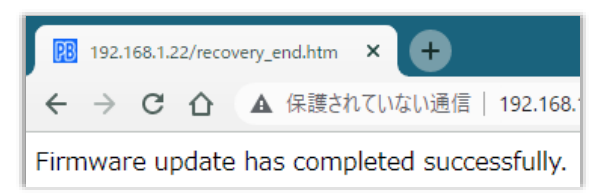

と表示されます。この後、リブーターのIPアドレスにアクセスし、「CPUリセット」を実行します。

### 〈3〉アウトレット連動送信 Wake on LAN

Wake on LAN機能について 電源ON(REBOOTによるON時も有効)後,「WoL送出間隔」を待ってマジックパケットを送 信し, Wake on LAN対応の機器をブートアップさせることができます。

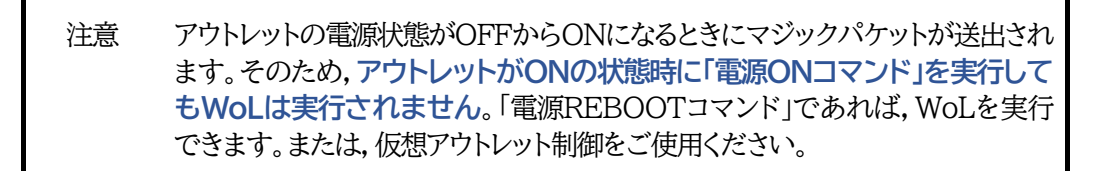

アウトレット1~2 MACアドレス : 00:00:00:00:00 (デフォルト)

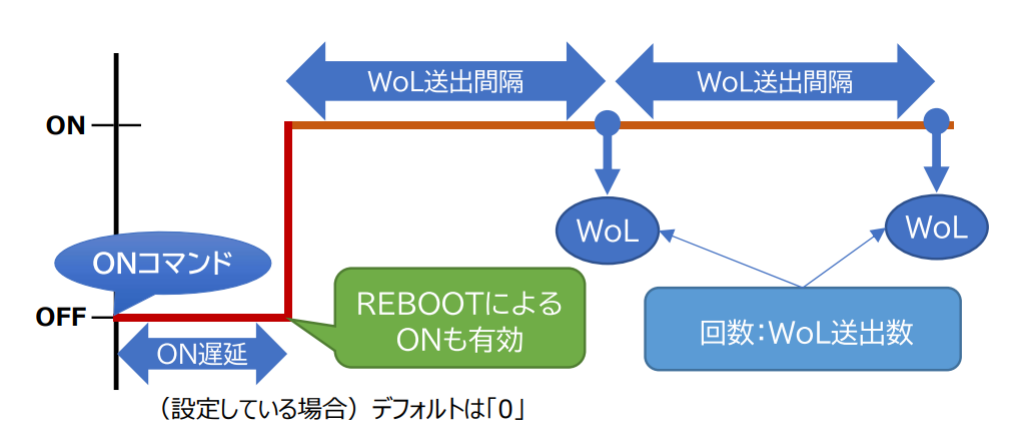

### 〈4〉 仮想アウトレット設定[Wake on LAN]

仮想アウトレットとは実際には存在しないアウトレットです。MACアドレスを指定してマジックパケットを送出し、Wake on LAN 対応機器の電源をONにする機能です。仮想アウトレットを使用して対象機器の電源をOFFにすることはできません。

| 仮想アウトレット名称 | : | 仮想アウトレット名称を設定します。        |
|------------|---|--------------------------|
|            |   | 全角10文字,半角英数字20文字以内       |
| MACアドレス    | : | 00:00:00:00:00:00(デフォルト) |
| 遅延(秒)      | : | ON遅延(※)の秒数です。            |
|            |   | デフォルト 0                  |

(※)「ON遅延」について

「電源制御-仮想制御-仮想アウトレット(WoL)」で「全仮想アウトレット」をONにしたときに、このON遅延が発生します。

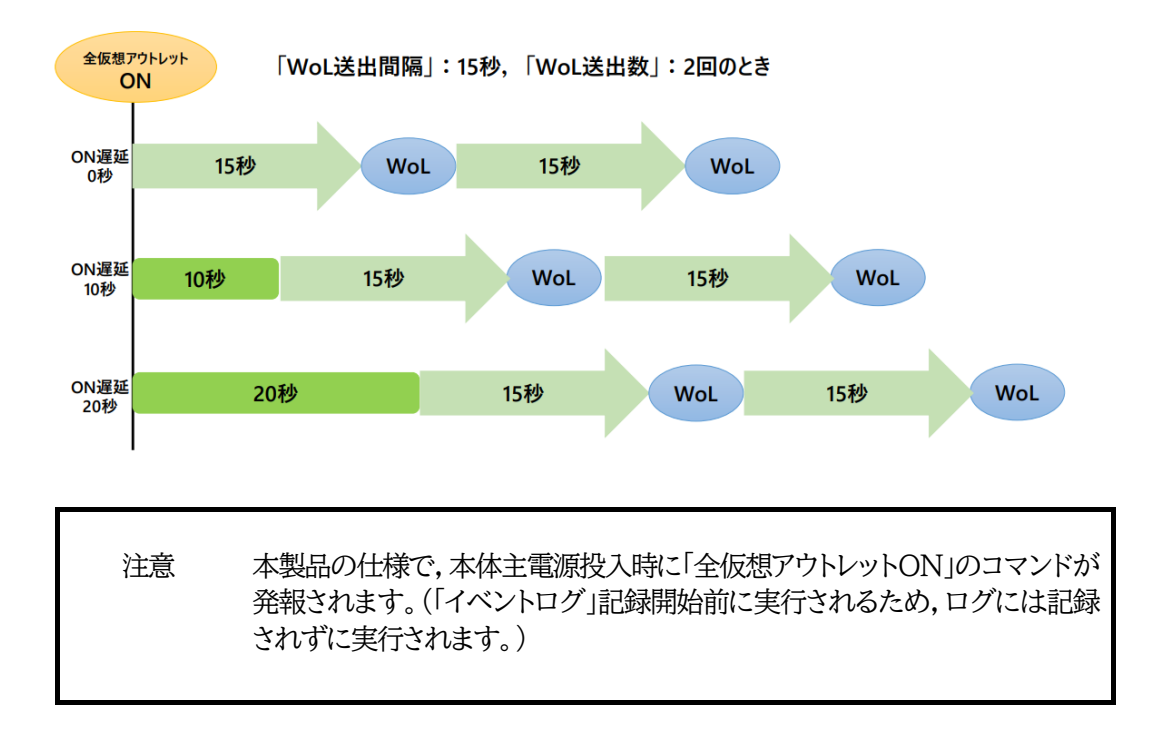

### $\langle 5 \rangle$ Wake on LAN

「アウトレット連動送信Wake on LAN」「仮想アウトレット設定[Wake on LAN]」双方に関わる 設定となります。

| WoL送出数     | : | 2(デフォルト)  |
|------------|---|-----------|
| WoL送出間隔(秒) | : | 15(デフォルト) |

設定が終了しましたら、[適用]ボタンをクリックします。

### (4) セキュリティ

本装置にセキュリティに関する設定をします。

| 共通設定                                                           |                                                           |                                                                    |                                      |   |  |
|----------------------------------------------------------------|-----------------------------------------------------------|--------------------------------------------------------------------|--------------------------------------|---|--|
| 電源制御方式排他制御                                                     |                                                           | 防式 🗸                                                               | 変更                                   |   |  |
|                                                                |                                                           |                                                                    |                                      |   |  |
| http Ident (表示のみ)                                              |                                                           |                                                                    |                                      |   |  |
| No.                                                            | ユーザーID                                                    |                                                                    | パスワード                                |   |  |
| 1                                                              |                                                           |                                                                    |                                      |   |  |
| 2                                                              |                                                           |                                                                    |                                      |   |  |
| З                                                              |                                                           |                                                                    |                                      | _ |  |
|                                                                | http Control (表示 & 電源制御のみ)                                |                                                                    |                                      |   |  |
| No.                                                            | ユーザーID                                                    |                                                                    | パスワード                                |   |  |
| 1                                                              |                                                           |                                                                    |                                      |   |  |
| 2                                                              |                                                           |                                                                    |                                      |   |  |
| ٦                                                              |                                                           | htt                                                                | to Admin                             | _ |  |
|                                                                |                                                           |                                                                    |                                      |   |  |
|                                                                |                                                           |                                                                    |                                      |   |  |
| No.                                                            | ユーザー                                                      | ·ID                                                                | パスワード                                |   |  |
| No.                                                            | ユーザー<br>admin                                             | ·ID                                                                | パスワード                                |   |  |
| No.                                                            | ユーザー<br>admin                                             | ID                                                                 | パスワード                                |   |  |
| No.<br>1<br>2<br>3                                             | ユーザー<br>admin                                             | ·ID                                                                | パスワード<br>                            |   |  |
| No. 1 2 3                                                      | ユーザー<br>admin                                             | ·ID                                                                | パスワード<br>・・・・・<br>Supervisor         |   |  |
| No. 1 2 3 No.                                                  | ユーザー<br>admin<br>ユーザー                                     | ·ID                                                                | パスワード<br><br>Supervisor<br>パスワード     |   |  |
| No. 1 2 3 No. 1                                                | ユーザー<br>admin                                             | ID                                                                 | パスワード Supervisor パスワード               |   |  |
| No.<br>1<br>2<br>3<br>No.<br>1<br>2                            | ユーザー<br>admin<br>ユーザー<br>super                            | ID  I I I I I I I I I I I I I I I I I I                            | パスワード Supervisor パスワード               |   |  |
| No.<br>1<br>2<br>3<br>No.<br>1<br>2<br>3                       | ユーザー<br>admin<br>ニー・・・・・・・・・・・・・・・・・・・・・・・・・・・・・・・・・・・・   | ID  ID  http ID ID ID IN ID IN IN IN IN IN IN IN IN IN IN IN IN IN | パスワード Supervisor パスワード コマンド制御        |   |  |
| No.<br>1<br>2<br>3<br>No.<br>1<br>2<br>3<br>No.                | ユーザー<br>admin<br>ユーザー<br>super                            | ·ID                                                                | パスワード  Supervisor パスワード コマンド制御 パスワード |   |  |
| No.<br>1<br>2<br>3<br>No.<br>1<br>2<br>3<br>No.<br>1           | ユーザー<br>admin<br>ユーザー<br>super                            | ID  ID  http ID  F-ID                                              | パスワード Supervisor パスワード コマンド制御 パスワード  |   |  |
| No.<br>1<br>2<br>3<br>No.<br>1<br>2<br>3<br>No.<br>1<br>2<br>3 | ユーザー<br>(admin)<br>()<br>()<br>()<br>()<br>()<br>()<br>() | ID  ID  ID  ID  ID  ID  F-ID                                       | パスワード Supervisor パスワード コマンド制御 パスワード  |   |  |

### 〈1〉共通設定

電源制御方式 : [排他制御方式]と[ガードタイム方式]を選択します。 デフォルト [排他制御方式]

★[排他制御方式] : 電源制御できる権限(Admin, Control権限)で同時にログインできるのを 一者のみに限定します。 WEB画面, (有効ならば)Telnetいずれかで,一者が電源制御を行いログ インし続けている状態の時には, (他の通信手段であっても)他者のログイ ンを許可しません。
★[ガードタイム方式]: 電源制御できる権限(Admin, Control権限)で同時にログインできるのを 一者に限定せず,多重ログインを許可します。(同一通信方式にて最大2接 続まで。)

> 「メール制御」「ダイレクトWEBコマンド」は[ガードタイム方式]設定時の み実行可能です。(MPMPによる電源制御も[ガードタイム方式]の時に しか実行できません)

> ー者が電源制御を行った場合,他者もログインしてWEB画面の閲覧や, Telnetなどで通信を行うことはできますが,別の電源制御コマンドをガー ドタイム中に送信しても無効となります。ガードタイム経過後であれば,他 者からの電源制御コマンドも実行できます。

ガードタイムには2種類あり、「電源ON/REBOOTコマンド後」と「電源 OFFコマンド後」のガードタイムを個別に設定できます。

●方式の切替時, [変更]ボタンを押下すると次の警告文が表示されます。 警告の内容に同意の上, [OK]を押し, ふさわしいガードタイムを設定してください。

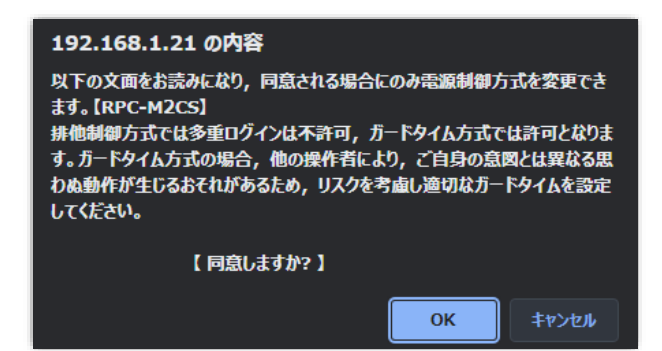

[ガードタイム方式]に切り替えると,ガードタイムを設定できるようになります。

| 共通設定                  |    |
|-----------------------|----|
| 電源制御方式 ガードタイム方式 ~     | 変更 |
| ON/REBOOT後, ガードタイム(秒) | 10 |
| OFF後, ガードタイム(秒)       | 10 |

ON/REBOOT後,ガードタイム(秒) : 10 (デフォルト)

(WEB画面での入力可能値:1~9999)

●「PONn」「MPON」「PORn」「MPOR」,現状OFFになっているアウトレットへの「PSRn」コマンド 実行後に適用されます。

OFF後,ガードタイム(秒) : 10 (デフォルト)

(WEB画面での入力可能値:1~9999)

●「POFn」「MPOF」,現状ONになっているアウトレットへの「PSRn」コマンド実行後に適用されます。

#### ●ガードタイム仕様●

- ・「ON/REBOOT後,ガードタイム」「OFF後,ガードタイム」ともに,設定値は各アウトレット共通となります。(アウトレット個別に,異なる長さのガードタイムを設定することはできません。)
- ・「ON/REBOOT後,ガードタイム」の間は、OFFコマンド、REBOOTコマンドがブロックされます。
- ・「OFF後,ガードタイム」の間は、ONコマンド、REBOOTコマンドがブロックされます。

・1つのアウトレットが

「ON/REBOOT後,ガードタイム」中に,MPOF,MPORコマンドが または「OFF後,ガードタイム」中に,MPON,MPORコマンドが

実行されても,そのコマンドは無効とされ,ガードタイムがかかっていないアウトレットの電源状態 は変化しません。

・各種監視(Ping,メールサーバー,ハートビート),スケジュールによるアウトレット操作はガードタイムの対象外となります。

・ガードタイム発動時、接続している全てのユーザーからの電源制御が制限を受けます。

■「ON/REBOOT後, ガードタイム」「OFF後, ガードタイム」と電源ON/OFFコマンド

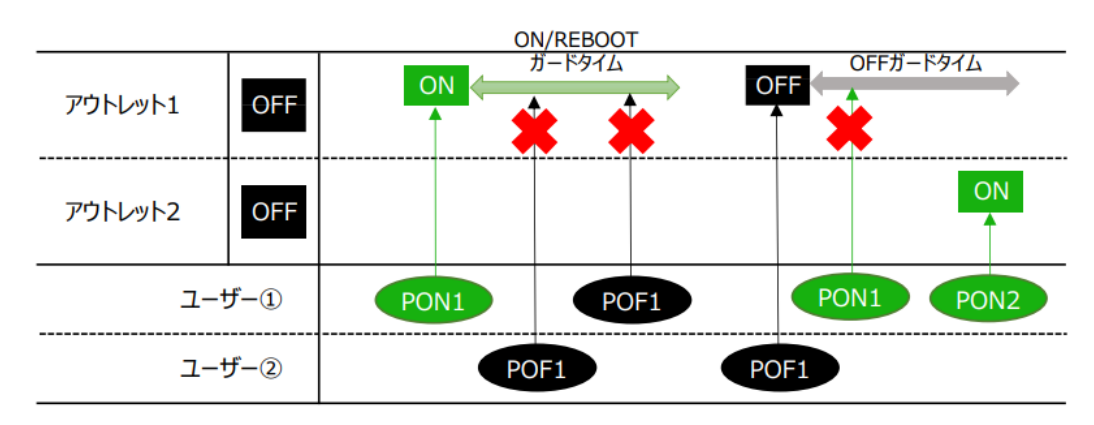

#### ■ガードタイム中の全アウトレットへのコマンド,リブートとガードタイム

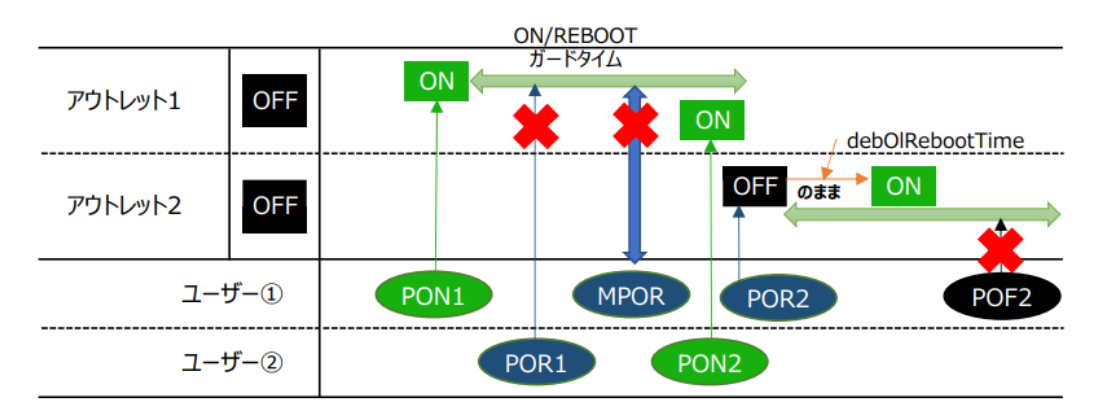

#### 〈2〉各種権限

【すべて「HTTP接続用」です。】 http Ident : システム情報参照のみ (※ 最大10件登録) http Control : システム情報参照と電源の制御のみ (※ 最大10件登録) http Admin : すべての権限 (※ 最大5件登録) ユーザーID(デフォルト:admin) パスワード(デフォルト:magic) http Supervisor : Ident権限にCPUリセット機能を追加 (※ 最大5件登録) ユーザーID(デフォルト:super) パスワード(デフォルト:illusion) ユーザーID(デフォルト:super) パスワード(デフォルト:illusion) ユーザーID : 最大半角8文字 (重複不可)(@は不可) パスワード : 最大半角16文字 (重複可) ☆ 使用可能文字は,本章の3[1]入力可能な半角文字について をご覧ください。

設定が終了しましたら[適用]をクリックします。

注意 セキュリティ対策として、admin権限のユーザーID、パスワードを変更するよう 推奨します。デフォルトのまま使用するとセキュリティホールになる危険がありま す。

Telnet用のパスワードは別途変更する必要があります。 ☆第6章1.Telnet接続による制御 をご覧ください。

#### 〈3〉 MPMPコマンド制御

明京オリジナルプロトコル MPMP(Meikyo Products Management Protocol)を使用して, 電源制御,仮想アウトレット制御,CPUリセットを実行させることができます。 MPMPによる制御に使用するID,PASSを3セット,設定することができます。

ユーザーID: 半角英数記号5文字以内 パスワード: 半角英数記号7文字以内

注意 ☆MPMPコマンド制御につきましては,第6章6.MPMPでの制御をご確 認ください。

設定が終了しましたら「適用」をクリックします。

#### (5)フィルター

〈1〉IPフィルター設定

| IP フィルター設定    |                 |  |  |  |  |  |  |  |
|---------------|-----------------|--|--|--|--|--|--|--|
| IP フィルター機能    | ○有効 ◎ 無効        |  |  |  |  |  |  |  |
| アドレス1         | 192.168.10.0    |  |  |  |  |  |  |  |
| アドレス2         |                 |  |  |  |  |  |  |  |
| アドレス3         |                 |  |  |  |  |  |  |  |
| アドレス4         |                 |  |  |  |  |  |  |  |
| IPフィルター機能 : 有 | 前効 無効(デフォルト 無効) |  |  |  |  |  |  |  |

アドレス

192.168.10.0(デフォルト) (最大10アドレス)

登録するアドレスは、最後のビットを0にします。

アドレス1のデフォルト値[192.168.10.0]ですと,

192.168.10.1~192.168.10.254からのみ接続可能となります。 (0に設定した部分は、あらゆる数値をとれる、ということになります)

:

## ■IPフィルターについて

細かに設定する場合,Telnetで変数を用いて設定する必要が出てきます。

#### 関係する変数名

IPフィルターアドレス : ipFilterAddr (WEB画面でも設定可能) IPフィルターマスク : ipFilterMask (WEB画面には項目がない)

IPフィルター機能はビット単位のマスク機能です。(IPv4のサブネットマスク)

基本的にマスクを「<u>255</u>」にすると「<u>必ずその値でなければならない</u>」となり, 「<u>0</u>」にすると「その部分は<u>あらゆる数値</u>をとれる」となります。 ですので, ipFilterMask = <u>255.255.255.0</u> ipFilterAddr = 192.168.10.<u>0</u> とすると, 「192.168.10.1~192.168.10.254」から接続可能になります。

#### 1)指定のIPアドレスからのみアクセスできるようにする場合

### 例:「192.168.1.119」「10.149.15.12」「10.46.48.111」の3つのアドレスからのアク セスのみ受け付けたい。

ipFilterMask=255.255.255.255 にすることで、そのアドレスのみ可能にできます。

Telnetで、次の変数を書き込みます。

この後「>」の後に「write」を入力してEnterを押すことで設定が書き込まれます。

#### 2)ある範囲のIPアドレスからのみアクセスできるようにする場合

#### 例|「192.168.10.1~192.168.10.150」まで接続可能にしたい場合

まず「192.168.10.」の部分は「必ずその値であるべき」なのでマスクは「255.255.255.」で始めます。最後の一枠に関して2進法を使って設定していきます。

「150」を2進法で表すと「10010110」となります。つまり、128+16+4+2です。【2進法の「1」に 注目しています。】 このとき「128」、「128+16=144」、「128+16+4=148」、「128+16+4+2=150」の4つを区

切りとして考えます。

【ipFilterMaskルール】

2進法にして「0」→「0,1両方可」,「1」→「固定部分」とマスクをかける。

|                 | x=0,1どちらでも | ipFilterMask      | ipFilterAddr    |               | ipFilterMask | ipFilterAddr |
|-----------------|------------|-------------------|-----------------|---------------|--------------|--------------|
|                 | 網掛け=固定     | 2進法               | 2進法             |               | 10進法         | 10進法         |
| 1~127           | 0xxxxxxx   | 10000000          | 0 0 0 0 0 0 0 0 | $\rightarrow$ | 128          | 0            |
| 128~143         | 1000xxxx   | 1 1 1 1 0 0 0 0   | 1 0 0 0 0 0 0 0 | $\rightarrow$ | 240          | 128          |
| $144 \sim 147$  | 100100xx   | 1 1 1 1 1 1 0 0   | 1 0 0 1 0 0 0 0 | $\rightarrow$ | 252          | 144          |
| <u>148</u> ~149 | 1001010x   | 1 1 1 1 1 1 1 0   | 1 0 0 1 0 1 0 0 | $\rightarrow$ | 254          | 148          |
| 150             | 10010110   | 1 1 1 1 1 1 1 1 1 | 1 0 0 1 0 1 1 0 | $\rightarrow$ | 255          | 150          |

となるので、Telnetで、次の変数を書き込みます。

この後「>」の後に「write」を入力してEnterを押すことで設定が書き込まれます。

#### 例2「192.168.10.151~192.168.10.254」まで接続可能にしたい場合

これも最後の一枠だけ考えます。

「151」を2進法で表すと「10010111」となります。この数字から255を目指すので,今度は2進法の「0」に注目すると,あと「8+32+64」あれば255になります。(IPアドレスで255は使用しません。ただフィルターのマスクを考えるにあたっては便宜上255をイメージします) このとき「151」,「151+8=159」,「151+8+32=191」,「151+8+32+64=255」の4つで考えます。

【ipFilterMaskルール】

2進法にして「0」→「0,1両方可」,「1」→「固定部分」とマスクをかける。

|         | x=0,1どちらでも | ipFilterMask    | ipFilterAddr    |               | ipFilterMask | ipFilterAddr |
|---------|------------|-----------------|-----------------|---------------|--------------|--------------|
|         | 網掛け=固定     | 2進法             | 2進法             |               | 10進法         | 10進法         |
| 151     | 10010111   | 1 1 1 1 1 1 1 1 | 1 0 0 1 0 1 1 1 | $\rightarrow$ | 255          | 151          |
| 152~159 | 10011xxx   | 1 1 1 1 1 0 0 0 | 1 0 0 1 1 0 0 0 | $\rightarrow$ | 248          | 152          |

| 160~191 | 101xxxxx | 1 1 | 1 | 0 | 0 | 0 | 0 | 0 | 1 | 0 | 1 | 0 | 0 | 0 | 0 0 | $\rightarrow$ | 224 | 160 |
|---------|----------|-----|---|---|---|---|---|---|---|---|---|---|---|---|-----|---------------|-----|-----|
| 192~255 | 11xxxxxx | 1 1 | 0 | 0 | 0 | 0 | 0 | 0 | 1 | 1 | 0 | 0 | 0 | 0 | 0 0 | $\rightarrow$ | 192 | 192 |

となるので、Telnetで、次の変数を書き込みます。

(変数なので,初めに「.(ピリオド)」が必要です。)(区切りに「,(コンマ)」を使っています) .ipFilterAddr=192.168.10.151,192.168.10.152,192.168.10.160,192.168.10.192

この後「>」の後に「write」を入力してEnterを押すことで設定が書き込まれます。 これで「192.168.10.151~192.168.10.254」だけが接続できるようになりました。

#### 〈2〉Ident/Controlユーザー表示設定

| Ident / Control ユーザー 表示設定 |     |      |  |  |  |  |  |
|---------------------------|-----|------|--|--|--|--|--|
| 詳細状態表示                    | ○隠す | ◉ 表示 |  |  |  |  |  |
| 仮想アウトレット制御                | ○隠す | ◉ 表示 |  |  |  |  |  |
| 電源制御 ON ボタン               | ○隠す | ◉ 表示 |  |  |  |  |  |
| 電源制御 OFF ボタン              | ○隠す | ◉ 表示 |  |  |  |  |  |
| 電源制御 REBOOT ボタン           | ○隠す | ◉ 表示 |  |  |  |  |  |
| アウトレット1 関連                | ○隠す | ◉ 表示 |  |  |  |  |  |
| アウトレット2 関連                | ○隠す | ◉ 表示 |  |  |  |  |  |
| 全アウトレット制御ボタン              | ○隠す | ◎ 表示 |  |  |  |  |  |

| 詳細監視表示        | : | 隠す 表示 |
|---------------|---|-------|
| 仮想アウトレット制御    | : | 隠す 表示 |
| 電源制御ONボタン     | : | 隠す 表示 |
| 電源制御OFFボタン    | : | 隠す 表示 |
| 電源制御REBOOTボタン | : | 隠す 表示 |
| アウトレット1-2関連   | : | 隠す 表示 |
| 全アウトレット制御ボタン  | : | 隠す 表示 |

デフォルトではすべて表示となっています。

「隠す」にチェックするとWEB接続時、Ident、Control権限でのログイン時の各表示を隠すこと ができます。(ただし、ハートビート監視有効時、「詳細状態表示」では【アウトレット1-2関連】での 設定に関わりなく、ハートビート監視でのアウトレット状態が表示されます。)

設定が終了しましたら[適用]をクリックします。

# [3] ネットワーク設定

本装置のネットワークに関する設定をします。

|                 | 半角英数のる                                    |  |  |  |  |  |
|-----------------|-------------------------------------------|--|--|--|--|--|
| ネット             | ·ワーク基本設定                                  |  |  |  |  |  |
| IP アドレス         | 192.168.10.1                              |  |  |  |  |  |
| サブネットマスク        | 255.255.255.0                             |  |  |  |  |  |
| デフォルトゲートウェイ     |                                           |  |  |  |  |  |
| DNS サーバーアドレス    |                                           |  |  |  |  |  |
| DHCP            | ○有効 ◎ 無効                                  |  |  |  |  |  |
| НТТР            | ◉有効 ○無効                                   |  |  |  |  |  |
| нттр ポート        | 80                                        |  |  |  |  |  |
| HTTP 認証方式       | Digest 🗸                                  |  |  |  |  |  |
| Realm 名         | RPC-M4LS                                  |  |  |  |  |  |
| Nonce 時間 (秒)    | 180                                       |  |  |  |  |  |
| Telnet          | ○有効 ◎ 無効                                  |  |  |  |  |  |
| Telnet ポート      | 23                                        |  |  |  |  |  |
| リモート Telnet IP  |                                           |  |  |  |  |  |
| リモート Telnet ポート | 23                                        |  |  |  |  |  |
| 通信速度            | 自動接続                                      |  |  |  |  |  |
| RPCサーチ          | ◉有効 ○無効                                   |  |  |  |  |  |
| 自動ログアウト         | ◉有効 ○無効                                   |  |  |  |  |  |
|                 |                                           |  |  |  |  |  |
| HTI             | ML 表示設定                                   |  |  |  |  |  |
| ログインタイムアウト (利   | (۷) 600                                   |  |  |  |  |  |
| 自動ページ更新設定       | ○有効 ◎ 無効                                  |  |  |  |  |  |
| 自動ページ更新時間(秒)    | ) 30                                      |  |  |  |  |  |
|                 |                                           |  |  |  |  |  |
| ダイレクト           | >WEBコマンド設定                                |  |  |  |  |  |
| ダイレクトWEBコマンド棚   | ダイレクトWEBコマンド機能 [?] 〇 有効 <sup>(</sup> ● 無効 |  |  |  |  |  |
|                 |                                           |  |  |  |  |  |

# (1) 基本設定

### 〈1〉ネットワーク基本設定

| IPアドレス      | : | 192.168.10.1  |
|-------------|---|---------------|
| サブネットマスク    | : | 255.255.255.0 |
| デフォルトゲートウェイ | : | 0.0.0         |
| DNSサーバーアドレス | : | 0.0.0.0       |

| DHCP          | : | 有効 無効(デフォルト 無効)                  |
|---------------|---|----------------------------------|
| HTTP          | : | 有効 有効(デフォルト 有効)                  |
| HTTP ポート      | : | 80                               |
| HTTP認証方式      | : | None Basic Digest (デフォルト Digest) |
| Realm名        | : | RPC-M2CS<br>(半年20文字N内)           |
|               |   | (十月20又于以内)                       |
| NONCe时间(杉)    | • | 180 (設定可能值 30 ~ 30000)           |
| Telnet        | : | 有効 無効(デフォルト 無効)                  |
| Telnet ポート    | : | 23                               |
| リモートTelnet IP | : | 0.0.0.0                          |
| リモートTelnetポート | : | 23                               |
|               |   | 100Mbps Full Duplex              |
|               |   | 100Mbps Half Duplex              |
| 通信速度          | : | 10Mbps Full Duplex               |
|               |   | 10Mbps Half Duplex               |
|               |   | 自動接続 (デフォルト 自動接続)                |
| RPCサーチ        | : | 有効 無効(デフォルト 有効)                  |
| 自動ログアウト       | : | 有効 無効(デフォルト 有効)                  |
|               |   | ※特に記載の無い数値等はデフォルト値となります。         |

注意 HTTP認証を「none」に設定するとブラウザーでアクセス時にログイン画面が表示されます。 「Basic」または「Digest」に設定するとブラウザー依存のポップアップ画面にID とパスワードを入力する方式になります。

外部のネットワークから接続するためIPアドレスを固定にしてルーターのポートフォワーディング機能を利用する場合は,DHCPを無効にしてください。

注意 DHCP利用中, IPアドレスの取り直しが行われると本装置は自動的に CPURESETを行います。

#### 〈2〉HTML表示設定

| ログインタイムアウト            | : 自動ログアウトまでの時<br>デフォルト 600       | 間を設定します。<br>設定可能値 30~30000(秒) |
|-----------------------|----------------------------------|-------------------------------|
| ★画面右上に"自動<br>る画面を開いてい | 使新間隔(*秒)"の表示があ<br>いる場合は自動ログアウトされ |                               |
| ません。                  |                                  | 自動更新間隔 (30秒)                  |
| 自動ページ更新設定             | : 簡易状態表示画面,詳細<br>有無を設定します。       | 助状態表示画面について、自動更新の             |
|                       | 有効 : 自動更新を行う<br>無効 : 自動更新を行れ     | かない(デフォルト 無効)                 |

#### ★この項目を[無効]にしていても【電源制御】画面は必ず「自動更新」になります。

自動ページ更新時間(秒) : WEBと電源制御画面の自動更新間隔時間を設定します。 デフォルト 30

#### 〈3〉 ダイレクトWEBコマンド設定

ダイレクトWEBコマンド機能 : 有効 無効 (デフォルト 無効)

注意 ☆ダイレクトWEBコマンドについては、第6章5.WEBコマンドからの制御をご 確認ください。 ダイレクトWEBコマンドで「電源制御」するには、 ●ガードタイム方式 ●電源制御時の動作確認:なし に設定する必要があ ります。

設定が終了しましたら[適用]をクリックします。

# (2)詳細設定

「ネットワーク設定」-[詳細設定]をクリックします。

|   | ネットワークテスト                             |              |               |                 |  |  |  |  |
|---|---------------------------------------|--------------|---------------|-----------------|--|--|--|--|
|   | 各種送                                   | 信テストペー       | ・ジ            | 送信テスト           |  |  |  |  |
| _ |                                       |              |               |                 |  |  |  |  |
|   | 基本 SNMP 設定                            |              |               |                 |  |  |  |  |
|   | SET GET 設                             | 定            |               | ○有効 ⑧無効         |  |  |  |  |
| G | GET Community                         | / Name       | pub           | lic             |  |  |  |  |
| 9 | SET Community                         | / Name       | pub           | lic             |  |  |  |  |
| Т | RAP Communit                          | y Name       | pub           | lic             |  |  |  |  |
|   | Manager Tr                            | ар           |               | ○有効 ◎無効         |  |  |  |  |
|   | Authentication                        | 1 Trap       |               | ○有効 ◎ 無効        |  |  |  |  |
|   | Trap IP アドレ                           | レス1          |               |                 |  |  |  |  |
|   | Trap IP アドレ                           | / <b>ス</b> 2 |               |                 |  |  |  |  |
|   | Tran ID 77 KI                         | .75<br>ENMD  |               | <b>夕_</b>       |  |  |  |  |
|   |                                       | SINIMP       | 2470          | 9 - 8X/L        |  |  |  |  |
|   | SNMP フィル                              | レター機能        |               | ○ 有効 ● 無効       |  |  |  |  |
|   | フィルター I                               | Ρ アドレス       | フィルターマスク      |                 |  |  |  |  |
| 1 |                                       |              |               | 255.255.255.255 |  |  |  |  |
| 2 |                                       |              |               | 255.255.255.255 |  |  |  |  |
| - | · · · · · · · · · · · · · · · · · · · |              |               |                 |  |  |  |  |
|   |                                       | 17           | 和民主人民         | 浅肩と             |  |  |  |  |
| 状 | 態通知機能                                 | 無効           | ~             |                 |  |  |  |  |
|   | アドレス                                  |              |               |                 |  |  |  |  |
| 1 | ポート                                   | 5000         |               |                 |  |  |  |  |
| 2 | アドレス                                  |              |               |                 |  |  |  |  |
| 2 | ポート                                   | 5000         |               |                 |  |  |  |  |
|   | アドレス                                  |              |               |                 |  |  |  |  |
|   | 一斉電源制御受付 (子機機能) 設定                    |              |               |                 |  |  |  |  |
|   | 子機グループ                                |              | Disabled      | •               |  |  |  |  |
| ļ | 親機MACアドレ                              | z [0         | 0:00:00:00:00 |                 |  |  |  |  |

#### 〈1〉ネットワークテスト

|              | Wake on LAN 送信テスト |       |  |  |  |  |  |  |
|--------------|-------------------|-------|--|--|--|--|--|--|
| Outlet1      |                   | WoL送信 |  |  |  |  |  |  |
| Outlet2      |                   | WoL送信 |  |  |  |  |  |  |
| Outlet3      |                   | WoL送信 |  |  |  |  |  |  |
| Outlet4      |                   | WoL送信 |  |  |  |  |  |  |
|              |                   |       |  |  |  |  |  |  |
|              | テストメール            |       |  |  |  |  |  |  |
| <del>.</del> | テストメール送信 送信       |       |  |  |  |  |  |  |
| I            | エラーメッセージ          |       |  |  |  |  |  |  |
|              |                   |       |  |  |  |  |  |  |
|              |                   |       |  |  |  |  |  |  |
|              | Ping送信テスト         |       |  |  |  |  |  |  |
|              |                   |       |  |  |  |  |  |  |

#### 〈2〉Wake on LAN送信テスト

設定されているMACアドレスにマジックパケットを送信できます。

#### 〈3〉 テストメール

メールサーバー設定で設定したメールアドレスにテストメールを送信します。 何らかの不具合が出た場合「エラーメッセージ」が表示されます。 「クリア」を押すとエラーメッセージがクリアされます。

#### 〈4〉 Ping送信テスト

対象IPアドレスにICMPを送信し,その結果を表示します。 対象IPアドレスの欄に確認を行いたいIPアドレスを入力し,[送信]をクリックします。

Ping送信中は以下の表示となります。

 送信状態
 PING 送信中

 測定結果は以下のように表示されます。

 ABL
 Reply from 192.168.1.232 --- time=1ms

```
正常:Reply from xxx.xxx.xxx --- time=yyy ms
xxx.xxx.xxx :測定先アドレス
yyy :応答時間(ミリ秒)
異常:Request timed out.
応答が異常時
異常:Domain name not found.
ドメイン名が存在しない
```

# 〈5〉基本SNMP設定

「ネットワーク設定」→「詳細設定」をクリックします。

| 基本 SNMP 設定          |             |  |  |  |  |  |  |
|---------------------|-------------|--|--|--|--|--|--|
| SET GET 設定          | ◎ 有効 ● 無効   |  |  |  |  |  |  |
| GET Community Name  | public      |  |  |  |  |  |  |
| SET Community Name  | public      |  |  |  |  |  |  |
| TRAP Community Name | public      |  |  |  |  |  |  |
| Manager Trap        | ◎ 有効   ◉ 無効 |  |  |  |  |  |  |
| Authentication Trap | ◎ 有効   ◉ 無効 |  |  |  |  |  |  |
| Trap IP アドレス1       |             |  |  |  |  |  |  |
| Trap IP アドレス2       |             |  |  |  |  |  |  |

| :有効 無効(デフォルト 無効)         |
|--------------------------|
| : public                 |
| (全角10字 半角20字以内)          |
| : public                 |
| (全角10字 半角20字以内)          |
| ; public                 |
| (全角10字 半角20字以内)          |
| :有効 無効(デフォルト 無効)         |
| :有効 無効(デフォルト 無効)         |
| : 0.0.0.0                |
| (最大8 IPアドレス)             |
| ※特に記載の無い数値等はデフォルト値となります。 |
|                          |

注意 「SET GET設定」を変更するには、[適用]クリック後、「CPUリセット」を行う必 要があります。

#### 〈6〉 SNMPフィルター設定

| SNMP フィルター設定  |                    |  |  |  |  |  |  |  |
|---------------|--------------------|--|--|--|--|--|--|--|
| SNMP フィルター機能  | ○ 有効 ● 無効          |  |  |  |  |  |  |  |
| フィルター IP アドレス | フィルターマスク           |  |  |  |  |  |  |  |
| 1             | 255.255.255.255    |  |  |  |  |  |  |  |
| 2             | 255.255.255.255    |  |  |  |  |  |  |  |
| 3             | 255 255 255 255    |  |  |  |  |  |  |  |
| SNMPフィルター機能   | : 有効 無効 (デフォルト 無効) |  |  |  |  |  |  |  |
| フィルターIPアドレス   | : 0.0.0.0          |  |  |  |  |  |  |  |
| フィルターマスク      | : 255.255.255.255  |  |  |  |  |  |  |  |
|               | (最大10アドレス)         |  |  |  |  |  |  |  |

#### 〈7〉状態通知機能

|     |         | 状態通知機能                     |             |
|-----|---------|----------------------------|-------------|
| ł   | 犬態通知機能  | 無効                         |             |
|     | アドレス    |                            |             |
| 1   | ポート     | 5000                       |             |
|     | アドレス    |                            |             |
| 2   | ポート     | 5000                       |             |
| -   | アドレス    |                            |             |
| 3   | ポート     | 5000                       |             |
| ì   | 送信間隔(秒) | 300                        |             |
| 伏態  | 通知方法    | : 無効 MPMP RPC EYE          |             |
| マドレ | 71-2    | テノオルト 無効                   |             |
| ポート | ~1-3    | : 5000                     |             |
| 送信間 | 『隔(秒)   | : 300                      |             |
| ☆状態 | 影通知機能に  | ついては,「第11章 ネットワーク稼動監視」をご参照 | <b>影だ</b> こ |

●MPMP(Meikyo Products Management Protocol)とは、従来の明京電機状態通知プロトコ ルを拡張したものです。規模の大きい状態監視システムを構築する際に役立ちます。対応ソフトウェ アについては営業にご相談ください。

〈8〉【「ガードタイム方式」選択時のみ表示】一斉電源制御受付(子機機能)設定

| 一斉電源制御受付(子機機能)設定 |          |                |                      |  |  |  |  |  |  |
|------------------|----------|----------------|----------------------|--|--|--|--|--|--|
| 子機グループ           |          | Disabled       | •                    |  |  |  |  |  |  |
| 親機MACアドレ         | ス        | 00:00:00:      | 00:00:00             |  |  |  |  |  |  |
| 子機グループ           | :Di<br>デ | sabled<br>フォルト | Group1~8<br>Disabled |  |  |  |  |  |  |

ホスト側MACアドレス: 一斉電源制御コマンドが送られてくる親機のMACアドレスを指定します。

設定が終了しましたら[適用]をクリックします。

注意 設定によっては、「CPUリセット」ボタンをクリックしないと設定した内容が有効に なりません。

#### (3) メール設定

「ネットワーク設定」-「メール設定」をクリックします。

#### 〈1〉メールサーバー設定

ユーザー名,パスワード,メールアドレス,受信サーバー名,受信ポート,送信サーバー名,送信ポート は、プロバイダからのメール資料に基づき設定します。

|            | 半角英数のみ                                        |
|------------|-----------------------------------------------|
|            | メールサーバー設定                                     |
| ユーザー名      |                                               |
| パスワード      |                                               |
| メールアドレス    |                                               |
| 受信サーバー     |                                               |
| 受信ポート      | 110                                           |
| 送信サーバー     |                                               |
| 送信ポート      | 25                                            |
| メール確認間隔(分) | 3                                             |
| 再接続時間(秒)   | 10                                            |
| 形式         | ○ ІМАР ● РОРЗ                                 |
| SMTP Auth  | ○ 有効 ● 無効<br>☑ CRAM-MD5<br>☑ LOGIN<br>☑ PLAIN |
| IMAP Auth  | ☑ CRAM-MD5<br>☑ LOGIN                         |
| APOP       | ○ 有効 ● 無効                                     |

注意 本製品はSSL/TLS通信に対応しておりません。そのため、この「メールサーバ ー設定」(リブーター側に設定するメールアドレス)にGmailなどのSSL/TLSを 用いたメールを設定することはできません。

> ただし、「通知先アドレス」には、SSL/TLSを用いたメールを設定することが できます。

> 『=』を含むパスワードは,Telnetまたはシリアル通信からのみ設定が可能です。 (Web画面から入力し[適用]すると,=以降の文字列だけに変化してしまいま す。Telnet,シリアルからの変数設定ならば可能です。)

メール確認間隔(分) : サーバーのメールチェック間隔を指定します。 デフォルト 3

再接続時間(秒) : 10

→(変数mailRetryCountで設定した回数送信します。デフォルト:3回)

| メールサーバー形式 | : | IMAP POP3 (デフォルト POP3) |
|-----------|---|------------------------|
| SMTP Auth | : | 有効 無効(デフォルト 無効)        |
|           |   | 認証方式を選択します。            |
|           |   | CRAM-MD5               |
|           |   | LOGIN                  |
|           |   | PLAIN                  |
| IMAP Auth | : | 認証方式を選択します。            |
|           |   | CRAM-MD5               |
|           |   | LOGIN                  |
| APOP      | : | 有効 無効(デフォルト 無効)        |

#### 〈2〉メール制御設定

|                                                                                                 | メール制御設定                                                                |  |  |  |  |
|-------------------------------------------------------------------------------------------------|------------------------------------------------------------------------|--|--|--|--|
| メール制御コマンド [?] ○ 有効 ● 無効                                                                         |                                                                        |  |  |  |  |
| <ul> <li>★「ガードタイム方式」時のã</li> <li>[セキュリティ]から設定してく</li> <li>★「通知先アドレス」に登録る</li> <li>す。</li> </ul> | <br>タメールでの電源制御可能です。[ <u>システム設定]-</u><br>ください。<br>されているアドレスからのみメール制御可能で |  |  |  |  |
| メール制御ユーザー名                                                                                      |                                                                        |  |  |  |  |
| メール制御パスワード                                                                                      |                                                                        |  |  |  |  |
| 送信メール 件名                                                                                        | 機器名称 🖌                                                                 |  |  |  |  |
| 送信メール 本文1行目                                                                                     | 日時又は積算時間                                                               |  |  |  |  |
| 送信メール 本文2行目                                                                                     | 設置場所 ▼                                                                 |  |  |  |  |
| 送信メール 本文3行目                                                                                     | ΙΡアドレス ▼                                                               |  |  |  |  |
| 送信メール 本文4行目                                                                                     | MACアドレス 🗸                                                              |  |  |  |  |
| 送信メール 本文5行目                                                                                     | ユーザー任意1 🖌                                                              |  |  |  |  |
| 送信メール 本文6行目                                                                                     | イベント内容 ¥                                                               |  |  |  |  |
| 送信メール 本文7行目                                                                                     | 表示無し                                                                   |  |  |  |  |
| 送信メール 本文8行目                                                                                     | 表示無し                                                                   |  |  |  |  |
| ユーザー任意1                                                                                         | \r\n                                                                   |  |  |  |  |
| ユーザー任意2                                                                                         |                                                                        |  |  |  |  |
| ユーザー任意3                                                                                         |                                                                        |  |  |  |  |

メール制御コマンド : 有効 無効 (デフォルト 無効)

★「メールサーバー監視」(本章[4](2))を行うには「有効」を選択してください。

★メール制御は、次の〈3〉[通知先アドレス]に設定したメールアドレスからのみ有効です。
 ★メール制御で「電源制御」を行う場合、「ガードタイム方式」を選択する必要があります。

- メール制御ユーザー名 : 半角英数字63文字以内
- メール制御パスワード : 半角英数字63文字以内

☆使用可能な文字は第4章2.[1]入力可能な半角文字について を参照ください。

| 送信メール  | 件名    |        | [表示無し][機器名称][設置場所][IPアドレス][MACアドレス][イベント内容][ユーザー任意1~3](*)より選択します。 |
|--------|-------|--------|-------------------------------------------------------------------|
| 送信メール  | 本文1行目 |        | 日時又は積算時間                                                          |
| 送信メール  | 本文2行目 | $\sum$ |                                                                   |
| 送信メール  | 本文3行目 |        |                                                                   |
| 送信メール  | 本文4行目 |        |                                                                   |
| 送信メール  | 本文5行目 | $\geq$ | 上記(*)の9点から選択                                                      |
| 送信メール  | 本文6行目 |        |                                                                   |
| 送信メール  | 本文7行目 |        |                                                                   |
| 送信メール  | 本文8行目 |        |                                                                   |
| ユーザー任意 | 意1~3  |        | 任意のメール通知文を設定                                                      |
|        |       |        | (全角21文字,半角43文字以内)                                                 |

#### 〈3〉通知先設定

| 通知先設定 |      |         |  |  |  |  |
|-------|------|---------|--|--|--|--|
| No.   | 種類   | 通知先アドレス |  |  |  |  |
| アドレス1 | TO 🗸 |         |  |  |  |  |
| アドレス2 | TO 🗸 |         |  |  |  |  |
| アドレス3 | TO 🗸 |         |  |  |  |  |
| アドレス4 | TO 🗸 |         |  |  |  |  |
| アドレス5 | TO 🗸 |         |  |  |  |  |
| アドレス6 | TO 🗸 |         |  |  |  |  |
| アドレス7 | TO 🗸 |         |  |  |  |  |
| アドレス8 | TO 🗸 |         |  |  |  |  |

通知するメールアドレスを設定します。最大8件設定できます。

種類 : TO CC BCC (デフォルト TO)

通知先アドレス : 通知するメールアドレスを設定します。

★メール制御は、ここに登録されているメールアドレスからしか実行できません。 ●「通知先アドレス」には、SSL/TLSを用いたメールを設定することができます

#### 〈4〉送信条件フラグ

| 送信条件フラグ      |    |                   |    |    |    |    |    |    |    |
|--------------|----|-------------------|----|----|----|----|----|----|----|
| No.          |    | F1                | F2 | F3 | F4 | F5 | F6 | F7 | F8 |
| アドレス1        |    |                   | -  |    | -  | -  | -  |    |    |
| アドレス2        |    |                   | -  |    | -  | -  | -  |    |    |
| アドレス3        |    |                   | -  |    | -  | -  | -  |    |    |
| アドレス4        |    |                   | -  |    | -  | -  | -  |    |    |
| アドレス5        |    |                   | -  |    | -  | -  | -  |    |    |
| アドレス6        |    |                   | -  |    | -  | -  | -  |    |    |
| アドレス7        |    |                   | -  |    | -  | -  | -  |    |    |
| アドレス8        |    |                   | -  |    | -  | -  | -  |    |    |
| ログ送信回数       |    | 20                |    |    |    |    |    |    |    |
| F1 Ping,Mail | F2 | —<br>F3 スケジュール F4 |    |    |    |    |    |    |    |
| F5           | F6 | F7 ハートビート F8 ログ   |    |    |    |    |    |    |    |

6種類([Ping,Mail][スケジュール][ハートビート][ログ])から選択できます。

チェックしたフラグに連動してメールが送信されます。たとえば,[Ping]では死活監視が[異常]または[回復]に変化した時にメールを送信します。

ログ送信回数 :設定した数だけログが更新されると通知先アドレスにログを送信します。 (MAX:20)(デフォルト0の時は送信しません。)

〈5〉メールサーバーエラーメッセージ

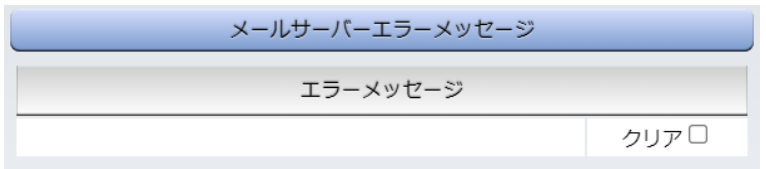

メールに失敗したエラー情報を表示します。

クリアにチェックして[適用]をクリックすると,エラー情報を消去できます。

※ メールサーバーのチェックは「ネットワーク設定」→「詳細設定」→「ネットワークテスト」の「送信テスト」 から行います。

設定が終了しましたら[適用]をクリックします。

注意 「適用」ボタンをクリックしないと設定した内容が有効になりません。設定によっ ては、「CPUリセット」ボタンをクリックしないと設定した内容が有効になりませ ん。 リブーターの仕様上、「ユーザー名」「パスワード」が空欄の場合、リブーターから のメール送信は実行されません。そのため、メール制御は実行しないがメール通 知は実行したい場合は、「ユーザー名」「パスワード」にダミーデータを設定する 必要があります。 リブーター側に設定したメールアドレスのメールサーバー内のメールは、メ

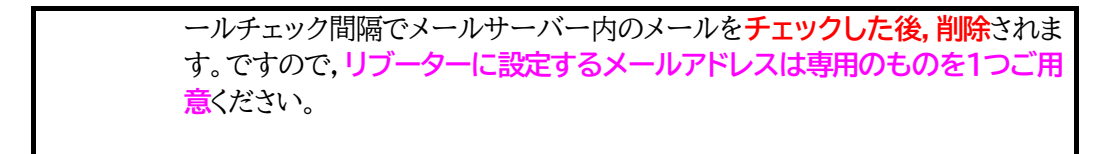

#### (4) サーバー連携

こちらのメニューは 電源管理クラウド365 をご契約された方向けのメニューとなります。 「ネットワーク設定」→「サーバー連携」をクリックします。

| 基本設定               | 詳細設定                  | メール設定    | サーバー連携   |  |  |  |  |  |
|--------------------|-----------------------|----------|----------|--|--|--|--|--|
|                    | 排他制御/ガー               | ドタイム方式切替 | <b>Š</b> |  |  |  |  |  |
| 電源制御方式 排他制御方式 ~ 変更 |                       |          |          |  |  |  |  |  |
|                    | NT                    | P設定      |          |  |  |  |  |  |
| NTPサーバー            | アドレス                  |          |          |  |  |  |  |  |
| NTPサーバー            | NTPサーバー同期間隔 6 (1=10分) |          |          |  |  |  |  |  |
|                    | 電源管理クラウド365連携         |          |          |  |  |  |  |  |
| サーバー連              | 隽 〇有                  | 効 🔍 無効   |          |  |  |  |  |  |
|                    | į,                    | 箇用       |          |  |  |  |  |  |

#### 〈1〉排他制御/ガードタイム方式切替

こちらの項目は本章の2.[2](4)(1)共通設定 と共通の内容となります。

電源制御方式 : [排他制御方式]と[ガードタイム方式]を選択します。 (デフォルト [排他制御方式]) ★[排他制御方式] : 電源制御できる権限(Admin, Control権限)で同時にログインできるのを 一者のみに限定します。 WEB画面, (有効ならば)Telnetいずれかで, 一者が電源制御を行いログ インし続けている状態の時には, (他の通信手段であっても)他者のログイ ンを許可しません。

★[ガードタイム方式]: 電源制御できる権限(Admin, Control権限)で同時にログインできるのを 一者に限定せず、多重ログインを許可します。(同一通信方式にて最大2接 続まで。) サーバー連携機能を有効にするには[ガードタイム方式]を選択する必

要があります。(「メール制御」「ダイレクトWEBコマンド」,MPMPによる電源制御も[ガードタイム方式]の時にのみ実行できます)

ー者が電源制御を行った場合,他者もログインしてWEB画面の閲覧や, Telnetなどでの通信は行えますが,別の電源制御コマンドをガードタイム 経過せずに送信しても無効となります。ガードタイム経過後であれば,他者 からの電源制御コマンドも実行できます。

ガードタイムには2種類あり、「電源ON/REBOOTコマンド後」と「電源 OFFコマンド後」のガードタイムを個別に設定できます。 ●方式の切替時,「変更]ボタンを押下すると次の警告文が表示されます。 警告の内容に同意の上、「OK]を押し、ふさわしいガードタイムを設定してください。

| 192.168.1.100 の内容                                                                                                    |                                        |                                             |
|----------------------------------------------------------------------------------------------------|----------------------------------------|---------------------------------------------|
| 以下の文面をお読みになり、同意される場合にのみ<br>す。【RPC-M4LS】<br>排他制御方式では多重ログインは不許可、ガードタ<br>す。ガードタイム方式の場合、他の操作者により、こ<br>ぬ動作が生じるおそれがあるため、リスクを考慮し違<br>ださい。 | ▶電源制御方<br>7イム方式では<br>ご自身の意図<br>証切なガードタ | す式を変更できま<br>は許可となりま<br>しとは異なる思わ<br>イムを設定してく |
| 【 同意しますか? 】                                                                                                    |                                        |                                             |
|                                                                                                    | ОК                                     | キャンセル                                       |

[ガードタイム方式]に切り替えると、ガードタイムを設定できるようになります。

| 共通設定                  |    |
|-----------------------|----|
| 電源制御方式 ガードタイム方式 >     | 変更 |
| ON/REBOOT後, ガードタイム(秒) | 10 |
| OFF後, ガードタイム(秒)       | 10 |

ON/REBOOT後、ガードタイム(秒) : 10 (デフォルト)

(WEB画面での入力可能値:1~9999)

●「PONn」「MPON」「PORn」「MPOR」,現状OFFになっているアウトレットへの「PSRn」コマンド 実行後に適用されます。

OFF後,ガードタイム(秒) : 10 (デフォルト)

(WEB画面での入力可能値:1~9999)

●「POFn」「MPOF」,現状ONになっているアウトレットへの「PSRn」コマンド実行後に適用されます。

#### 〈2〉NTP設定

こちらの項目は本章の2.[2](2)(3)NTP設定と共通の内容となります。

NTPサーバーアドレス :NTPサーバーアドレスを入力します。 NTPサーバー同期間隔 :NTPサーバーと何分おきに同期するかを設定します。 ([入力数]×10分,となります)

〈3〉 電源管理クラウド365連携

サーバー連携 : 有効 無効(デフォルト無効)

★実際に電源管理クラウド365を使用される時には、電源管理クラウド365の取扱説明書の手順に 沿って設定してください。

#### [4] 監視設定

#### (1) Ping監視

「監視設定」をクリックします。

|   | Ping 監視設定  |     |       |       |        |    |
|---|------------|-----|-------|-------|--------|----|
|   | 監視先アドレス    | DG  | 送信    | 無答    | 対      | 象  |
| 1 |            | ] 🗆 | 10    | 10    | 1      | ~  |
| 2 |            |     |       |       |        |    |
| 3 |            |     | 動     | 作     | 回数     | 間隔 |
| 4 |            |     | 無動    | 作 🖌   | 1      | 1  |
|   |            |     |       |       |        |    |
|   | 監視先アドレス    | DG  | 送信    | 無答    | 対      | 象  |
| 1 |            | ) 🗆 | 10    | 10    | 1      | ~  |
| 2 |            | ] 🗆 |       |       |        |    |
| 3 |            | ] 🗆 | 動     | 作     | 回数     | 間隔 |
| 4 |            | ] 🗆 | 無動    | 作 🗸   | 1      | 1  |
|   |            |     |       |       |        |    |
|   | Ping 送信間隔  | (分) |       | 1     |        |    |
|   | 死活監視リブートによ | 、る警 | 悟 (回) | 1     | 2      |    |
|   |            |     |       |       |        |    |
|   | 回復不可時の1    | 時間  | ごとの繰り | 返し回数制 | 別限 (回) |    |
|   | 1 0        |     | 2 0   |       |        |    |

#### 〈1〉Ping監視設定

No. : 一番左側の数字1~2はアウトレット番号を示します。

アウトレット番号の右の数字1~4は,監視先番号を示します。

監視先アドレス:監視するIPアドレス又はドメイン名を設定します。

各アウトレットに最大4ヶ所設定できます。

- 例 IPアドレス: 192.168.0.1
- 例 ドメイン名 : www.meikyo.co.jp
- DG :チェックでデフォルトゲートウェイを監視先に指定します。(デフォルト チェック無し)
- 送信 :判断するための送信する回数を設定します。(デフォルト 10)

設定可能值 :1~100 (回)

- 無答 :送信回数内で異常と判断する無応答回数を設定します(デフォルト 10)設定可能値 :1~100(回)
- 対象 :異常な監視先アドレスが何箇所になったら動作を実行するか設定します。(デフォルト 1) プルダウンメニューで選択 : 1~4
- 動作 :動作を選択します。(デフォルト 無動作) 無動作:Ping監視を行いません。 Logのみ:ログに記録します。電源は制御しません。

Reboot:ログに記録し,電源出力をOFF→ONします。 Ping監視での動作「ON」「OFF」の設定はブラウザーからは行えません。 変数[debOlWdogAction]を直接変更する必要があります。

- 回数 :再Reboot回数を設定します。(デフォルト 1)
- 間隔 :再Reboot間隔(分)を設定します。(デフォルト 1) ※「再Reboot」について詳しくは次ページの【Ping監視の仕組みと動作】をご覧ください。
- Ping送信間隔(分): ICMPエコー要求パケットの送信間隔を設定します。

設定可能値:1~60の整数

死活監視リブートによる警告(回) : 全アウトレットの死活監視リブート回数が設定値を超えると, PILOT LEDを赤色点滅させます。(デフォルト 12)

#### 〈2〉回復不可時の1時間ごとの繰り返し回数制限(回)

各アウトレット番号: デフォルト 0(無制限)

★「回復不可時の1時間ごとの繰り返し回数制限(回)」で「1回目」とカウントされるのは,Ping監 視で異常検知されて最初に行われるRebootとなります。 (「回数」(再Reboot回数)を複数回設定している場合は,この複数回のRebootで1回となります)

そのため、「回復不可時の1時間ごとの繰り返し回数制限(回)」を「1」と設定すると、異常検知時に最初に実行したReboot(再Reboot設定時は1セット)だけを実行し、その後は繰り返されないことになります。

詳細は、次ページの【Ping監視の仕組みと動作】をご覧ください。

監視設定が有効なアウトレットはアウトレット番号の背景色が「緑色」に変わります。 また,Ping監視が正常な場合は監視番号の背景色が「緑色」に変わり,異常が発生している場合は「赤 色」,回復中は「黄色」に変わります。

注意 指定したアウトレットが電源OFF状態の時はPing監視を行いません。(ICMPエ コー要求パケットも送信しません)

> 応答のない状態が続いた場合は,約1時間ごとに設定された動作を実行します。 再度,条件が成立しても動作は1時間に1度しか実行しません。 (詳しくは次ページをご覧ください。)

ハートビート監視が有効設定されているアウトレットには、Ping監視は実行されません。(メールサーバー監視とは併用できます。) メールサーバー監視とは同時に実行できます。

#### 【Ping監視の仕組みと動作】

監視先アドレスに対して[Ping送信間隔]で設定した間隔でICMPエコー要求パケットを1個送出し、 応答を待ちます。

設定した[送信]回数内で設定した[無答]回数,無応答であるとその監視先を「異常」と判断します。 「異常」と判断された監視先が[対象」数に達すると,そのアウトレットを異常と判定し,設定した[動作] を実行します。

[動作]が[Reboot]の場合,「再Reboot間隔(分)」ごとに「再Reboot回数」だけリブートを繰り返します。

(例)「Ping送信間隔」を「2(分)」,

「死活監視リブートによる警告」を「5(回)」, 「送信」を「5(回)」, 「無答」を「3(回)」, 「動作」を「Reboot」, 「回数」を「3(回)」, 「間隔」を「6(分)」に設定した場合。

|   |   | 監視先アドレス       | DG   | 送信   | 無答   | 対  | 象      |
|---|---|---------------|------|------|------|----|--------|
|   | 1 | 192.168.1 xxx |      | 5    | 3    | 1  | $\sim$ |
| 2 | 2 |               |      |      |      |    |        |
| 2 | 3 |               |      | 動    | H/F  | 回数 | 間隔     |
|   | 4 |               |      | Rebo | ot ∨ | 3  | 6      |
|   |   |               |      |      |      |    |        |
|   |   | PING 送信間隔(    | 分)   |      | 2    |    |        |
|   |   | 死活監視リブートによる   | 5警告( | (回)  | 5    |    |        |

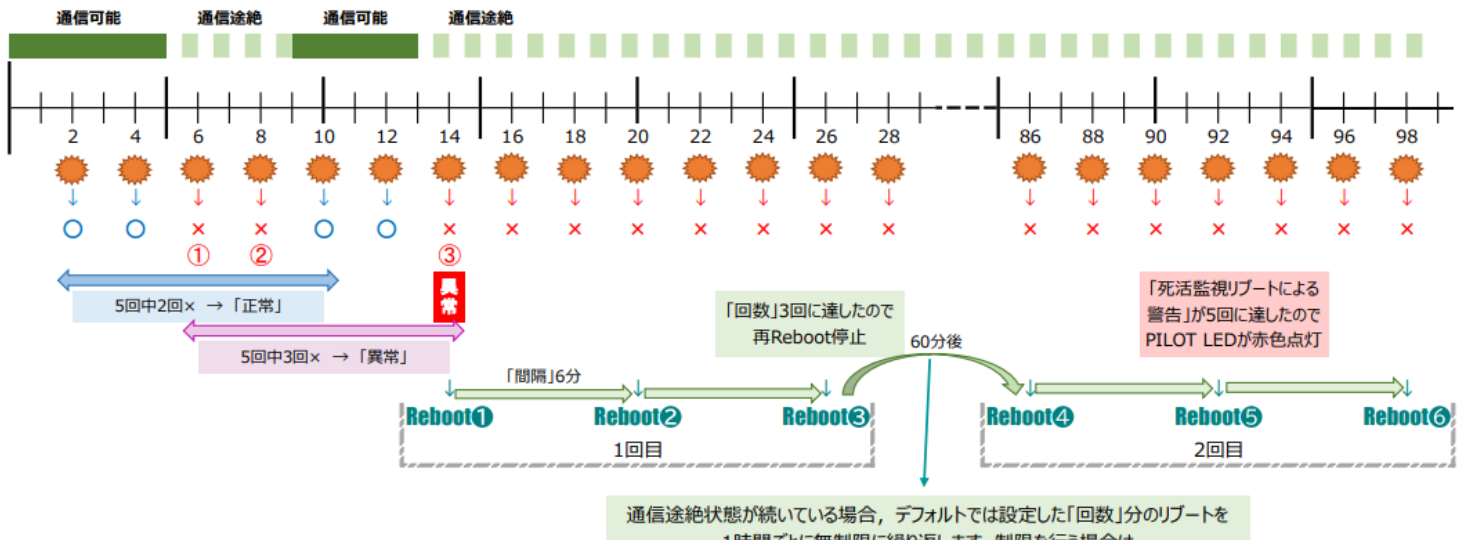

1時間ごとに無制限に繰り返します。制限を行う場合は 「回復不可時の1時間ごとの繰り返し回数制限」を設定してください。

- ★「回復不可時の1時間ごとの繰り返し回数制限(回)」が「1」のとき, Reboot●~❸だけを行い, その後は 繰り返しません。
- ★「回復不可時の1時間ごとの繰り返し回数制限(回)」が「2」のとき, Reboot●~3, 4~6を行い, その後は繰り返しません。

#### (2) メールサーバー監視

「メールサーバー」をクリックします。

#### 〈1〉メールサーバー監視設定

|   | メールサーバー監視設定     |                    |
|---|-----------------|--------------------|
|   | メールサーバー         |                    |
| 1 | 接続エラー回数 0       | <b>動作</b><br>無動作 ✔ |
|   |                 |                    |
|   | メールサーバー         |                    |
| 2 | 接続エラー回数 0       | <b>動作</b><br>無動作 ~ |
| _ |                 |                    |
|   | メールサーバー状態表示     |                    |
|   | エラー回数           | 0                  |
|   | メールサーバー確認間隔 (分) | 3                  |

No. : アウトレット番号を示します。

接続エラー回数 : メールサーバーを異常と判断する回数を設定します。

: 動作を選択します。(デフォルト 無動作) 動作はPing監視と共通の設定になります。

- 無動作 : 監視を行いません。
- Logのみ: ログに記録します。電源は制御しません。

Reboot : ログに記録し,電源出力をOFF→ONします。

#### 〈2〉 メールサーバー状態表示

動作

エラー回数 : メールサーバー接続障害回数を表示します。 メールサーバー確認間隔(分) : メールサーバーのチェック間隔 デフォルト 3分 (「ネットワーク設定-メール設定」の「メールチェック間隔(分)」の設定が反映されます)

設定が完了しましたら、[適用]をクリックします。

注意 メールサーバー監視を行う場合は「メールサーバー設定」で受信サーバーを正し く設定する必要があります。また「メール制御設定」でメール制御コマンドを有効 にしておく必要があります。(「通知先設定」のメールアドレスは空白でも構いま せん。)

> メールサーバー監視とPing監視の両方を設定すると、いずれかが異常になった 時点で動作を実行します。

> 温度監視やハートビート監視を有効にしたアウトレットには、メールサーバー監 視は実行されません。

#### (3) ハートビート監視

「監視設定」-「ハートビート」をクリックします。

| ハートビート                                 | ● 有効 ○ 無効                                                          |
|----------------------------------------|--------------------------------------------------------------------|
| 監視IPアドレス制限<br>(空欄→全て受信)                |                                                                    |
| 受信ポート                                  | 9100                                                               |
| 送信ポート                                  | 9100                                                               |
| リブート後, 無監視時間(秒)                        | 30                                                                 |
| ハートビート監視間隔(秒)                          | 8                                                                  |
| TimeOut判定数                             | 3                                                                  |
| 動作最大回数                                 | 3                                                                  |
| 電源供給アウトレット                             | なし 🖌                                                               |
|                                        |                                                                    |
|                                        | <b>盖視条件設定</b>                                                      |
| /\-                                    | トビート監視設定                                                           |
|                                        |                                                                    |
| 1                                      | 動作<br>(無動作 ❤                                                       |
| 1                                      | <u>動作</u><br>無動作 ✔                                                 |
| ۱<br>۸-                                | <u>動作</u><br>(無動作 <b>、</b> )                                       |
| 1<br>                                  | <u>動作</u><br>(無動作 ▼)<br>・トビート監視設定<br><u>動作</u><br>(無動作 ▼)          |
| 1<br><br>2                             | <u>動作</u><br>無動作 ▼<br>・トビート監視設定<br><u>動作</u><br>無動作 ▼              |
| 1<br><br>2<br><br>Л-ЕЕ                 | <u>動作</u> (無動作 ▼)     ・トビート監視設定 <u>動作</u> (無動作 ▼)     ビートバケット状態    |
| 1<br>ハー<br>2<br>ハートヒ<br>状態             | <u>動作</u> (無動作 ▼<br>・トビート監視設定 <u>動作</u> (無動作 ▼<br>ビートバケット状態<br>行機中 |
| 1<br>ハー<br>2<br>バートヒ<br>状態<br>送信IPアドレス |                                                                    |

〈1〉ハートビート設定

ハートビート

: 有効/無効を切り替えます。

監視IPアドレス制限

受信ポート

★空欄のまま→すべてパケットを受け付ける : パケット待ち受けポート(デフォルト:9100)

: ハートビートパケットが送られてくるIPアドレスを制限します。

設定推奨值:9100~9199

| 送信ポート           | : | PC側(HB側)の送信ポート(デフォルト:9100)<br>設定推奨値:9100~9199                                     |
|-----------------|---|-----------------------------------------------------------------------------------|
| リブート後, 無監視時間(秒) | : | TimeOut判定によって「リブート」動作実行になった時点からハ<br>ートビートパケットを待ち受ける間隔(デフォルト 30)<br>設定可能値:1~999(秒) |
| ハートビート監視間隔(秒)   | : | ハートビートパケットを受ける間隔(デフォルト 8)<br>設定可能値:1~99(秒)                                        |
| TimeOut判定数      | : | 「TimeOut」と判定する「未受信カウント(※1)」数。(デフォルト<br>3)                                         |

設定可能值:1~99(回)

#### ※1 未受信カウント

「ハートビート監視間隔」で設定した秒数内にハートビートパケットが受信できなかった時、「未受 信カウント」が1つ上がります。ハートビートパケットを受信すると、「未受信カウント」は「0」に戻り ます。

| 動作最大回数         | : | 動作が[リブート]の場合の実行回数限度(デフォルト 3)   |
|----------------|---|--------------------------------|
|                |   | 設定可能值:1~99(回))                 |
| 電源供給アウトレット(※2) | : | ハートビートパケットを送出してくるPCなどが接続されているア |
|                |   | ウトレットを指定します。(デフォルト なし)         |
|                |   | なし Outlet1 Outlet2             |

※2 スケジュールでのOFF等, 意図的な電源OFF時のハートビート監視一時停止を行います。詳細は以下をご覧ください。

#### ★意図的な電源OFF時のハートビート監視一時停止★

PCなどハートビートパケット送出元の電源が接続されているアウトレットに、使用者が意図して「電源 OFF」コマンドを投げ(またはスケジュール機能で「電源OFF」し)、そのまま「電源OFF」を維持してほし い場合、「ハートビートパケットが送られてこなくても、それは正常である」と認識させる必要があります。

【もし設定しないと】意図的な「電源OFF」を行った後、そのアウトレットに接続されたPCからハートビートパケットが送られてこないためTimeOut判定になり、そのアウトレットがリブートされ、意図的に OFFを行ったPCの電源がONになります。

#### 【設定方法】

ハートビート送出元のPCなどの電源がとられているアウトレットに関して、

1)「電源供給アウトレット」で、そのアウトレット番号を指定する。

2)そのアウトレットのハートビート監視「動作」を[ON] [Reboot] に設定する

この状態で,該当アウトレットが(ハートビート監視での動作以外で)「電源OFF」となった後は,監 視状態は「監視一時停止(Pause)」となり,ハートビート監視を一時停止します。(「未受信カウント」も そこで停止になります)

そして,そのアウトレットが「電源ON」になった時にハートビート監視を再開します。

注意 ハートビートを利用するには「ハートビート」を「有効」にし[適用]をクリックし ます。その後、「CPUリセット」を行う必要があります。

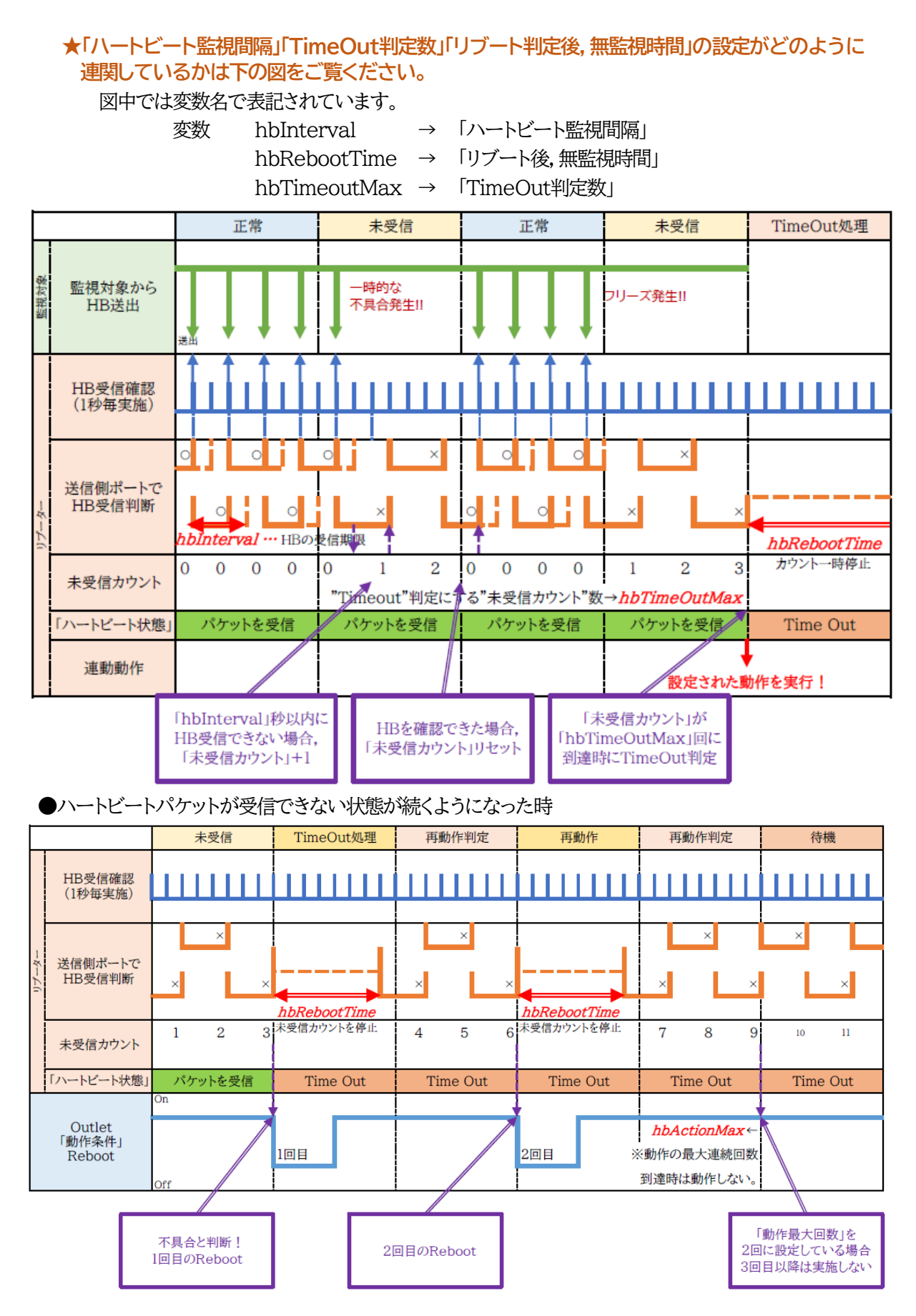

#### 〈2〉監視条件設定

アウトレットごとの動作を選択します。

|        | パケットを受信    | タイムアウト発生中     |
|--------|------------|---------------|
| 無動作    | 無変化        | 無変化           |
| On     | 無変化        | On<br>に<br>変化 |
| On追従   | On→Offへ    | Off→Onへ       |
| Off    | 無変化        | Offに変化        |
| Off追従  | Off→Onへ    | On→Offへ       |
| Reboot | 無変化        | Reboot        |
| Logのみ  | 無変化(ログを残す) | 無変化(ログを残す)    |

●次ページのハートビートパケット受信状況との連関図をご覧ください。

#### 〈3〉 ハートビートパケット状態

状態 :待機中/パケットを受信/タイムアウト発生中/動作停止中 送信IPアドレス :ハートビートが送られてきたIPアドレスを表示します。 タイムアウト回数 :未受信カウントを表示します。

#### 【ハートビートに必要なパケット形式】

UDPパケットのデータ"xxxxxHB"+CRLFの9文字を受け、"xxxxxACK"の8文字を返します。 (xxxxxは任意)

注意 ハートビート監視を実行するアウトレットは、Ping監視・メールサーバー監視を 実行することは出来ません。 温度監視を実行するアウトレットには、ハートビート監視を実行することはできま せん。

|                 |                                           | Receiveになっても同状態です。      | Receive→アウトレットOFFIC           | Receiveになっても同状態です。              | Receive→アウウトレットONに | . 4                       |
|-----------------|-------------------------------------------|-------------------------|-------------------------------|---------------------------------|--------------------|---------------------------|
|                 | × × × × × × × × × × × × × × × × × × ×     | ut→PròhLwhoNic          | ut→アŕウトLットONiこ                | ut→アウトルットOFFIc                  | ut→ℱウԻレットOFFに      | bootTime                  |
|                 | ● □ □ ■ × ■ × ■ × ■ × ■ × ■ × ■ × ■ × ■ × | (仮にアウトレットがOFF状態だったとします) | Timec<br>Receive→アグトLッ/トOFFIC | (仮にアウトレットがON状態だったとします)<br>Timec | Receive→アウトLットONIC | この間、ハードビート監視は停止します。→ hbR. |
| //-Իビート<br>/(ንታ | リプーター側<br>受信状況                            | 動作<br>「ON」              | 動作<br>「ON追従」                  | 動作<br>「OFF」                     | 動作<br>「OFF追従」      | 動作<br>「Reboot」            |

64

# [5] スケジュール

「スケジュール」をクリックします。

|     | 4-41 |                          | <u> </u>   |                  |                 |       | =1.15       |
|-----|------|--------------------------|------------|------------------|-----------------|-------|-------------|
| No. | 有効   | アワトレット                   |            | 曜日               | 時               | 分     | 動作          |
| 1   |      | 全アウトレット                  | ~          | 全て <b>&gt;</b>   | 0               | 0     | 無動作 ↘       |
| 2   |      | 全アウトレット                  | ~          | 全て <b>&gt;</b>   | 0               | 0     | 無動作 🖌       |
| 3   |      | 全アウトレット                  | ~          | 全て <b>イ</b>      | 0               | 0     | 無動作、        |
| 4   |      | 全アウトレット                  | ~          | 全て <b>イ</b>      | 0               | 0     | 無動作、        |
| 5   |      | 全アウトレット                  | ~          | 全て <b>イ</b>      | 0               | 0     | 無動作、        |
| 6   |      | 全アウトレット                  | ~          | 全て <b>&gt;</b>   | 0               | 0     | 無動作、        |
| 7   |      | 全アウトレット                  | ~          | 全て <b>∨</b>      | 0               | 0     | 無動作、        |
| 8   |      | 全アウトレット                  | ~          | 全て <b>イ</b>      | 0               | 0     | 無動作、        |
| 9   |      | 全アウトレット                  | ~          | 全て <b>イ</b>      | 0               | 0     | 無動作、        |
| 10  |      | 全アウトレット                  | ~          | 全て <b>イ</b>      | 0               | 0     | 無動作、        |
| 11  |      | 全アウトレット                  | ~          | 全て <b>イ</b>      | 0               | 0     | 無動作、        |
| 12  |      | 全アウトレット                  | ~          | 全て <b>イ</b>      | 0               | 0     | 無動作、        |
| 13  |      | 全アウトレット                  | ~          | 全て <b>イ</b>      | 0               | 0     | 無動作、        |
| 14  |      | 全アウトレット                  | ~          | 全て <b>∨</b>      | 0               | 0     | 無動作、        |
| 15  |      | 全アウトレット                  | ~          | 全て <b>&gt;</b>   | 0               | 0     | 無動作、        |
| 16  |      | 全アウトレット                  | ~          | 全て 🗸             | 0               | 0     | 無動作、        |
| 17  |      | 全アウトレット                  | ~          | 全て <b>∨</b>      | 0               | 0     | 無動作、        |
| 18  |      | 全アウトレット                  | ~          | 全て 🗸             | 0               | 0     | 無動作、        |
| 19  |      | 全アウトレット                  | ~          | 全て <b>∨</b>      | 0               | 0     | 無動作、        |
| 20  |      | 全アウトレット                  | ~          |                  | 0               | 0     | 無動作、        |
| 動作  | #(27 | 仮想アウトレットは<br>「メール」設定時,「瓢 | 「ON<br>羊細調 | 」のみスク<br>9定1-[メー | ナジュール<br>-ル設定10 | 動作しまる | す。<br>フラグにて |

## (1) スケジュールリスト

本装置のスケジュールに関する設定をします。最大20件登録できます。

| 有効     | : | 設定したスケジュールの有効/無効<br>チェックしたNo.が有効になります。                            |
|--------|---|-------------------------------------------------------------------|
| アウトレット | : | 制御するアウトレットNo.<br>[全アウトレット][アウトレット1〜2]<br>[全仮想アウトレット][仮想アウトレット1〜8] |
| 曜日     | : | 実行する曜日(毎日または指定曜日)<br>[全て][日][月][火][水][木][金][土]                    |

- 時 : 実行する時間(入力可能値:0~23)
- 分: 実行する分(入力可能値:0~59)
- 動作
   : 実行する動作
   [無動作][Reboot][ON][OFF][メール]
   (仮想アウトレットでは[ON]のみ有効)

★「動作」にて[メール](定時メール)を設定した場合, [ネットワーク設定]-[メール設定]-[送信条件 フラグ]にて,送信したいメールアドレス番号の[F3 スケジュール]にチェックを入れてください。 (チェックを入れ忘れると, [イベントログ]には「定時メール」とログが残るものの, 実際のメール送信 がなされないことになります。)

設定が終了しましたら「適用」をクリックします。

| 注意 | スケジュール設定を使う場合はNTPサーバーの設定が必要になります。    |
|----|--------------------------------------|
|    | [システム設定]-[時刻設定]で設定してください。            |
|    | 未設定の場合は「NTPサーバーとの接続」に関するエラー表示が出ます。   |
|    | NTPサーバーの接続に失敗した場合は,最初の失敗時に1度,イベントログに |
|    | エラーメッセージが表示されます。                     |
|    |                                      |

# [6]システム情報

本装置に設定された各項目の概要情報を一覧で確認できます。

| 基本システム情報     |                         |  |  |  |  |  |
|--------------|-------------------------|--|--|--|--|--|
| 機器名称         | Noname                  |  |  |  |  |  |
| バージョン        | 4.00A.230119/RPC.230113 |  |  |  |  |  |
| モデル名称        | RPC-M2CS                |  |  |  |  |  |
| アウトレット数      | 2                       |  |  |  |  |  |
| アウトレット1名称    | Outlet1                 |  |  |  |  |  |
| アウトレット2名称    | Outlet2                 |  |  |  |  |  |
| 仮想アウトレット1名称  |                         |  |  |  |  |  |
| 仮想アウトレット2名称  |                         |  |  |  |  |  |
| 仮想アウトレット3名称  |                         |  |  |  |  |  |
| 仮想アウトレット4名称  |                         |  |  |  |  |  |
| 仮想アウトレット5名称  |                         |  |  |  |  |  |
| 仮想アウトレット6名称  |                         |  |  |  |  |  |
| 仮想アウトレット7名称  |                         |  |  |  |  |  |
| 仮想アウトレット8名称  |                         |  |  |  |  |  |
| MACアドレス      | 00:09:EE:02:89:A6       |  |  |  |  |  |
| IPアドレス       | 192.168.10.1            |  |  |  |  |  |
| サブネットマスク     | 255.255.255.0           |  |  |  |  |  |
| デフォルトゲートウェイ  |                         |  |  |  |  |  |
| 機器内部時間       |                         |  |  |  |  |  |
| NTPサーバーアドレス  |                         |  |  |  |  |  |
| HTTP機能       | 有効                      |  |  |  |  |  |
| нттрポー Ւ     | 80                      |  |  |  |  |  |
| Telnetサーバー機能 | 無効                      |  |  |  |  |  |
| Telnetポート    | 23                      |  |  |  |  |  |
| LAN速度        | 100.0Mbps               |  |  |  |  |  |
| DIP-SW       | 1:OFF 2:OFF 3:OFF 4:固定  |  |  |  |  |  |

# [7] 簡易説明

[簡易説明]をクリックします。

| Menu                    |  |
|-------------------------|--|
| E-mail 又は WEB コマンド制御の説明 |  |
| コマンドリスト一覧               |  |
| オンラインヘルプ (internet接続)   |  |

### (1) Menu

各項目をクリックすると,以下のメニューが開きます。

#### 〈1〉E-mail又はWEBコマンド制御の説明

・メールを利用して電源制御

メール制御を行うための文章例を記載しています。

・WEBによるコマンドの送信方法

WEBコマンドの送信方法を記載しています。

また,権限の違いによる利用可能コマンドの違いを記載しています。

## 〈2〉コマンドリスト一覧

・コンソール制御

Telnet等のコンソール接続時に利用可能な制御コマンドを記載しています。

# 3. 状態表示項目

# [1] 簡易状態表示

#### (1) 簡易状態表示

現在の本装置の電源情報,温度状態を表示します。 「簡易状態表示」をクリックします。

| ÷   | 簡易状態表示  |         |      |    |    |  |  |  |  |  |
|-----|---------|---------|------|----|----|--|--|--|--|--|
|     | 機器情報    |         |      |    |    |  |  |  |  |  |
|     | 機器名称    | Noname  |      |    |    |  |  |  |  |  |
|     | 設置場所    | Nowhere |      |    |    |  |  |  |  |  |
|     |         | アウトレ    | ット状態 |    |    |  |  |  |  |  |
| No. | 名利      | 东       | 設定   | 状態 | 電源 |  |  |  |  |  |
| 1   | Outlet1 |         |      |    | ON |  |  |  |  |  |
| 2   | Outlet2 |         |      |    | ON |  |  |  |  |  |

#### 〈1〉機器情報

機器名称:現在設定されている機器名称を表示します。 設置場所:現在設定されている設置場所名称を表示します。

#### 〈2〉 アウトレット状態・温度状態

注意 簡易状態表示は現在の本装置の状態を表示する画面で実際に制御することは 出来ません。

アウトレット状態の設定,状態の項目については,各監視設定の動作を設定,または「有効」に設定すると表示されます。

→表示内容に関しては, [2]の詳細状態表示の説明をご覧ください。

# [2] 詳細状態表示

#### (2) 詳細状態表示

「詳細状態表示」をクリックします。

〈1〉機器情報

|      | 機器情報                  |
|------|-----------------------|
| 機器名称 | Noname                |
| 設置場所 | Nowhere               |
| 機器名称 | : 現在設定されている機器名称を表示します |
| 設置場所 | : 現在設定されている設置場所名称を表示  |

# 〈2〉 アウトレット状態

|     | アウトレット状態 |      |      |      |  |  |  |  |  |
|-----|----------|------|------|------|--|--|--|--|--|
| No. | 名称       | 監視状態 | 実行回数 | 電源状態 |  |  |  |  |  |
| 1   | Outlet1  |      | 0    | ON   |  |  |  |  |  |
| 2   | Outlet2  | 正常   | 0    | ON   |  |  |  |  |  |

監視状態 : 「Ping監視」および「メールサーバー監視」の判定結果を表示します。 正常 : 異常な監視先が対象数未満,かつメールサーバー正常。

異常 :異常な監視先が対象数以上、あるいはメールサーバー異常。

回復中 : 動作後,異常な監視先が対象数未満だが,異常な監視先が残っている。 メールサーバーは正常。

実行回数 : Ping監視とメールサーバー監視の実行された動作の回数を表示します。

電源状態: 電源の状態を表示します。

#### 〈3〉監視設定内容

「Ping監視」および「メールサーバー監視」に関する情報を表示します。

|     |     |   | 監視設定   | 内容      |           |                |
|-----|-----|---|--------|---------|-----------|----------------|
| No. | 送信数 |   | 無応答    | 対象      | 動作        |                |
| 1   | 10  |   | 10     | 1       | 無動作       |                |
| 2   | 10  |   | 10     | 1       | Logのみ     |                |
| 送信数 |     | : | Ping監視 | のICMPエ  | コー要求送信回数  | 設定値を表示します。     |
| 無応答 |     | : | Ping監視 | の無応答回   | 数設定値を表示し  | ます。            |
| 対象  |     | : | Ping監視 | の対象数設定  | 定値を表示します  | o              |
| 動作  |     | : | Ping監視 | とメールサー  | -バー監視の動作  | を表示します。        |
|     |     |   | ハートビー  | トまたは温原  | 度監視を設定した  | アウトレットについては,設定 |
|     |     |   | の内容にな  | ♪かわらず[∮ | 無動作」と表示され | <b>します。</b>    |

#### 〈4〉監視状態

| 監視状態 |    |     |     |            |     |      |     |       |     |
|------|----|-----|-----|------------|-----|------|-----|-------|-----|
|      | 文  | 1象1 | 3   | 対象2        | Ż   | 才象3  | Ż   | 1象4   |     |
| No.  | 状態 | 無応答 | 状態  | 無応答        | 状態  | 無応答  | 状態  | 無応答   |     |
| 1    |    |     |     |            |     |      |     |       |     |
| 2    | OK | 0   | ОК  | 0          | NG  | 1    | NG  | 1     |     |
| 状態   |    |     | : ; | ・<br>アウトレッ | ト毎に | 各監視先 | の応答 | 状態を表示 | えます |
| 無応   | 答数 |     | : ] | [CMPI]     | コー要 | 求送信に | 対する | 無応答回数 | を表示 |

#### 〈5〉Ping応答時間

| Ping 応答時間 |      |      |         |         |  |  |  |
|-----------|------|------|---------|---------|--|--|--|
|           | 対象1  | 対象2  | 対象3     | 対象4     |  |  |  |
| No.       | 応答時間 | 応答時間 | 応答時間    | 応答時間    |  |  |  |
| 1         |      |      |         |         |  |  |  |
| 2         | 1 ms | 1 ms | 9999 ms | 9999 ms |  |  |  |
|           |      |      |         |         |  |  |  |

### 〈6〉 ハートビート状態表示

ハートビート状態は,ハートビート有効時のみ表示されます。

|      |       | ハート                     | ビート状態表示                                                 |    |
|------|-------|-------------------------|---------------------------------------------------------|----|
| No.  | 動作    | 実行回数                    | バケット                                                    |    |
| 1    | OFF追従 | 0                       | 待機中                                                     |    |
| 2    | 無効    | 0                       | 未受信カウント 0<br>(32767超えた場合0に戻ります)                         |    |
| 协作   |       | : 動作状<br>[無効]<br>[リブ-   | 態を表示します。<br>i] [ON] [ON追従] [OFF] [OFF追従]<br>ート] [Logのみ] |    |
| 実行回  | 國数    | : 実行数:                  | を表示します。                                                 |    |
| የ⁄ታッ | 小状態   | : パケット<br>[Star<br>停止中] | 、状態を表示します。<br>ndby] [パケットを受信] [タイムアウト発生中]<br>]          | [重 |

#### 〈7〉メールサーバー監視設定

| メールサーバー監視状態 |   |
|-------------|---|
| エラー回数       | 0 |
|             |   |

エラー回数 : メールサーバーを異常と判断する回数と,エラー内容が表示されます。 メールサーバー回復後もエラーメッセージは表示されたままとなります。 表示を消去したい場合は、「ネットワーク設定」-「詳細設定」-「送信テスト」

#### のエラーメッセージクリアを行ってください。

# [3] イベントログ 「イベントログ」をクリックします。

注意 1ページは100項目単位で表示します。最大10ページ,1000項目のログを表示 可能です。

主電源のOFFや、CPUリセットを行うとログは消去されます。

本製品の仕様で,本体主電源投入時に「全仮想アウトレットON」のコマンドが発 報されます。(「イベントログ」記録開始前に実行されるため,ログには記録されず に実行されます。)
## 4. 電源制御

本装置に接続されたデバイスの電源制御をします。

## [1] 電源制御

## (1) 電源制御

[電源制御]をクリックします。

| 電源制御 |             |        | 仮想制御  |     | 一斉制御   |      |  |  |
|------|-------------|--------|-------|-----|--------|------|--|--|
|      | 機器情報        |        |       |     |        |      |  |  |
| 機器名称 |             | Noname | Э     |     |        |      |  |  |
|      | 設置場所        | Nowher | e     |     |        |      |  |  |
|      |             |        |       |     |        |      |  |  |
|      |             | アウ     | トレット情 | 報   | _      |      |  |  |
| No.  | 名称          |        |       | 制御  |        | 電源状態 |  |  |
| 1    | Outlet1     |        | ON    | OFF | Reboot | OFF  |  |  |
| 2    | Outlet2     |        | ON    | OFF | Reboot | ON   |  |  |
|      | All Outlets |        | ON    | OFF | Reboot |      |  |  |

#### 〈1〉機器情報

機器名称 : 現在設定されている機器名称を表示します。

設置場所 : 現在設定されている設置場所名称を表示します。

### 〈2〉 アウトレット情報

- 名称 : アウトレット設定にて設定した名称が表示されます。
- 制御 : 電源の制御を行います。

個別アウトレット制御の動作

- ON :電源出力を開始します。
- OFF :電源出力を停止します。
- Reboot :電源出力をOFF→ONします。
- All Outlets (全アウトレット制御の動作)
  - ON :全アウトレットの電源出力を開始します。
  - OFF :全アウトレットの電源出力を停止します。
  - Reboot :全アウトレットの電源出力をOFF→ONします。
- 電源状態 : 現在の電源の状態を表します。 (更新されないと最新の状態が表示されません。)

画面右上の[更新]をクリックすると最新の電源状態を取得します。

注意 電源制御画面は「ネットワーク設定」「基本設定」→「HTML表示設定」→「自動ペ ージ更新時間」に基づき,常時自動で更新されます。 (「HTML表示設定」「自動ページ更新設定」を「無効」にしていても,このページは自動更新されます)

画面表示とアウトレットの状態が異なる場合があります。自動更新前に最新の 電源状態を確認するには[更新]をクリックしてください。

## (2) 仮想制御

仮想アウトレットとは実際には存在しないアウトレットです。MACアドレスを指定してマジックパケットを 送出し,Wake on LAN 対応機器の電源をONにする機能です。仮想アウトレットを使用して対象機器 の電源をOFFにすることはできません。

「電源制御」-「仮想制御」をクリックします。

| 機器情報 |         |             |        |  |
|------|---------|-------------|--------|--|
|      | 機器名称    | Noname      |        |  |
|      | 設置場所    | Nowhere     |        |  |
|      |         | 仮想アウトレット (V | VoL)   |  |
| No.  | 仮想ア     | ウトレット名称     | WoL 送信 |  |
| 1    |         |             | ON     |  |
| 2    |         |             | ON     |  |
| 3    |         |             | ON     |  |
| 4    |         |             | ON     |  |
| 5    |         |             | ON     |  |
| 6    |         |             | ON     |  |
| 7    |         |             | ON     |  |
| 8    |         |             | ON     |  |
|      | 全仮想アウトレ | w۲          | ON     |  |

#### 〈1〉機器情報

機器名称:現在設定されている機器名称を表示します。 設置場所:現在設定されている設置場所名称を表示します。

### 〈2〉仮想アウトレット(WoL)

仮想アウトレット名称 : 現在設定されている仮想アウトレットの名称を表示します。

WoL送信 : 現在設定されている設置場所名称を表示します。 個別仮想アウトレットWoL送信 : 指定の仮想アウトレットにマジックパケットを送出します。 全仮想アウトレットWoL送信 : 全仮想アウトレットへマジックパケットを送出します。

☆仮想アウトレットの設定については第4章2.[2](3)(4)仮想アウトレット設定[Wake on LAN]をご覧 ください。

注意 本製品の仕様で、本体主電源投入時に「全仮想アウトレットON」のコマンドが 発報されます。(「イベントログ」記録開始前に実行されるため、ログには記録さ れずに実行されます。)

#### (3) 一斉電源制御

ー斉電源制御とは,複数の本装置を子機として最大8グループに分け,親機から各グループ単位で一斉 制御コマンドを送り,電源を制御することができる機能です。制御には,ブロードキャストパケットを利用 しています。(操作した電源制御の結果,負荷機器が動作したことを視認[直に,もしくは監視カメラなど 越しに]できる状態でこの機能をご使用ください。)

#### 1グループにつき,10台まででご使用ください。

「電源制御」-「一斉制御」をクリックします。

| 電源制御         | 仮想制御 一斉制御              |
|--------------|------------------------|
| ;            | 客制御コマンド                |
| グループ指定<br>制御 | Group 1 ▼<br>PowerON ▼ |
|              | 送信                     |

#### 〈1〉 一斉電源制御コマンド

本装置を一斉制御の親機として制御を行う場合は、こちらのメニューを使用します。

| グループ指定 | : | 制御するグループを選択します。 |
|--------|---|-----------------|
|        |   | Group 1~Group 8 |
|        |   | デフォルト Group 1   |
|        |   |                 |

| 制御 | : | 実行する動作を選択します。 |          |        |  |
|----|---|---------------|----------|--------|--|
|    |   | PowerON       | PowerOFF | Reboot |  |
|    |   | デフォルト         | PowerON  |        |  |

送信 : クリックで一斉制御コマンドを送信します。 クリック後、一度カウント画面に遷移した後、結果表示されます。

#### 【返答情報】

- 「--- waiting response --- [IPアドレス]--- command executed」
  - →該当IPアドレスのリブーターにて、コマンドを受信した。
  - ※ 子機を複数台接続している場合は、コマンド実行された台数分の [IPアドレス]--- command executed」が表示されます。 表示されない子機がある場合は、対象リブーターの通信状況を確認してくだ さい。

[--- waiting response ---]

- →コマンドを受信しなかった。3秒内で返答パケットが届かなかった。 (対象リブーターの通信状況を確認してください)
- ☆本装置を子機として設定したい場合は、第7章一斉電源制御に詳細がございますのでご覧ください。 「排他制御方式」選択時の子機設定は、メンテナンスモード(DIPスイッチ3 ON)での設定が必要となり ます。また、一斉電源制御を受け付ける状態になると、WEB画面での操作はできなくなります。Telnet 通信においてSupervisor権限でのログインは可能です。(「ガードタイム方式」であればWEB画面にも アクセスできます。)

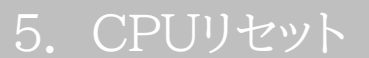

本装置の設定変更を有効にします。

画面左側にある,設定メニューの「CPUリセット」をクリックします。

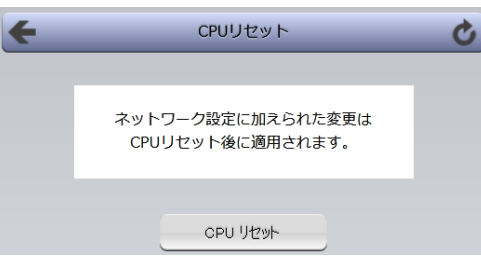

画面中央の[CPUリセット]をクリックします。 本装置の設定変更が有効となります。

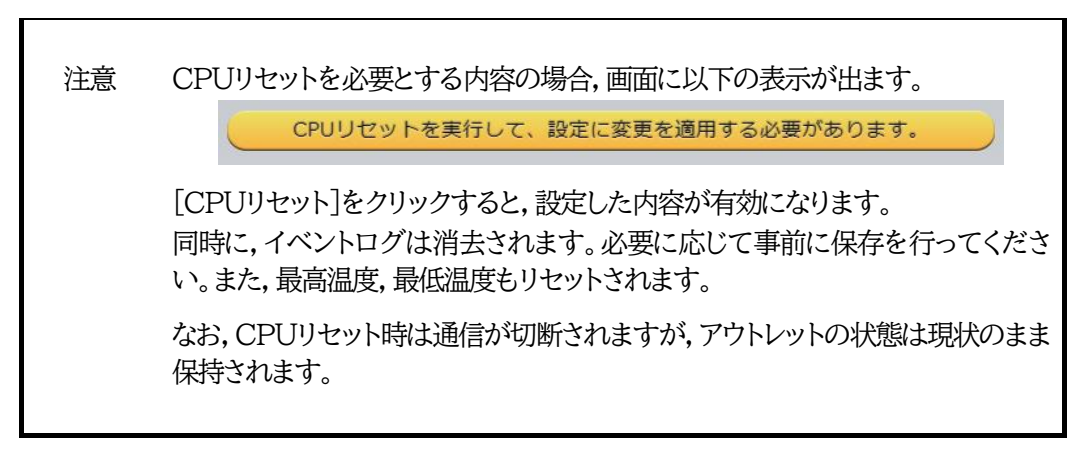

第5章 その他の設定

# 1. Telnetによる設定

## [1] Telnetでの接続方法

1)PCの「スタート」を右クリックして「ファイル名を指定して実行」を選択し、テキストボックスを開きます。 「初期設定」で設定したIPアドレスを以下のように指定し、本装置にアクセスします。

192.168.10.1の場合

| IPアドレス      | :192.168.10.1 |
|-------------|---------------|
| Telnetポート番号 | :23           |

「telnet\_192.168.10.1\_23」 ※」はスペースを表します。

2)プログラムが起動し、下図のとおり表示されます。 「Noname」は機器名称の設定が反映されます。

220 RPC-M2CS (Noname) server ready

3)任意のキーを入力します。IDとパスワードが要求されます。

4)ユーザーID(デフォルト:admin)とパスワード(デフォルト:magic)を入力し、<Enter>キーで実行します。「OK」の応答があります。

注意 ブラウザー接続時のパスワードとTelnet接続時のパスワードは別になります。 コマンド(ID, PASS)で変更して利用することをお勧めいたします。デフォルト のままですとセキュリティホールになる危険があります。

> 「排他制御方式」選択時は、電源制御可能な他のユーザーがログイン中の場合、 当該方法で新たにログインすることはできません。ただし、Supervisor権限で はログインすることが可能です。

> 「ガードタイム方式」選択時は、Telnet通信でも多重ログインが可能になります。 (Telnetサーバーとしては最大接続数2)

## [2] Telnetコマンドによる設定

1)PCの「スタート」を右クリックして「ファイル名を指定して実行」を選択し、テキストボックスを開きます。 「初期設定」で設定したIPアドレスを指定し、Telnetで本装置にログインします。

2)設定します。コマンドや変数などを入力し<Enter>キーで実行します。 (IPアドレスなど一部の設定はCPUリセット後に反映されます。)

#### ■ Telnet通信の設定関係コマンド

| コマンド       | 内容                          |
|------------|-----------------------------|
| LIST       | 全ての変数の値を表示します。              |
| WRITE      | 変数の設定をFROMに書き込みます。          |
| &SAVE      | 設定された変数の待避・復元ができるデータを出力します。 |
| LOAD_BEGIN | 設定データの読み込みを始めます。            |
| LOAD_END   | 設定データの読み込みを終了します。           |
| ?変数名       | 変数の値を表示します。                 |
| .変数名=値     | 変数を設定し,設定された変数を表示します。       |
| CPURESET   | CPUをリセットします。(電源状態は変化しません。)  |

※変数については、第12章■ 変数一覧表」をご覧ください。

### ■「&SAVE」コマンドについて

環境(変数全体)を一括して待避・復元するためのコマンドです。

「&SAVE」を実行すると、最初に「LOAD\_BEGIN」、それに続いて一連の変数設定コマンド、最後に 「LOAD\_END」をテキストデータとして出力します。このテキストデータを設定データとして保存し、の ちに送信しますと、保存した設定になります。Telnet用のパスワードなど、いくつかの変数は保存されま せんのでご注意ください。設定データをテキストエディタで変更して利用することもできます。なお、 「&SAVE」には、エコーバックがありません。変数設定コマンドでは、エラーがあっても無くても表示し ません。長いコマンドは分割されます。(最後にハイフンがあると、次に継続することを意味します。)ファ イルからのコマンドを実行するときは、「promptMode」を0または1とします。

### ■ プロンプトやコマンドについて

Telnetからアクセスしたときは、コマンド入力のプロンプトが表示されます。プロンプト表示の有無また は表示形式は、コマンドで指定します。制御ユーティリティでは、常に「>」のプロンプトが表示されま す。また、「?」だけのコマンドにより、ヘルプとしてコマンドの一覧を表示します。どのコマンドでも最初に 「&」をつけることによりエコーバックが無くなります。設定の取得、書き込みのときは、「promptMode」 を0または1とします。

| 変数名 | : | promptMode            |
|-----|---|-----------------------|
| 値   | : | 0(プロンプト表示無し)          |
|     | : | 1(「 > 」のプロンプト表示 )     |
|     | : | 2(「 機器名 > 」のプロンプト表示 ) |

80

第6章 その他の制御

## 1. Telnet接続による制御

本装置はTelnetサーバプログラムへ接続して、遠隔から電源制御および状態取得ができます。セキュリティ制御の設定がされている場合はその制限内での操作となります。

## [1] Telnet接続による制御

- 1)「スタート」から「ファイル名を指定して実行」を選択し、テキストボックスを開きます。「初期設定」で設定したIPアドレスを以下のように指定し、Telnetで本装置にログインします。
  - 192.168.10.1の場合

| IPアドレス      | : 192.168.10.1 |
|-------------|----------------|
| Telnetポート番号 | : 23           |

「telnet\_192.168.10.1\_23」 ※\_はスペースを表します。

2)プログラムが起動し、下図のとおり表示されます。 「Noname」は機器名称の設定が反映されます。

220 RPC-M2CS (Noname) server ready

- 3)任意のキーを入力します。IDとパスワードが要求されます。
- 4)ユーザーID(デフォルト:admin)とパスワード(デフォルト:magic)を入力し、<Enter>キーで実行 します。「OK」の応答があります。
- 5)制御コマンドを入力して、< Enter >キーで実行します。 ☆制御コマンドについては、第12章■ 制御コマンド一覧表をご覧ください。

注意 「排他制御方式」の場合,電源制御可能な他のユーザーがログイン中の場合,当 該方法にて新たにログインすることはできません。ただし,Supervisor権限で はログインすることが可能です。 「ガードタイム方式」選択時は,Telnet通信でも多重ログインが可能になります。 (Telnetサーバーとしては最大接続数2) ☆詳しくは第4章2.[2](5)セキュリティ をご覧ください。

応答コマンド

正常受付

- : Command OK
- 不正なコマンド
   : Unrecognized command
   前コマンドの処理中のためコマンド
   : Last command is pending. Command failed.
   実行せず

## 2. メールからの制御

メールを利用して電源制御ができます。

メールからのコマンドを利用するには、通信設定ならびにメール設定を正しく行う必要があります。

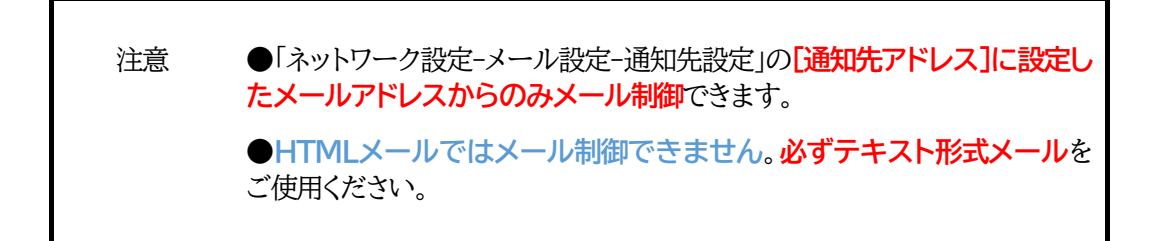

 本装置に、テキスト形式メールを送信します。 件名(タイトル)は特に必要ありません。
 本文1行目に「メール制御ユーザー名」を入力します。
 本文2行目に「メール制御パスワード」を入力します。
 本文3行目以降にコマンドを入力します。
 コマンドを入力し改行を入れます。
 ●コマンドの「LIST」と「&SAVE」は使えません。
 (☆使えるコマンドは、12章■ 制御コマンド一覧表をご覧ください)
 本文最終行に「QUIT」コマンドを入力します。
 「Q」または「E」の1文字だけでもログアウトできます。

2.数分後,本装置から結果を知らせるメールが届きます。

注意 メール制御ユーザー名とパスワードについては,第4章[3](3)メール設定をご 確認ください。

メールでの「電源制御」を行う場合,「ガードタイム方式」でなければ実行でき ません。

## 3. WEBコマンドからの制御

WEBからダイレクトコマンドで電源制御ができます。

WEBコマンドでの制御方法

WEBコマンドは主に電源制御のためのコマンドであり,設定の変更は出来ません。 cmd.htm の後に下記のフォーマットで記入します。

### [「HTTP認証」が「None」の場合]

?userid=[ユーザーID] &password=[パスワード] &command= [利用コマンド]
例)ユーザーID:admin / パスワード:magic / コマンド:por2
http://192.168.10.1/cmd.htm?userid=admin&password=magic&command=por2
(変数名は省略可能です。「userid」→「i」,「password」→「p」,「command」→「c」)
→ http://192.168.10.1/cmd.htm?i=admin&p=magic&c=por2
●1回実行するごとに、HTTPのセッションが切れ、ログアウト状態に戻ります。

## [「HTTP認証」が「Basic」「Digest」の場合]

?command= [利用コマンド]
 例)コマンド:por2
 http://192.168.10.1/cmd.htm? command=por2
 (変数名は省略可能です。「userid」→「i」,「password」→「p」,「command」→「c」)
 → http://192.168.10.1/cmd.htm?c=por3
 ●実行時、ポップアップでID, PASSが求められます。実行後もHTTPのセッションを保持します。
 ログアウトする場合、http://[IPアドレス]/logout を実行してください。

ダイレクトWEBコマンドでの利用可能コマンド

利用可能ユーザーLv[supervisor admin control ident] VER POS XPOS OLS OLS N

利用可能ユーザーLv[admin control] PONn POFn PORn MPON MPOF MPOR PSRn MPONV PONVn

WEBからダイレクトコマンドで電源制御すると結果がテキスト形式で表示されます。

注意 ☆第4章 2. [2](1)基本設定,(5)セキュリティ,[3](1)(3)ダイレクトWEBコマ ンド設定の各項目を設定してご利用ください。

> ★[ガードタイム方式]かつ「電源制御時の動作確認:なし」の時のみ,電源制御可 能です。

## 4. MPMPでの制御

明京電機オリジナルプロトコルMPMPパケット(UDP)を使用して,電源の制御,CPUリセットを遠隔で 実行できます。

## [1] リブーター側の設定

MPMPでの電源制御を行えるようにするためには以下の設定が必要です。

- (1)「電源制御方式」を[ガードタイム方式]に設定する。
- (2) MPMPでの制御に使用する「ID」「PASSWORD」を設定する。
- (3) 結果通知を有効にするため、「状態通知機能」で[MPMP]を選択し、通知を受信する端末のIPアドレスを登録しておく。

### (1) ガードタイム方式の設定

[システム設定]-[セキュリティ]-「共通設定」で設定します。

| ÷      | システム設定 / セキュリテ | ۲ <b>ک</b> |
|--------|----------------|------------|
| 基本設定   | 詳細設定           | セキュリティ     |
|        |                | フィルター      |
|        | 共通設定           |            |
| 電源制御方式 | 排他制御方式 🗸       | 変更         |

「電源制御方式」を[ガードタイム方式]に切り替え,[変更]ボタンをクリックします。 (デフォルトは[排他制御方式]) ポップアップで表示される注意文の内容に同意の上,[OK]をクリックしてください。

変更後はCPUリセットが必要となります。

その後,各種ガードタイムを設定できます。

### (2) MPMP制御用ID, パスワード

[システム設定]-[セキュリティ]-「MPMPコマンド制御」で設定します。

ユーザーID: 半角英数記号5字以内 パスワード: 半角英数記号7字以内

★3セット,登録できます。

#### (3) 結果通知先IPアドレス登録

「ネットワーク設定」-「詳細設定」-「状態通知機能」で設定します。 (2)でID,パスワードを登録した「No.」に各項目を登録します。

状態通知機能: [MPMP]を選択 (デフォルトは[無効])IPアドレス : 通知を受信する端末のIPアドレスポート : 任意 (デフォルト:5000)

## [2] MPMPパケット送信

UDP/IPの設定を以下の通り設定して、MPMPパケットを送信します。

ローカルポート : [1](3)で設定したポート番号(デフォルトであれば,5000) 送信先ポート : 15580 (このポート番号は固定) 送信先IPアドレス : 「ネットワーク設定」-「基本設定」にて設定した本装置のIPアドレス

コマンドで実行できるのは以下となります。

#### (1) 電源制御

- (2) CPUリセット
- (3) 仮想アウトレット(WoL)

注意 実際の運用方法をお考えの場合,弊社営業部にお問い合わせください。 ★[ガードタイム方式]でなければ制御可能になりません。

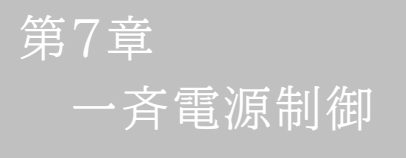

## 1. 一斉電源制御とは

### [1] 概要

ー斉電源制御とは、複数の本装置を子機として最大8グループに分け、親機から各グループ単位で一斉 制御コマンドを送り、電源を制御することができる機能です。制御には、ブロードキャストパケットを利用し ています。(操作した電源制御の結果、負荷機器が動作したことを視認[直に、もしくは監視カメラなど越し に]できる状態でこの機能をご使用ください。)

1グループにつき,10台まででご使用ください。

親機,子機の組み合わせについては,弊社リブーターで一斉制御機能があるものであれば,機種問わず組み合わせることができます。

子機[一斉電源制御受付状態の機器]の時,「ガードタイム」方式設定時はWEB画面でログインすることができますが,「排他制御」設定時はWEB画面にアクセスすることができなくなります。その場合は Telnet通信にてsupervisor権限でログインして設定を行います。

☆「ガードタイム」「排他制御」については第4章2.[2](4)セキュリティをご覧ください。

一斉制御のコマンドを実行すると、親機から以下の2種の応答があります。

- 親機側の応答 : 親機から子機へ一斉制御コマンドを送信した
- 子機側の応答 : 一斉制御コマンドを受信した

応答通知は親機の制御方法(WEB, Telnet)により異なります。 次に続く,各制御方法の応答内容をご確認ください。

## 2. 親機として使用する場合

## [1] 設定

## (1) MACアドレスの確認

本装置のMACアドレスを確認し、メモ等に控えます。 MACアドレスは、製品底面に貼付されたシリアルラベルの記載内容を確認するか、「機器設定」の 「システム情報」から確認することができます。

グループの設定と,MACアドレスの入力は子機側で行います。

☆次に続く3. 子機をご参照ください。(子機側の機種,バージョンによって画面構成,項目名が異なり ます。該当機種の詳細取説をご確認ください。)

## [2] WEBでの制御

## (1) 一斉制御コマンド

「電源制御」→「一斉制御」をクリックします。

| 電源制御   | 仮想制御 一斉制御 |
|--------|-----------|
|        | 制御コマンド    |
| グループ指定 | Group 1 🗸 |
| 制御     | PowerON V |
|        | 送信        |

本装置を一斉制御の親機として制御を行う場合は、こちらのメニューを使用します。

| グループ指定 | : | 制御するグループを選択します。 |
|--------|---|-----------------|
|        |   | Group 1~Group 8 |
|        |   | デフォルト Group 1   |

| 制御 | : | 実行する動作  | を選択します。  |        |
|----|---|---------|----------|--------|
|    |   | PowerON | PowerOFF | Reboot |
|    |   | デフォルト   | PowerON  |        |

送信 : クリックで一斉制御コマンドを送信します。 クリック後,一度カウント画面に遷移した後,結果表示されます。

### (2) 返答情報

応答結果は返答情報として画面表示されます。

| ・コマンド | 受信成功 |
|-------|------|
|-------|------|

| 電源                               | [制御 / 一斉制御<br>                 |
|----------------------------------|--------------------------------|
| 電源制御                             | 仮想制御 一斉制御                      |
| -;                               | 斉制御コマンド                        |
| グループ指定                           | Group 1 🗸                      |
| 制御                               | PowerON V                      |
|                                  | 送信                             |
|                                  |                                |
|                                  | 返答情報                           |
| waiting response :               | 192.168.1.100 command executed |
| waiting response<br>192.168.1.11 | .0 command executed            |

--- waiting response --- [IPアドレス]--- command executed ※子機を複数台接続している場合は、コマンド実行された台数分の [IPアドレス]--- command executed」が表示されます。 表示されない子機がある場合は、対象リブーターの通信状況を確認してください。

・コマンド受信失敗,またはコマンド受信成功したが,電源制御は実行せず

| <b>西小东东北</b> 加 |           |      |
|----------------|-----------|------|
| 電源制御           | 10.想制御    | 一斉制御 |
|                | 一斉制御コマンド  |      |
| グループ指定         | Group 1 🗸 |      |
| 制御             | PowerON V |      |
|                | 送信        |      |
|                |           |      |
|                | 近悠情起      |      |
|                |           |      |

#### --- waiting response ---

※親機からのコマンドは届いているが,ガードタイム中や遅延時間中などでコマンド実行を行わなか った場合や,子機から3秒内で返答パケットが届かなかった場合もこの表示となります。 実行に時間を置くか,通信状況の確認を行ってください。

## [3] Telnetでの制御

## (1) コマンド実行

Telnetで一斉制御を行う際,使用するコマンドは以下のものです。(x=1~8, xはグループ番号を示します)

BPONx : 該当グループ全アウトレットの電源出力開始 BPOFx : 該当グループ全アウトレットの電源出力停止

BPORx : 該当グループ全アウトレットのリブート(電源リブート)

## (2) 返答情報

親機として一斉制御コマンド(BPONx, BPOFx, BPORx)をTelnetで実行の後は, 親機のコマンド実 行結果応答に加えて, 子機の応答結果が表示されます。 以下は, グループ1に2台設定した場合の例となります。

・コマンド受信成功

| Noname> BPON1 220 Comman | d OK.            |
|--------------------------|------------------|
| waiting response         |                  |
| Noname> 192.168.1.100    | command executed |
| Noname> 192.168.1.110    | command executed |

--- waiting response ---

[IPアドレス]--- command executed

※子機を複数台接続している場合は,コマンド受信した台数分の

[IPアドレス]--- command executed」が表示されます。

表示されない子機がある場合は、対象リブーターの通信状況を確認してください。

・コマンド受信成功したが、電源制御は実行せず

| Noname> BPON1 220 Comman | nd OK.             |  |
|--------------------------|--------------------|--|
| waiting response         |                    |  |
| Noname> 192.168.1.100    | *** command failed |  |
| Noname> 192.168.1.110    | *** command failed |  |

--- waiting response ---

[IPアドレス]\*\*\* command failed

ガードタイム中や遅延時間中にコマンドを実行した場合に表示されます。

ガードタイムや遅延時間によって電源制御コマンドが受け付けられなかったことを表します。

・コマンド受信失敗

Noname> BPON3 220 Command OK.

--- waiting response ---

未設定のグループへコマンド実行した場合や、通信状態が悪い場合に表示されます。

・コマンドが誤っている

--- waiting response ---[IPアドレス]\*\*\* invalid command

## 3. 子機として使用する場合

## [1] 設定

(1) 受付状態設定方法

### 〈1〉メンテナンスモードのWEB画面にて設定を行う方法

1)本体起動後,本体前面のDIPスイッチ3のみON(下)にし,RESETボタンを押します。これで「メンテ ナンスモード」になります。

「メンテナンスモード」はIPアドレスが192.168.10.1固定です。

アクセスする機器のIPアドレスを192.168.10.2などに設定する必要があります。

2)メンテナンスモード機器設定画面の下部(赤の枠)で以下の項目を設定します。

| メンデ          | ナンスモード 機器設定       |
|--------------|-------------------|
|              |                   |
| モデル名         | RPC-M2CS          |
| バージョン        | 4.00A.230119      |
| MAC アドレス     | 00:09:EE:02:89:A6 |
| IP アドレス      | 192.168.10.1      |
| サブネットマスク     | 255.255.255.0     |
| デフォルトゲートウェイ  |                   |
| DNS サーバーアドレス |                   |
| DHCP 機能      | ○ 有効 ◎ 無効         |
| HTTP 機能      | ◉有効 〇無効           |
| HTTP ポート     | 80                |
| Telnet 機能    | ○ 有効 ● 無効         |
| Telnet ポート   | 23                |
| 通信速度         | 自動接続              |
| IP フィルター     | ○有効 ◎無効           |
| 子機グループ       | Disabled 🗸        |
| 現機MACアドレス    | 00:00:00:00:00    |
|              | 適用                |
| -機グループ :Disa | abled Group1~8    |

デフォルト Disabled

親機MACアドレス:一斉電源制御コマンドが送られてくる親機のMACアドレスを指定します。

3)「適用」を押し、DIPスイッチをすべてOFF(上)にして、RESETボタンを押します。

注意 デフォルト設定の「排他制御方式」時には、一斉電源制御受付状態になるとWEB 画面にアクセスすることができません。本装置と通信するためにはTelnet通信 においてSupervisor権限でログインする必要があります。ただし、 <u>Telnet機能はデフォルトでは「無効」</u>となっています。(画像の緑の枠) (ガードタイム方式であれば、受付状態であってもWEB画面にアクセス可能で す) <u>「排他制御方式」設定で</u>一斉電源制御受付状態にする場合は、 <u>「Telnet機能」を「有効」に設定</u>にしておいてください。

### 〈2〉「ガートタイム方式」選択時、(運用モード)WEB画面にて設定する方法

1)「ネットワーク設定」-「詳細設定」をクリックします。

2) 一斉電源制御受付(子機機能)設定メニューで,以下の項目を設定します。

| -         | 斉電源制御受付(子機機能)設定      |
|-----------|----------------------|
|           |                      |
| 子機グループ    | Disabled V           |
| 親機MACアドレス | 00:00:00:00:00       |
|           |                      |
|           | 適用                   |
| 子機グループ    | : Disabled Group1~8  |
|           | デフォルト Disabled       |
| 親機MACアドレス | : 一斉電源制御コマンドが送られてくる新 |

3)適用をクリックし,CPUリセットを行います。

### 〈3〉Telnet通信にて設定を行う方法

1)Telnet通信でログインしてください。

2)ログイン後、「.broadGroup=1」と入力し、エコーが返ってきたなら、「write」コマンドで書き込みます。

3)「cpureset」と入力しEnterキーを押してください。

### (2)受付状態解除方法

- 〈1〉「排他制御」選択時、WEB画面にて解除を行う方法
- 1)本体起動後,本体前面のDIPスイッチ3のみON(下)にし,RESETボタンを押します。これで「メンテ ナンスモード」になります。

「メンテナンスモード」はIPアドレスが192.168.10.1固定です。

アクセスする機器のIPアドレスを192.168.10.2などに設定する必要があります。

2)メンテナンスモード機器設定画面の下部(赤の枠)で子機グループをDisabledにします。

| メンテナンスモード 機器設定 |                   |  |
|----------------|-------------------|--|
|                |                   |  |
|                |                   |  |
| モデル名           | RPC-M2CS          |  |
| バージョン          | 4.00A.230119      |  |
| MAC アドレス       | 00:09:EE:02:89:A6 |  |
| IP アドレス        | 192.168.10.1      |  |
| サブネットマスク       | 255.255.255.0     |  |
| デフォルトゲートウェイ    |                   |  |
| DNS サーバーアドレス   |                   |  |
| DHCP 機能        | ○有効 ◎無効           |  |
| HTTP 機能        | ● 有効 ○ 無効         |  |
| HTTP ポート       | 80                |  |
| Telnet 機能      | ○有効 ◎無効           |  |
| Telnet ポート     | 23                |  |
| 通信速度           | 自動接続              |  |
| IP フィルター       | ○有効 ◎ 無効          |  |
| 子機グループ         | Disabled 🗸        |  |
| 親機MACアドレス      | 00:00:00:00:00    |  |
|                |                   |  |
|                | 適用                |  |
|                | <u> </u>          |  |

※親機MACアドレスは入力されたままでも構いません

3)「適用」を押し、DIPスイッチをすべてOFF(上)にして、RESETボタンを押します。

#### 〈2〉「ガートタイム方式」選択時、WEB画面にて解除する方法

1)「ネットワーク設定」-「詳細設定」をクリックします。

2)一斉電源制御受付(子機機能)設定メニューで,子機グループをDisabledに切り替えます。

| 一斉電源制御受付(子機機能)設定 |                |  |
|------------------|----------------|--|
|                  |                |  |
| 子機グループ           | Disabled V     |  |
| 親機MACアドレス        | 00:00:00:00:00 |  |
|                  |                |  |
|                  | 適用             |  |
| ※親機MACアドレスはス     |                |  |

3)適用をクリックし、CPUリセットを行います。

### 〈3〉Telnet通信にて解除する方法 [「排他制御方式」選択時など]

1)Telnet通信において、Supervisor権限でログインしてください。

- 2)ログイン後、「.broadGroup=0」と入力し、エコーが返ってきたなら、「write」コマンドによって受付 状態無効を書き込みます。
- 3)その後、「cpureset」と入力しEnterキーを押してください。

受付状態が無効になったため、WEB画面にアクセスすることが可能になっています。

## [2] 待受状態時の制御・設定

「排他制御」設定の場合、一斉制御待受状態時、WEB画面にアクセスできず、電源制御や設定変更な どが行えなくなります。(「ガードタイム方式」設定であればWEBアクセス可能です。) Telnet通信ではsupervisor権限でしかログインができません。(変数による設定変更は可能ですが、 電源制御は行えません。)(「ガードタイム方式」であれば、admin権限でもログインできます。)

注意 子機側の各アウトレットに設定されたリブート時間, ON遅延時間, またガード タイム時間の設定によって, 一斉制御のコマンドが届くタイミングによっては 実行されないことがあります。

第8章 ロギング機能

## 1. ロギング機能の設定・表示

デバイスの監視やその他のイベントログを1000件記録します。1000件を超えた場合は古いログから消 去し、新しいログを記録します。記録されたログは、コマンドで表示・確認できます。

1)Telnetによる設定と表示

記録モード・表示モードの設定および記録されたログの表示は、それぞれのコマンドを入力し <Enter>キーで実行します。ログインして制御する方法で操作します。

① 記録モードの変数名とコマンド

| 変数名  | : | logMode  |
|------|---|----------|
| コマンド | : | .logMode |

② 表示モードの変数名とコマンド
 変数名 : logDisp

- コマンド : .logDisp
- ③ 接続中の表示のみを変更するコマンド
   (通信が終了すると「logDisp」の値に戻ります。)
   コマンド : LOGDISP

## [1] ログ制御変数のビット構成

値は最下位を0ビットとし、32ビットの構成になっています。

| 0:無, | ,1: | 有           |    |     |                   |
|------|-----|-------------|----|-----|-------------------|
| ビット  |     |             | ビッ | ット  |                   |
| 31   | :   | 不使用         | 14 | : 4 | 不使用               |
| 30   | :   | 不使用         | 13 | 3 : | Telnetログイン・ログアウト  |
| 29   | :   | 不使用         | 12 | 2 : | Telnet接続·切断       |
| 28   | :   | 不使用         | 11 | :   | Webログイン・ログアウト     |
| 27   | :   | 不使用         | 10 | ) : | Web接続             |
| 26   | :   | 不使用         | 9  | :   | メールログイン・ログアウト     |
| 25   | :   | 不使用         | 8  | :   | メール不正アクセス         |
| 24   | :   | 不使用         | 7  | :   | ユーティリティログイン・ログアウト |
| 23   | :   | 不使用         | 6  | :   | ユーティリティ接続・切断      |
| 22   | :   | 不使用         | 5  | :   | 不使用               |
| 21   | :   | NTPアクセス     | 4  | :   | 電源制御コマンド          |
| 20   | :   | 不使用         | 3  | :   | 不使用               |
| 19   | :   | 不使用         | 2  | :   | ping監視によるイベント     |
| 18   | :   | 不使用         | 1  | :   | ping無応答           |
| 17   | :   | 変数設定, write | 0  | :   | ping送信            |
| 16   | :   | サーバー関連イベント  |    |     |                   |
| 15   | :   | 不使用         |    |     |                   |

Telnet通信による設定例

・全て表示する場合

・接続中に「変数設定」だけ表示とする場合

## [2] ログ表示コマンド

| コマンド       | 内容                          |  |  |  |  |
|------------|-----------------------------|--|--|--|--|
| LOG        | ログの表示(連番号順)                 |  |  |  |  |
| LOGn       | ログの表示(最新n個)                 |  |  |  |  |
|            | e=t ログ開始からの経過秒=現在時刻         |  |  |  |  |
| LOGTIME    | e0 = t0 NTP接続までの経過秒=最初の取得時刻 |  |  |  |  |
|            | NTP無効の場合はeのみ表示              |  |  |  |  |
| LOGCLEAR   | ログのクリア                      |  |  |  |  |
| LOGCLEAR T | ログのクリアおよび記録時間のリセット          |  |  |  |  |

ログの表示数は20項目です。

<Enter>キーで続きの20項目を表示します。

## [3] ログの表示形式

nnn ttt a b xxxxxxx c

| nnn               | : | 連番号                 |
|-------------------|---|---------------------|
| ttt               | : | NTP無効時:記録開始からの時間(秒) |
| yy.mm.dd hh:mm:ss | : | NTP有効時:年月日時分秒       |
| a                 | : | アウトレット番号            |
| b                 | : | Ping送信先番号(1~4番)     |
| XXXXXXXX          | : | イベント                |
| с                 | : | IPアドレス              |
|                   |   |                     |

| 0        | Ping送信         | 0        | 1        | 1         | -           |             |
|----------|----------------|----------|----------|-----------|-------------|-------------|
| -        | Ping無応答        | 0        | 1        | 1         |             |             |
| 2        | Ping監視によるイベント  | -        | -        | -         | -           |             |
| m        | 不使用            | 0        |          | -         |             |             |
| 4        | 電源制御コマンド       | -        |          |           |             |             |
| S        | 不使用            | -        | -        | -         |             |             |
| 9        | 不使用            | -        |          | -         |             |             |
| ~        | 不使用            | -        | -        | -         |             |             |
| œ        | メール不正アクセス      | -        |          | -         |             |             |
| б        | メールログイン/アウト    | -        |          | -         |             |             |
| 9        | WEB接続          | -        |          |           |             |             |
| Ξ        | WEBログイン/アウト    | -        | -        | -         |             |             |
| 12       | Telnet接続/切断    | 1        | 1        | -         | -           |             |
| 13       | Telnetログイン/アウト | 1        | 1        | -         | -           |             |
| 14       | 不使用            | 1        | -        | -         |             |             |
| 15       | 不使用            | 1        | 1        | -         | -           |             |
| 16       | サーバー関連イベント     | 1        | 1        | -         | -           |             |
| 17       | 変数設定, write    | 1        | 1        | -         |             |             |
| 18       | 不使用            | 1        | 1        | -         |             |             |
| 19       | 不使用            | 1        | 1        | -         |             |             |
| 20       | 不使用            | 1        | 1        | -         |             |             |
| 21       | NTPアクセス        | 1        | 1        | -         |             |             |
| 22       | 不使用            | 1        | 1        | -         | -           |             |
| 23       | 不使用            | 1        | -        |           |             |             |
| 24       | 不使用            | 1        | -        | -         | -           |             |
| 25       | 不使用            | 1        | 1        | -         | -           |             |
| 26       | 不使用            | 1        | -        | -         |             |             |
| 27       | 不使用            | 1        | 1        | -         | -           | 폘           |
| 28       | 不使用            | 1        | 1        | -         | -           | ŧ           |
| 29       | 不使用            | 1        | 1        | -         | -           | ĥ           |
| 8        | 不使用            | 1        | 1        | 1         |             | E<br>F<br>S |
| 31       | 不使用            | 0        | 0        | 0         | 0           | 匮           |
|          |                | .logMode | logDisp. | LOGDISP   | mailLogDisp |             |
| RPC-M2CS |                | 口グ記録可否   | 口グ表示可否   | 一時的口グ表示可否 | メールでのログ表示可否 |             |

99

## [4]記録ログ一覧表

| 監視設定に基づくイベント(記録・表示のモード設定があります。)   |                              |  |  |  |  |
|-----------------------------------|------------------------------|--|--|--|--|
| Ping                              | ping送信                       |  |  |  |  |
| No Echo                           | ping無応答                      |  |  |  |  |
| 監視設定(Action)に基づくイベン               | /ト                           |  |  |  |  |
| No Action                         | 処理なし                         |  |  |  |  |
| Outlet Reboot                     | 電源リブート                       |  |  |  |  |
| Outlet On                         | 電源ON                         |  |  |  |  |
| Outlet Off                        | 電源OFF                        |  |  |  |  |
| スケジュールの場合は,「by Schedule」,と表示されます。 |                              |  |  |  |  |
| 電源制御によるイベント                       |                              |  |  |  |  |
| MPON                              | 全アウトレットの電源出力開始               |  |  |  |  |
| MPOF                              | 全アウトレットの電源出力停止               |  |  |  |  |
| MPOR                              | 全アウトレットのリブート(電源リブート)         |  |  |  |  |
| PON                               | 指定されたアウトレットの電源出力開始           |  |  |  |  |
| POF                               | 指定されたアウトレットの電源出力停止           |  |  |  |  |
| POR                               | POR 指定されたアウトレットのリブート(電源リブート) |  |  |  |  |
| アクセスによるイベント(接続先IDが表示されます。)        |                              |  |  |  |  |
| > Telnet                          | Telnet接続                     |  |  |  |  |
| ==> Telnet                        | Telnetログイン                   |  |  |  |  |
| <== Telnet                        | Telnetログアウト(切断)              |  |  |  |  |
| < Telnet Telnet切断                 |                              |  |  |  |  |
| WEB, MAILの接続, ログインなどもこれに準じます      |                              |  |  |  |  |
| NTPServerAccessError              | NTPサーバー接続エラー。3回続けて失敗した場合。    |  |  |  |  |
| NTP hh:mm:ss                      | NTP hh:mm:ss NTPサーバー接続       |  |  |  |  |
| modeに関係のない表示                      |                              |  |  |  |  |
| Mail Error メール送信エラー               |                              |  |  |  |  |

第9章 SNMPについて

## 1. SNMPについて

# 本装置はSNMPエージェント機能を装備しています。SNMPマネージャーを利用して、ネットワークシステムの電源管理を行うことができます。 ※SNMPv1では電源制御は行えません。

# 2. 機器設定

本装置をTelnet接続にて下記の項目を設定してください。第5章 その他の設定 を参照してください。

| 1 | SNMPのSET, GET有効化<br>変数<br>デフォルト   | : | snmpGetSetEnabled<br>0<br>(0:無効 1:有効)                                      |
|---|-----------------------------------|---|----------------------------------------------------------------------------|
| 2 | SNMP TRAPの有効化<br>変数<br>デフォルト      | : | snmpTrapEnabled<br>0<br>(0:無効 1:有効)                                        |
| 3 | SNMP不正アクセス時のTRAP通知<br>変数<br>デフォルト | : | snmpAuthenTrapEnabled<br>2<br>(1:有効 2:無効)                                  |
| 4 | TRAP送信回数<br>変数<br>デフォルト           | : | snmpTrapSendN<br>1<br>(1~9)                                                |
| 5 | TRAP送信間隔(秒)<br>変数<br>デフォルト        | : | snmpTrapSendInterval<br>1<br>(1~9)                                         |
| 6 | TRAP送信先アドレス<br>変数<br>デフォルト        | : | snmpTrapAddr<br>0.0.0.0,0.0.0.0,0.0.0,0.0.0,0,<br>0.0.0,0.0.0.0,0.0.0,0.0, |

⑦ SNMP用フィルターの有効化
 変数
 デフォルト

snmpFilterEnabled
0
(0:無効 1:有効)

0.0.0.0.0.0.0.0

(10箇所)

③ フィルター有効時のMask
 変数 :
 デフォルト :

snmpFilterEnabled
 255.255.255.255.255.255.255.255,
 255.255.255.255.255.255.255.255,
 255.255.255.255.255.255.255.255,
 255.255.255.255.255.255.255.255,
 255.255.255.255.255.255.255,
 (10箇所)

10 SNMP GETコミュニティ名
 変数 : getCommunity
 デフォルト : Public

 SNMP SETコミュニティ名 変数 デフォルト

: setCommunity

- : Public
- ② SNMP TRAPコミュニティ名
   変数 : trapCommunity
   デフォルト : Public

## 3. MIBについて

本機を管理するためのプライベートMIBを準備しています。

弊社ホームページ <u>https://www.meikyo.co.jp/archive/#mib</u> よりMEIKYO.MIBをダウンロ ードし、ご利用ください。

プライベートMIBファイルをNMSにロード・コンパイルすることにより,本機の管理をNMS上で行うことが できます。

注意 MIBのロード・コンパイル使用方法についての詳細は、ご利用されるNMSの マニュアルを参照してください。

第10章 ネットワーク 稼動監視

# 機器設定

本装置からUDPのパケットを送出し,電源状態を通知することができます。「RPC EYE V4」(オプション 有償ソフトウェア)を利用すれば,各機器からのパケットを受信し一元管理することができます。

下記の変数を設定してください。(①~④はWEB通信詳細画面により設定できます)

| ① 状態通知機能                                             |                |                         |
|------------------------------------------------------|----------------|-------------------------|
| 変数                                                   | :              | syslogEnabled           |
| デフォルト                                                | :              | 0                       |
|                                                      |                | (0:無効 2:MPMP            |
|                                                      |                | 3:RPC EYE V4用のパケット送信)   |
|                                                      |                | →RPC EYE V4を使用される場合は「3」 |
|                                                      |                | WEB上 CはIRPC EYE」を選択     |
| RPC EYE V4を使用するパソコンのア                                | ドレス            | を設定します。                 |
| ② 送信先アドレス                                            |                |                         |
| 変数                                                   | :              | ipAdCenter              |
| デフォルト                                                | :              |                         |
|                                                      |                | (3箇所)                   |
| RPC FYF W4を使用するパソコンのポ                                | '— <b>卜</b> 尹  | そ日を設定します                |
| ③ ポート番号                                              | I H            |                         |
| 変数                                                   | :              | centerPort              |
| デフォルト                                                | :              | 5000                    |
|                                                      |                |                         |
| 情報を通知する間隔を設定します。                                     |                |                         |
| ④ 定期通知の送信間隔(秒)                                       |                |                         |
| 変数                                                   | :              | centerSendTimer         |
| デフォルト                                                | :              | 300                     |
|                                                      |                |                         |
| 雪源変化時は 定期通知問隔を待たず酒                                   | また             | 通知します その時の通知回数を設定します    |
| <ul><li>⑤ 電源変化時の通知回数</li></ul>                       | <u> -</u> )(-, |                         |
| 変数                                                   | :              | centerChangeSendCount   |
| デフォルト                                                | :              | 3                       |
|                                                      |                |                         |
| 電循本化時の通知の同日以吸の通知                                     | 国営を            | 乳中レキナ                   |
| 电你友心呀??」「「一個」」、「「」」、「」」、「」、「」、「」、「」、「」、「」、「」、「」、「」、「 | 到暇と            | 設定します。                  |
| 変数                                                   | :              | centerChangeSendTimer   |

## 2. RPC EYE V4の利用

RPC EYE V4は、RPCシリーズからの送信情報を利用して、各拠点のネットワークの稼動状態をリアル タイムで監視するネットワーク稼動監視ソフトです。 以下の特長があります。

・死活監視,温度状態,電源状態の表示と監視

・アイコンによるビジュアルな状態表示

- ・リアルタイムに見られる詳細な情報ビューア
- ・温度状態のグラフによる表示
- ・受信情報のデータ保存(CSV形式)
- ・状態変化時にE-MAILまたは音による通知機能
- ・個別の機器への接続機能(HTML or Telnet)
- ・1本のソフトでPC3台まで利用できます。
- ・(PRO版のみ)グループ単位での設定書込
- ・(PRO版のみ)グループ電源制御

詳細,購入方法等は下記のアドレスでご確認ください。 https://www.meikyo.co.jp/product/?ca=4

設定前の確認

●設定用PCと本装置をLANで確実に接続してください。

●RPC EYE V4をPCにインストールしてください。 RPC EYE V4はWindows対応ソフトです。

RPC EYE V4の設定,利用方法は,RPC EYE V4説明書(PDFファイル)をご覧下さい。

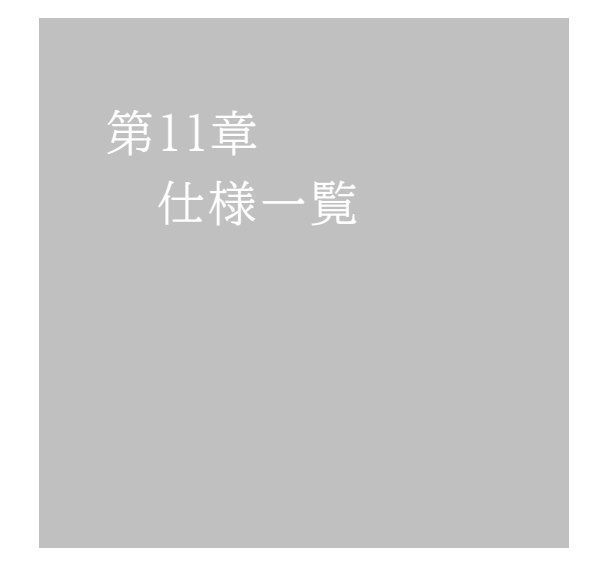
## ■ 変数一覧表

| 変数 名                  | 初期値                                                                                                    | 内容                                                                         | 備考                |
|-----------------------|----------------------------------------------------------------------------------------------------|----------------------------------------------------------------------------|-------------------|
| ipAdEntAddr           | 192.168.10.1                                                                                                    | IPアドレス                                                                     |                   |
| ifPhysAddress         | (機器毎)                                                                                                    | MACアドレス(ReadOnly)                                                          |                   |
| serialNo              |                                                                                                    | 未使用                                                                        |                   |
| sysName               | Noname                                                                                                    | 機器名称                                                                       | 全角9文字 半角英数字19文字以内 |
| snmpGetSetEnabled     | 0                                                                                                    | SNMPのSET, GETの有効化                                                          | 0:無効 1:有効         |
| snmpTrapEnabled       | 0                                                                                                    | SNMP TRAPの有効化                                                              | 0:無効 1:有効         |
| snmpAuthenTrapEnabled | 2                                                                                                    | SNMP不正アクセス時のTRAP通<br>知                                                     | 1:有効 2:無効         |
| snmpTrapSendN         | 1                                                                                                    | TRAP送信回数                                                                   | 1~9               |
| snmpTrapSendInterval  | 1                                                                                                    | TRAP送信間隔(秒)                                                                | 1~9               |
| snmpTrapAddr          |                                                                                                    | TRAP送信先アドレス                                                                | "," 区切りで8箇所以内     |
| snmpFilterEnabled     | 0                                                                                                    | SNMP用フィルターの有効化                                                             | 0:無効 1:有効         |
| snmpFilterAddr        |                                                                                                    | フィルター有効時許可するアドレス                                                           | "," 区切りで10箇所以内    |
| snmpFilterMask        | 255.255.255.255,<br>255.255.255.255,<br>255.255.255.255,<br>255.255.255.255,<br>255.255.255.255,<br>255.255.255.255,<br>255.255.255.255,<br>255.255.255.255,<br>255.255.255,255,<br>255.255.255,255,<br>255.255.255,255,255,<br>255.255.255,255,255,255,255,255,255,255, | 5,<br>5,<br>5,<br>5,<br>5,<br>5,<br>5,<br>5,<br>5,<br>5,<br>5,<br>5,<br>5, |                   |
| getCommunity          | public                                                                                                    | SNMP GETコミュニティ名                                                            |                   |
| setCommunity          | public                                                                                                    | SNMP SETコミュニティ名                                                            |                   |
| trapCommunity         | public                                                                                                    | SNMP TRAPコミュニティ名                                                           |                   |
| sysDescr              | *1                                                                                                    | (ReadOnly)                                                                 |                   |
| sysContact            | *2                                                                                                    | 連絡先                                                                        |                   |
| sysLocation           | Nowhere                                                                                                    | 設置場所                                                                       | 全角31文字半角英数字63文字以内 |
| ifDescr               | *3                                                                                                    | (ReadOnly)                                                                 |                   |
| ipAdEntNetMask        | 255.255.255.0                                                                                                    | ネットマスク                                                                     |                   |
| ipRouteDest           |                                                                                                    | デフォルトゲートウェイ                                                                |                   |
| netBootpRetry         | 0                                                                                                    | BOOTPリトライ回数                                                                |                   |
| netRarpRetry          | 0                                                                                                    | RARPリトライ回数                                                                 |                   |
| telnetEnabled         | 0                                                                                                    | Telnetの有効化                                                                 | 0:無効 1:有効         |
| telnetPort            | 23                                                                                                    | Telnetのポート番号                                                               |                   |
| rshdEnabled           | 0                                                                                                    | リモートシェル有効/無効設定                                                             | 0:無効 1:有効         |
| rshdPort              | 514                                                                                                    | リモートシェル(rsh)に使用する着<br>信ポート                                                 |                   |
| rshErrPort            | 1000                                                                                                    | リモートシェル(rsh)に使用するエ<br>ラーポート                                                |                   |
| utilityPort           | 9000                                                                                                    | UTYのポート番号                                                                  |                   |
| fileLoadPort          | 9200                                                                                                    | HTTPファイルをロードするポート                                                          |                   |
| httpEnabled           | 1                                                                                                    | HTTPの有効化                                                                   | 0:無効 1:有効         |
| httpPort              | 80                                                                                                    | HTTPのポート番号                                                                 |                   |
| httpRefreshInterval   | 30                                                                                                    | HTTP自動更新間隔                                                                 |                   |
| httpRefreshEnabled    | 0                                                                                                    | HTTP自動更新の有効化                                                               | 0:無効 1:有効         |
| httpCommandEnabled    | 0                                                                                                    | HTTPコマンドの有効化                                                               | 0:無効 1:有効         |
| dhcpEnabled           | 0                                                                                                    | DHCPの有効化                                                                   | 0:無効 1:有効         |
| ipFilterEnabled       | 0                                                                                                    | IPフィルターの有効化                                                                | 0:無効 1:有効         |
| ipFilterAddr          | 192.168.10.0                                                                                                    | IPフィルターアドレス                                                                | "," 区切りで10箇所以内    |

| ipFilterMask        | 255.255.255.255.0,<br>255.255.255.255.255,<br>255.255.255.255,<br>255.255.255,<br>255.255.255,<br>255.255.255,<br>255.255.255,<br>255.255,<br>255, | IPフィルターマスク                          | 10箇所                                                        |  |
|---------------------|----------------------------------------------------------------------------------------------------|-------------------------------------|-------------------------------------------------------------|--|
| model               | RPC-M2CS                                                                                                    | モデル名(ReadOnly)                      |                                                             |  |
| version             |                                                                                                    | バージョン表示(ReadOnly)                   |                                                             |  |
| debTcpInactiveTimer | 10                                                                                                    | Telnet時の無通信タイマ(分)                   | 1~32767                                                     |  |
| autoLogoutEnabled   | 1                                                                                                    | 自動ログアウト有効/無効設定                      | 0:無効 1:有効                                                   |  |
| userLoginTimeout    | 600                                                                                                    | HTTP自動ログアウト時間                       | 30~30000                                                    |  |
| debMasterRebootTime | 10                                                                                                    | 全アウトレットリブート時のOFF時間(秒)               | 8~3600の整数                                                   |  |
| debOlMaster         | 1,2                                                                                                    | アウトレット連想定                           | 左→右 1→2アウトレット                                               |  |
| debOlPowerOnTime    | 1,2                                                                                                    | 各アウトレットのON時間                        | 左→右 1→2アウトレット<br>-1~3600の整数                                 |  |
| debOlPowerOnSTime   | 1,2                                                                                                    | 本体起動時に適用する電源出力ON<br>遅延時間(単位:秒)      | 左→右 1→2アウトレット<br>-1~3600の整数                                 |  |
| debOlPowerOnTTime   | 0,0                                                                                                    | スケジュールに適用する電源出力<br>ON<br>遅延時間(単位:秒) | 左→右 1→2アウトレット<br>0~3600の整数                                  |  |
| debOlShutdownTime   | 0,0                                                                                                    | 各アウトレットのOFF時間                       | 左→右 1→2アウトレット<br>-1~3600の整数                                 |  |
| debOlRebootTime     | 10,10                                                                                                    | 各アウトレットのREBOOT時間                    | 左→右 1→2アウトレット<br>8~3600の整数                                  |  |
| debOlWdogAddr       |                                                                                                    | 監視先IPアドレス                           | 左→右 1→2アウトレット<br>"," 区切りで8箇所以内                              |  |
| debOlWdogSendMax    | 10,10                                                                                                    | Ping監視 送信回数                         | 左→右 1→2アウトレット<br>1~100の整数                                   |  |
| debOlWdogNoResMax   | 10,10                                                                                                    | Ping監視 無応答回数                        | 左→右 1→2アウトレット<br>1~100の整数                                   |  |
| debOlWdogActCond    | 1,1                                                                                                    | Ping監視 監視対象数                        | 1~4(整数)                                                     |  |
| debOlWdogAction     | 0,0                                                                                                    | Ping監視 Action                       | 左→右 1→2アウトレット<br>0:noPing 1:noAction<br>2:Reboot 3:On 4:Off |  |
| debOlWdogActCount   | 0,0                                                                                                    | Ping監視 Action回数<br>(ReadOnly)       | 左→右 1→2アウトレット                                               |  |
| debOlWdogStatus     | 0,0                                                                                                    | Ping監視判断(ReadOnly)                  | 0:未設定 1:正常<br>2:異常 3:回復中                                    |  |
| debOlRebootCount    | 1,1                                                                                                    | Ping監視 再Reboot回数                    | 左→右 1→2アウトレット                                               |  |
| debOlRebootInterval | 1,1                                                                                                    | Ping監視 再Reboot間隔(秒)                 | 左→右 1→2アウトレット                                               |  |
| debOlActionLimit    | 0,0                                                                                                    | Ping監視 異常時の1時間ごとに<br>繰り返すリブート回数     | 0:無制限                                                       |  |
| debOlRecvErrorMax   | 0,0                                                                                                    | メールサーバー監視 接続障害回数                    | 左→右 1→2アウトレット<br>0:機能無効                                     |  |
| debOlWdogLastStatus | 0,0,0,0,0,0,0,0                                                                                                    | Ping監視 最終応答<br>(ReadOnly)           | 左→右 1→2アウトレット<br>0:未設定 1:正常 2:異常<br>【アウトレット×4】              |  |
| debOlWdogDefGateway | 0,0,0,0,0,0,0,0                                                                                                    | Ping監視 デフォルトゲートウェイ                  | 左→右 1→2アウトレット<br>「 0:無効 1:有効<br>【アウトレット×4】                  |  |
| debOlNoResCount     | 0,0,0,0,0,0,0,0                                                                                                    | Ping監視 無応答回数<br>(ReadOnly)          | 左→右 1→2アウトレット<br>【アウトレット×4】                                 |  |
| debOlRespTime       | 0,0,0,0,0,0,0,0                                                                                                    | Ping監視 IPアドレスからの応答<br>時間(ms)        | 左→右 1→2アウトレット<br>0:未設定 1:Ping応答の最小値                         |  |

|                                         |                                                                                               |                                         | 【アウトレット×4】                                                                                                    |  |  |
|-----------------------------------------|-----------------------------------------------------------------------------------------------|-----------------------------------------|----------------------------------------------------------------------------------------------------|--|--|
| deb Ol Astis v Mary                     | 10                                                                                            |                                         |                                                                                                    |  |  |
| debOlActionMax                          | 12                                                                                            | PINg監視 英吊四数<br>Dinageta 無寸效按山味明(孙)      |                                                                                                    |  |  |
| debOlPingInterval                       | 5                                                                                             | PINg監視 洪心音快止时间(秒)                       | 1~60の整数                                                                                                    |  |  |
|                                         | 1                                                                                             |                                         | 「→右」1→2アウトレット                                                                                                    |  |  |
| pingInterval2                           | 0,0,0,0                                                                                       | Ping監視送信間隔個毎(分)                         | 未設定時は上段値の~60の整数                                                                                                    |  |  |
| debOlPowerOnTimeV                       | 0,0,0,0,0,0,0,0                                                                               | 仮想アウトレット用のON時間                          | 左→石 1→8仮想パワトレット<br>-1~3600の整数                                                                                                    |  |  |
| debOlControlActivated                   | 0                                                                                             | 電源制御制限同意フラグ                             | 0:非同意 1:同意                                                                                                    |  |  |
| debOlControlSAEnabled                   | 0                                                                                             | WEBからの電源操作時、ポップア<br>ップでの確認表示有無          | 0:あり 1:なし                                                                                                    |  |  |
| debOlControlGTEnabled                   | 0                                                                                             | 電源制御方式                                  | 0:排他制御方式<br>1:ガードタイム方式                                                                                                    |  |  |
| 「排他制御方式」では多重ログインは不<br>意図とは異なる思わぬ動作が生じるお | 許可,「ガードタイム方式」では<br>うそれがあるため,リスクをす                                                             | は許可となります。「ガードタイム方式<br>Š慮し適切なガードタイムを設定して | 」の場合,他の操作者により,ご自身の<br>ください。この点に同意される場合に                                                                                                    |  |  |
| のみ,電源制御方式を変更してください                      | μ <b>ι</b> <sub>ο</sub>                                                                       |                                         | 1                                                                                                    |  |  |
| debOlControlOnGuardTime                 | 10                                                                                            | Lカートタイム方式選択時JON,<br>REBOOT操作後のガードタイム    | 1~32767                                                                                                    |  |  |
| debOlControlOffGuardTime                | 10                                                                                            | [ガードタイム方式選択時]OFF操作<br>後のガードタイム          | 1~32767                                                                                                    |  |  |
| debOlName                               | Outlet1,Outlet2                                                                               | アウトレット名                                 | 全角10文字 半角英数字20文字以内                                                                                                    |  |  |
| debOlNameV                              |                                                                                               | 仮想アウトレットの名称                             | 全角10文字 半角英数字20文字以内                                                                                                    |  |  |
| schEnabled                              | 0,0,0,0,0,0,0,0,0,0,0,<br>0,0,0,0,0,0,0,0,                                                    | スケジュールの有効化(全20個)                        | 0:無効 1:有効                                                                                                    |  |  |
| schDay                                  | 0,0,0,0,0,0,0,0,0,0,0,<br>0,0,0,0,0,0,0,0,                                                    | スケジュール曜日(全20個)                          | 0:毎日 1:日 2:月 3:火<br>4:水 5:木 6:金 7:土                                                                                                    |  |  |
| schHour                                 | 0,0,0,0,0,0,0,0,0,0,0,<br>0,0,0,0,0,0,0,0,                                                    | スケジュール時間(全20個)                          | 0~23の整数                                                                                                    |  |  |
| schMinute                               | 0,0,0,0,0,0,0,0,0,0,0,<br>0,0,0,0,0,0,0,0,                                                    | スケジュール分(全20個)                           | 0~59の整数                                                                                                    |  |  |
| schOutletNo                             | 0,0,0,0,0,0,0,0,0,0,0,<br>0,0,0,0,0,0,0,0,                                                    | スケジュールアウトレット(全20個)                      | 0:全アウトレット<br>1~4アウトレットNo.<br>100:全仮想アウトレット<br>101~108:仮想アウトレットNo.                                                                            |  |  |
| schAction                               | 0,0,0,0,0,0,0,0,0,0,0,<br>0,0,0,0,0,0,0,0,                                                    | スケジュールアクション<br>(全20個)                   | 0:NoAction 1:Reboot<br>2:powerOn 3:powerOff                                                                                                  |  |  |
| ipAdDnsServer                           |                                                                                               | DNSサーバーアドレス                             |                                                                                                    |  |  |
| mailUserName                            |                                                                                               | メール ユーザー名                               | 半角英数字63文字以内                                                                                                    |  |  |
| mailPassword                            |                                                                                               | メール パスワード                               | 半角英数字40文字以内<br>『=』を含むパスワードは,Telnetから<br>のみ設定可                                                                                                |  |  |
| mailCommandLoginName                    |                                                                                               | メール制御用ログイン名                             | 半角英数字63文字以内                                                                                                    |  |  |
| mailCommandPassword                     |                                                                                               | メール制御用パスワード                             | 半角英数字63文字以内                                                                                                    |  |  |
| mailLastEvent                           |                                                                                               | 最新のイベント内容を保管(Read<br>Only)              |                                                                                                    |  |  |
| mailContent                             | sysName,<br>sysLocation,<br>ipAdEntAddr,<br>ifPhysAddress,<br>mailExtraMsg1,<br>mailLastEvent | 通知メールの内容                                | 最大8パターンまで<br>SysName / sysLocation /<br>ipAdEntAddr<br>IfPhysAddress /<br>mailLastEvent<br>mailExtraMsg1 /<br>mailExtraMsg2<br>mailExtraMsg3 |  |  |
| mailAddr                                |                                                                                               | メールアドレス                                 |                                                                                                    |  |  |
| mailExtAddr                             |                                                                                               | 送信先メールアドレス                              | 8個                                                                                                    |  |  |
| mailExtKind                             | 1,1,1,1,1,1,1,1                                                                               | メール送信の種類                                | 1:To 2:CC 3:BCC                                                                                                    |  |  |

| mailInfoFlag           | $\begin{array}{c} 1,1,1,1,1,1,1,1,\\ 0,0,0,0,0,0,0,0,0,0,0,0,0,0,0,0,0,0,0$ | <ul> <li>①イベント テスト</li> <li>②イベント Ping</li> <li>③&lt;不使用&gt;</li> <li>④&lt;不使用&gt;</li> <li>⑥&lt;不使用&gt;</li> <li>⑦&lt;不使用&gt;</li> <li>⑨&lt;不使用&gt;</li> <li>⑨&lt;不使用&gt;</li> <li>⑨&lt;不使用&gt;</li> <li>⑪イベント ハートビート</li> <li>⑪イベント ログ件数超過</li> </ul> | 0:無効 1:有効                                          |
|------------------------|-----------------------------------------------------------------------------|----------------------------------------------------------------------------------------------------|----------------------------------------------------|
| mailCommandEnabled     | 0                                                                           | メールコマンドの有効化                                                                                                    | 0:無効 1:有効                                          |
| mailCommandAddrEnabled | 1                                                                           | メールコマンドアドレスの有効化                                                                                                    | <常にこの値で使用>                                         |
| mailRecvProtocol       | 1                                                                           | メール受信プロトコルの種類                                                                                                    | 1:POP3 2:IMAP4                                     |
| mailCheckInterval      | 3                                                                           | メールチェック間隔(分)                                                                                                    | 1~60の整数                                            |
| mailApopEnabled        | 0                                                                           | APOPの有効化                                                                                                    | 0:無効 1:有効                                          |
| mailSmtpAuthEnabled    | 0                                                                           | SMTP AUTHの有効化                                                                                                    | 0:無効 1:有効                                          |
| mailSmtpAuthMask       | 7                                                                           | SMTP AUTHのMask                                                                                                    |                                                    |
| mailImapAuthMask       | 6                                                                           | IMAP認証方式設定                                                                                                    | 2:LOGIN 4:CRAM-MD5<br>6:LOGIN+CRAM-MD5             |
| mailRetryCount         | 3                                                                           | メールリトライ回数                                                                                                    | 1~99                                               |
| mailRetryInterval      | 10                                                                          | メールリトライ間隔(秒)                                                                                                    | 1~999                                              |
| mailRecvPort           | 110                                                                         | メール受信ポート                                                                                                    | 0~65535                                            |
| mailSendPort           | 25                                                                          | メール送信ポート                                                                                                    | 0~65535                                            |
| mailExtraMsg           | ¥r¥n                                                                        | メール通知ユーザー任意表示                                                                                                    | 最大3パターンまで<br>半角英数字で40文字以内<br>(¥r¥nは改行コードの意味)       |
| promptMode             | 2                                                                           | Telnetプロンプトモード                                                                                                    | 0:無し 1:「>」の表示<br>2:「機器名>」の表示                       |
| modemEnabled           | 0                                                                           | モデムの有効化                                                                                                    | 0:無効 1:有効                                          |
| modemTimeout           | 10                                                                          | モデムタイムアウト時間(分)                                                                                                    |                                                    |
| logMode                | 0111 1111<br>1111 1111 1111<br>1111 1111 0100                               | ログ記録モード(31ビット)                                                                                                    | 0:無効 1:有効                                          |
| logDisp                | 0111 1111<br>1111 1111 1111<br>1111 1111 1111                               | ログ表示モード                                                                                                    | 0:無効 1:有効                                          |
| mailLogCount           | 0                                                                           | メールで送信する更新されたログ<br>の数                                                                                                    | 0:無効 1~20:閾値                                       |
| mailLogDisp            | 0111 1111<br>1111 1111 1111<br>1111 1111 1111                               | メールで送信するログモード                                                                                                    | 0:無効 1:有効                                          |
| ipAdNtpServer          |                                                                             | NTPサーバーのIPアドレス                                                                                                    |                                                    |
| ntpInterval            | 6                                                                           | NTPサーバーへのアクセス間隔<br>(10分)                                                                                                    |                                                    |
| syslogEnabled 0        |                                                                             | 状態通知の有効化                                                                                                    | 0:無効<br>2:MPMPパケットフォーマットで送信<br>3:MSRPパケットフォーマットで送信 |
| ipAdCenter             |                                                                             | <br>MSRP/MPMP送信先アドレス                                                                                                    | 3箇所まで<br>半角63字以内                                   |
| centerPort             | 5000,5000,5000                                                              | MSRP/MPMP送信先ポート番号                                                                                                    |                                                    |
| centerSendTimer        | 300                                                                         | 監視情報送信間隔(秒)                                                                                                    |                                                    |
| centerChangeSendTimer  | 10                                                                          | 状態変化時の送信間隔(×100ミリ<br>秒)                                                                                                    |                                                    |
| centerChangeSendCount  | 3                                                                           | 状態変化時の送信回数                                                                                                    |                                                    |

| centerCmdHostID    |      | MPMPによるコマンド制御で使用<br>するID                      | 半角英数5字以内<br>3箇所まで コンマ区切り                            |
|--------------------|------|-----------------------------------------------|-----------------------------------------------------|
| centerCmdPassword  |      | MPMPによるコマンド制御で使用<br>するパスワード                   | 半角英数7字以内<br>3箇所まで コンマ区切り                            |
| ipAdTelnetT        |      | TelnetからのTelnet中継先アド<br>レス                    |                                                     |
| ipAdTelnetU        |      | UTYからのTelnet中継アドレス                            |                                                     |
| remoteTelnetPortT  | 23   | TelnetからのTelnet中継先ポー<br>ト                     |                                                     |
| remoteTelnetPortU  | 23   | UTYからのTelnet中継ポート                             |                                                     |
| remoteTelnetMyPort | 5000 | Telnet中継時の発信ポートベース<br>番号                      |                                                     |
| discChar           |      | 中継中の通信切断キャラクター                                |                                                     |
| debWakeupPhysAddr  |      | WoL設定                                         | "," 区切りで2箇所以内                                       |
| debWakeupMaxCount  | 2    | マジックパケット送信回数                                  |                                                     |
| debWakeupInterval  | 15   | マジックパケット送信間隔(秒)                               |                                                     |
| debWakeupPhysAddrV |      | 仮想アウトレット用のWoL設定                               | "," 区切りで8箇所以内                                       |
| ipAdMailRecvServer |      | メール受信サーバーアドレス                                 |                                                     |
| ipAdMailSendServer |      | メール送信サーバーアドレス                                 |                                                     |
| etherSpeed         | 2    | 接続速度                                          | 0: 接続していない<br>1: 10.0Mbps 2: 100.0Mbps              |
| pingPktSize        | 16   | Pingパケットのデータ長                                 | 16~1472                                             |
| resetCause         |      | リセット原因表示【ReadOnly】                            |                                                     |
| recvErrorCount     | 0    | Ping監視 メールサーバーへのア<br>クセスエラー回数                 | 0:表示のみ                                              |
| ledBlinkEnabled    | 1    | PILOT,OUTLET LEDの点滅<br>[Ping監視時]の有効化          | 0:無効 1:有効                                           |
| broadGroup         | 0    | 一斉電源制御の有効化                                    | 0:無効 1~8:グループ                                       |
| broadPhysAddr      |      | 一斉電源制御側MACアドレス                                |                                                     |
| hbEnabled          | 0    | ハートビート監視有効/無効設定                               | 0:無効 1:有効                                           |
| hbIpAddr           |      | ハートビートパケット送信元IPアド<br>レスフィルター                  | 空白でないとき、IPアドレスがこの値と一致しない送記で<br>からのパケットを無視する。        |
| hbPort             | 9100 | ハートビートパケット受信ポート番<br>号                         |                                                     |
| hbPcPort           | 9100 | ハートビートパケット送信元ポート<br>番号                        |                                                     |
| hbInterval         | 8    | ハートビートのパケット受信間隔<br>(秒)                        | 1~99                                                |
| hbRebootTime       | 30   | アウトレットリバース後,パケット受<br>信不可をチェック開始するまでの<br>時間(秒) | 1~999                                               |
| hbTimeoutMax       | 3    | ハートビートの動作を行うカウント                              | 1~99                                                |
| hbActionMax        | 3    | ハートビートのリブート実行限度回<br>数                         | 1~99                                                |
| hbAction           | 0,0  | ハートビートのアウトレットごとの<br>動作                        | 0:無効 1:ON 2:ON追従<br>3:OFF 4:OFF追従 5:リブート<br>7:Logのみ |
| hbTimeoutCount     | 0    | タイムアウトの累積回数【Read<br>Only】                     | パケットを受信すると0にクリアされ<br>る                              |
| hbActionCount      | 0,0  | アウトレットごとの動作を実行した<br>回数【Read Only】             |                                                     |
| hbStat             | 0    | ハートビート状態【Read Only】                           | 0:待機中、1:パケットを受信<br>2:タイムアウト発生中<br>3:一時停止            |
| hbCallingIpAddr    |      | 最後こパケットを受信したIPアドレ<br>ス【Read Only】             |                                                     |
| hbHeartbeatChar    | HB   | ハートビート文字列                                     | アルファベット2文字                                          |

| hbHeartbeatSource | 0                                                                               | HB監視:電源供給アウトレット                            | 0:指定なし 1,2:該当アウトレット                 |  |
|-------------------|---------------------------------------------------------------------------------|--------------------------------------------|-------------------------------------|--|
| httpCommandNo     | 0                                                                               | <不使用>                                      | <不使用>                               |  |
| httpScreen        | 1,1,1,1,1,1,1,1,<br>1,1,1,1,1,1,1,1,<br>1,1,1,1,1,1,1,1,<br>1,1,1,1,1,1,1,1,1,1 | ブラウザーに表示される画面/項目<br>の表示設定                  | 0:非表示 1:表示                          |  |
| httpPageType      | 0                                                                               | PC,スマートフォン等端末の種類こ<br>あわせて画面を切り替えるための<br>設定 |                                     |  |
| scEnabled         | 0                                                                               | サーバー制御有効化                                  | 1: 有効, 0: 無効                        |  |
| httpAuthMode      | 2                                                                               | HTTP認証モード                                  | 0:None 1:Basic認証 2:Digest認<br>証     |  |
| realmName         | RPC-M2CS                                                                        | 認証領域(realm)名                               | 半角英数字20文字以内                         |  |
| nonceTime         | eTime 180 nonceの有効時間(秒) 30~30000                                                |                                            | 30~30000                            |  |
| searchEnabled     | 1                                                                               | RPCサーチ探索有効/無効設定                            | 0:無効 1:有効                           |  |
| versionupEnabled  | 3                                                                               | バージョンアップの有効化                               | 0:無効 1:ローカル更新のみ<br>2:オンライン更新のみ 3:有効 |  |
| revision          | 02                                                                              | ファームウェアレビジョン番号<br>(Read Only)              |                                     |  |

\*1: Meikyo Remote Power Controller RPC-M2CS Ver.4.20A(または4.10A)

\*2: form@meikyo.co.jp

\*3: Meikyo 100BASE-TX Driver

## ■ ログ一覧表

| 内容                                                                               | 情報                                       | TelnetなどのLOG                             |
|----------------------------------------------------------------------------------|------------------------------------------|------------------------------------------|
| ログ開始                                                                             |                                          | Log Start                                |
| Ping送信                                                                           | outlet no. Ipaddr no.                    | 〔アウトレット番号〕 〔監視先番号〕<br>ping               |
| Ping無応答                                                                          | outlet no. Ipaddr no.                    | 〔アウトレット番号〕 〔監視先番号〕 No<br>Echo            |
| 死活判定(無動作)                                                                        | アウトレットno.                                | 〔アウトレット番号〕 No Action by<br>〔判定内容〕        |
| 死活判定(REBOOT)                                                                     | アウトレットno.                                | Outlet Reboot by〔判定内容〕                   |
| 死活判定(アウトレットON)                                                                   | アウトレットno.                                | 〔アウトレット番号〕Outlet On by 〔判<br>定内容〕        |
| 死活判定(アウトレットOFF)                                                                  | アウトレットno.                                | 〔アウトレット番号〕 Outlet Off by<br>〔判定内容〕       |
| 正常/回復中                                                                           | アウトレットno.                                | 〔アウトレット番号〕 Outlet<br>Recovered by 〔判定内容〕 |
| スケジュール(REBOOT)                                                                   | アウトレットno.                                | 〔アウトレット番号〕Outlet Reboot by Schedule      |
| スケジュール(アウトレットON)                                                                 | アウトレットno.                                | 〔アウトレット番号〕Outlet On by<br>Schedule       |
| スケジュール(アウトレットOFF)                                                                | アウトレットno.                                | 〔アウトレット番号〕Outlet Off by<br>Schedule      |
| 定時メール                                                                            |                                          | Mail by Schedule                         |
| 電源操作(ON)                                                                         | アウトレットALL (ID)                           | MPON (ID)                                |
| 電源操作(OFF)                                                                        | アウトレットALL (ID)                           | MPOF (ID)                                |
| 電源操作(REBOOT)                                                                     | アウトレットALL (ID)                           | MPOR (ID)                                |
| 電源操作(ON)                                                                         | アウトレットno.[ID]                            | 〔アウトレット番号〕PON                            |
| 電源操作(OFF)                                                                        | アウトレットno.(ID)                            | 〔アウトレット番号〕POF                            |
| 電源操作(REBOOT)                                                                     | アウトレットno.[ID]                            | 〔アウトレット番号〕POR                            |
| 電源操作(ON)                                                                         | 仮想アウトレット ALL                             | MPONV (ID)                               |
| UTY接続                                                                            | IPaddr                                   | >Uty                                     |
| UTYログインせず切断                                                                      | IPaddr                                   | <uty< td=""></uty<>                      |
| UTYログイン                                                                          | Ipaddr (ID)                              | ==>Uty                                   |
| UTYログアウト                                                                         | Ipaddr (ID)                              | <==Uty                                   |
| メールログイン要求                                                                        |                                          | >Mail                                    |
| <ul> <li>●「メールログイン要求 0」と表示</li> <li>送信があったことを意味します。</li> <li>とになります。)</li> </ul> | されている場合,[通知先アドレス]』。<br>(「メールログイン要求」の場合,メ | こ登録されていないメールアドレスから<br>ール制御コマンドは実行されなかったこ |
| メールログイン                                                                          | 〔通知先アドレス番号〕                              | ==>Mail 〔通知先アドレス番号〕                      |
| メールログアウト                                                                         | 〔通知先アドレス番号〕                              | <==Mail 〔通知先アドレス番号〕                      |
| メールエラー                                                                           |                                          | Mail Error                               |
| Telnet接続                                                                         | IPaddr (ID)                              | >Telnet                                  |
| Telnet切断                                                                         | IPaddr (ID)                              | <telnet< td=""></telnet<>                |
| Telnet多重超接続                                                                      | IPaddr                                   | >>xTelnet                                |
| Telnetログイン                                                                       | IPaddr (ID)                              | ==>Telnet IPaddr (ID)                    |
| Telnetログアウト                                                                      | IPaddr (ID)                              | <==Telnet IPaddr (ID)                    |

| Webアクセス              | IPaddr             | >Web                                     |
|----------------------|--------------------|------------------------------------------|
| Webログイン              | IPaddr             | ==>Web IPaddr (ID)                       |
| Webログアウト             | IPaddr             | <==Web IPaddr (ID)                       |
| 設定変更                 | 〔変数名〕〔ID〕          | variable set (〔変数名〕)                     |
| 設定書込(WRITE)          | (ID)               | write to FROM                            |
| ハートビート監視(無動作)        | アウトレットno.          | No Action by HeartBeat                   |
| ハートビート監視(REBOOT)     | アウトレットno.          | 〔アウトレット番号〕 Outlet Reboot<br>by HeartBeat |
| ハートビート監視(ON)         | アウトレットno.          | 〔アウトレット番号〕 Outlet On by<br>HeartBeat     |
| ハートビート監視(OFF)        | アウトレットno.          | 〔アウトレット番号〕 Outlet Off by<br>HeartBeat    |
| ハートビート監視(正常/回復<br>中) | アウトレットno.          | 〔アウトレット番号〕 Heartbeat<br>Recieved         |
| NTPサーバー接続            | hour minute second | NTP hh:mm:ss                             |
| NTPサーバー接続エラー         |                    | NTP Server Access Error                  |
| サーバー接続開始             | サーバー接続開始 IPaddr    | SC Start IPaddr                          |
| サーバー接続終了             | サーバー接続終了 IPaddr    | SC Stop IPaddr                           |
| サーバー接続異常             | サーバー接続異常           | SC Connection Failure                    |
| サーバー接続再開             | サーバー接続再開           | SC Reconnect                             |

・〔〕で括った内容は、実際の数字や文字等が入ります。

・〔ID〕は操作を行ったユーザーのIDを示します。

・コマンド実行者とログ閲覧者が同じユーザーの場合は、コマンドによってはIDが表示されない場合があります。

## ■ 制御コマンド一覧表

「Telnet」欄の「A」:Admin権限 「S」:Supervisor権限

「メール」:メール制御

「ダイレクト」:ダイレクトWEBコマンド A:Admin S:Supervisor C:Control I:Ident

| 制御コマンド      | 内容                                                                                                    | Telnet | メール | ダルか  |
|-------------|----------------------------------------------------------------------------------------------------|--------|-----|------|
| MPON        | 全アウトレットの電源出力開始                                                                                                    | А      | 0   | AC   |
| MPOF        | 全アウトレットの電源出力停止                                                                                                    | А      | 0   | AC   |
| MPOR        | 全アウトレットの電源リブート                                                                                                    | А      | 0   | AC   |
| PONn        | 指定されたアウトレットの電源出力開始 n=1~4                                                                                                    | А      | 0   | AC   |
| POFn        | 指定されたアウトレットの電源出力停止 n=1~4                                                                                                    | А      | 0   | AC   |
| PORn        | 指定されたアウトレットの電源リブート n=1~4                                                                                                    | А      | 0   | AC   |
| PSRn        | 指定されたアウトレットの電源状態反転 n=1~4                                                                                                    | А      | 0   | AC   |
| BPONx       | ー斉電源制御:該当グループ全アウトレットの電源出力開始<br>(x=1~8, xはグループ番号)                                                                                                    | А      | ×   | ×    |
| BPOFx       | 一斉電源制御:該当グループ全アウトレットの電源出力停止<br>(x=1~8,xはグループ番号)                                                                                                    | А      | ×   | ×    |
| BPORx       | ー斉電源制御:該当グループ全アウトレットのリブート(電源リブート) (x=1~8, xはグループ番号)                                                                                                    | А      | ×   | ×    |
| MPONV       | 全仮想アウトレットにマジックパケットを送信する。                                                                                                    | AS     | 0   | AC   |
| PONVn       | debWakeupInterval後にマジックパケットを送信する。<br>(n=1~8,nは仮想アウトレット番号)                                                                                                    | AS     | 0   | AC   |
| OLSn<br>OLS | nを省略すると全てのアウトレットを表示します。<br>コンマ区切りで表示。<br>Outlet No. アウトレット番号[1~4]<br>Power 電源状態[0:Off 1: On]<br>Judge 判定[1:正常 2:異常 3:回復中]<br>Action Count Action実行回数<br>Last Ping1 アドレス1の最後の応答[1:正常 2:異常]<br>NoEchoCount1 アドレス1の成答時間(ms)<br>[0:未設定 1:応答時間 9999:未応答]<br>Last Ping2 アドレス2の最後の応答[1:正常 2:異常]<br>NoEchoCount2 アドレス2の最後の応答[1:正常 2:異常]<br>NoEchoCount2 アドレス2の最後の応答[1:正常 2:異常]<br>NoEchoCount2 アドレス2の未応答画数<br>NoEchoTime2 アドレス2の未応答画数<br>NoEchoTime2 アドレス3の最後の応答[1:正常 2:異常]<br>NoEchoCount3 アドレス3の最後の応答[1:正常 2:異常] | AS     | 0   | ASCI |

|          | Last Ping4 アドレス4の最後の応答[1:正常 2:異常]          |     |            |        |
|----------|--------------------------------------------|-----|------------|--------|
|          | NoEchoCount4 アドレス4の未応答回数                   |     |            |        |
|          | NoEchoTime4 アドレス4の応答問(ms)                  |     |            |        |
|          | [0:未設定 1:応答時間 9999:未応答]                    |     |            |        |
| VER      | バージョンの表示                                   | AS  | 0          | ASCI   |
|          | 全アウトレットの雷源状態取得                             |     |            |        |
|          | 広答:mmmm                                    |     | _          |        |
| POS      | 左側からアウトレット1~4                              | AS  | $\bigcirc$ | ASCI   |
|          | m=0:OFF 1:ON                               |     |            |        |
|          | 全アウトレットの電源状態詳細の取得                          |     |            |        |
|          | 応答:ABXXXX, ABXXXX, ABXXXX, ABXXXX          |     |            |        |
|          | 左側からアウトレット1~4                              |     | ~          |        |
| XPOS     | A=0:OFF 1:ON                               | AS  | 0          | ASCI   |
|          | B=0:OFF遅延中 1:ON遅延中                         |     |            |        |
|          | XXXX=Bのタイマ残り時間                             |     |            |        |
|          | (Telnet接続での)ユーザーIDの変更                      |     |            |        |
| TD       | ※入力を失敗すると変更されません。                          |     | ×          |        |
| ID       | 1: Normal (Admin権限でのID名を変更します)             | AS  | X          | ×      |
|          | 2: Supervisor(Supervisor権限でのID名を変更します)     |     |            |        |
|          | (Telnet接続での)パスワードの変更                       |     |            |        |
| DAGG     | 新しいパスワードを2回入力します。※入力を失敗すると変更されません。         |     |            |        |
| PASS     | 1: Normal (Admin権限でのID名を変更します)             | AS  | X          | X      |
|          | 2: Supervisor(Supervisor権限でのID名を変更します)     |     |            |        |
|          | 変数「ipAdTelnetT」のアドレス,変数「remoteTelnetPortT」 |     |            |        |
|          | のポートにTelnetクライアントとして接続します。                 | ٨C  | $\sim$     | $\sim$ |
| ILLINEI  | 【中継を停止するには,通常と同じくexitやqで切断できます。】           | AS  | ^          | ^      |
|          | ー度に受信するデータは,概ね40Kバイト以下でご利用ください。            |     |            |        |
|          | 年月日設定                                      |     |            |        |
| DATE     | 例)DATE yy/mm/dd                            | AS  | $\bigcirc$ | ×      |
|          | yy:年 mm:月 dd:日                             |     |            |        |
|          | 現在時刻設定(秒は省略可)                              |     |            |        |
| TIME     | 例)TIME hh:mm:ss                            | AS  | $\bigcirc$ | ×      |
|          | hh:時 mm:分 ss:秒                             |     |            |        |
| PING     | ICMPを4回送信します。                              | AS  | ×          | ×      |
|          | 例)PING [IPアドレス]                            | 110 |            | ~      |
| IPCONFIG | LANの通信設定を表示します。                            |     |            |        |
|          | (例)                                        |     |            |        |
|          | Ip Address 192.168.10.1                    | AS  | $\bigcirc$ | ×      |
|          | Subnet Mask 255.255.255.0                  |     | Ũ          |        |
|          | Default Gateway 192.168.10.254             |     |            |        |
|          | Ethernet Speed 100.0Mbps                   |     |            |        |
| CPURESET | CPUをリセットします。                               | AS  | ×          | ×      |
|          | コマンドを実行しても電源状態は変化しません。                     |     |            |        |
| PROMPT=n | 0:(プロンプト表示無し)                              | AS  | ×          | ×      |
|          | 1:(  > 」のブロンブト表示 )                         |     |            |        |

|      | 2:(「機器名 > 」のプロンプト表示 )                |    |   |   |
|------|--------------------------------------|----|---|---|
|      | *変数「promptiviode」により接続直後のモートが決まります。  |    |   |   |
| EXIT | 回線切断 最初の文字がE, e, Q, qの場合はEXITと認識します。 | AS | 0 | × |

■ 仕様一覧表

|                | LAN通信仕様                      |              | ARP, TCP/IP, UDP/IP, ICMP, POP3, IMAP  |  |  |
|----------------|------------------------------|--------------|----------------------------------------|--|--|
| 32 <i>1</i> 11 |                              |              | BOOTP, DHCP, Telnet, SMTP,             |  |  |
|                |                              |              | APOP, NTP, HTTP, SNMP                  |  |  |
| 进信忙禄           |                              |              | SNMPマネージャー, Telnet                     |  |  |
|                | LA                           | N制御方法        | WEB                                    |  |  |
|                |                              |              | E-mail                                 |  |  |
|                |                              |              | 電源ON                                   |  |  |
|                |                              |              | 電源OFF                                  |  |  |
|                | 電源                           | <b>靜御/管理</b> | 電源リブート                                 |  |  |
|                |                              |              | 電源状態取得                                 |  |  |
|                |                              |              | グループ制御                                 |  |  |
|                |                              |              | 週間スケジュール機能(20個)                        |  |  |
| 機能             | スケ                           | ジュール機能       | NTPによる時刻同期機能                           |  |  |
|                |                              |              | スケジュールON/OFF機能                         |  |  |
|                |                              |              | ICMP送信                                 |  |  |
|                | 小下导                          |              | 通報機能:SNMPトラップ, UDPパケット                 |  |  |
|                | 扒兒                           | 长缸代          | Mail通知                                 |  |  |
|                |                              |              | ハートビート                                 |  |  |
|                | Wo                           | L対応機能        | あり:マジックパケット送信                          |  |  |
|                | ハ                            | ·ターフェーフ      | 10Base-T/100Base-TX (RJ45)             |  |  |
|                | 179-71-7                     |              | (IEEE802.3に準拠)                         |  |  |
|                | 定                            | 最大制御出力       | AC100V 10A (1000W)                     |  |  |
|                | 格                            | 消費電力         | 最大 4.0W                                |  |  |
| ハード仕様          | ТН                           | 入力電源電圧       | AC100V ±10% (50/60Hz)                  |  |  |
|                | 伸日                           | 目理培          | 温度 0~40℃                               |  |  |
|                |                              | JARADE       | 湿度 20~85%(ただし結露なきこと)                   |  |  |
|                | 外刑                           | <b>彡</b> 寸法  | $160(W) \times 40(H) \times 160(D) mm$ |  |  |
|                |                              | [脚ゴム除く]      |                                        |  |  |
|                | 重量                           |              | 約1.2kg                                 |  |  |
| 規格             | 特定電気用品認証品(電気用品安全法),RoHS2指令準拠 |              |                                        |  |  |

## 問い合せ先

明京電機株式会社 〒114-0012 東京都北区田端新町1-1-14 東京フェライトビル4F TEL 03-3810-5580 FAX 03-3810-5546

ホームページアドレス https://www.meikyo.co.jp/

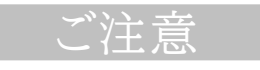

- (1)本書および製品の内容の一部または全部を無断で複写複製することは禁じます。
- (2)本書および製品の内容については、将来予告なしに変更することがあります。
- (3)本書および製品の内容については、万全を期して作成いたしましたが、万一ご不審な点や誤り、記載漏れ などお気づきの点がありましたら、ご連絡ください。
- (4)本製品を運用した結果の影響については、(3)項にかかわらず責任を負いかねますのでご了承ください。
- (5)本製品がお客様により不当に使用されたり、本書の内容に従わずに取り扱われたり、または弊社および 弊社指定のもの以外の第三者により修理・変更されたこと等に起因して生じた障害などにつきましては、 責任を負いかねますのでご了承ください。
- (6)弊社指定以外のオプションを装着してトラブルが発生した場合には,責任を負いかねますのでご了承く ださい。

WATCH BOOT nino RPC-M2CS 取扱説明書 2023年 10月 第4.2a版 版権所有 明京電機株式会社

※「WATCH Boot」は明京電機㈱の商標です。 登録番号5000750号(平成18年11月2日登録)